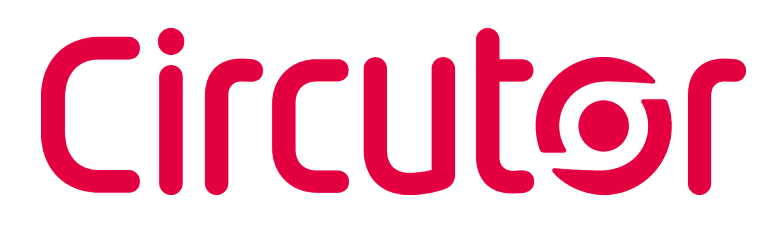

## **Power analyzer**

## CVM-E3-MINI

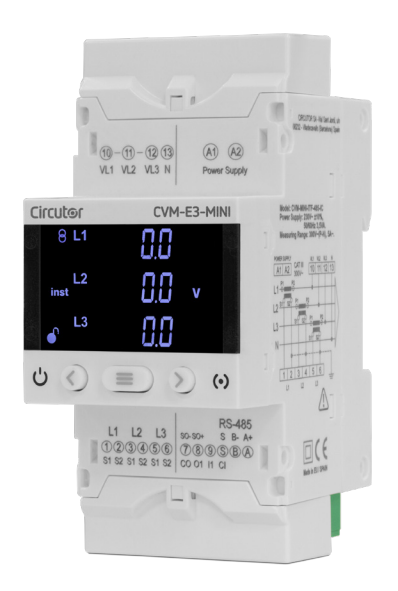

# **INSTRUCTION MANUAL**

(M170B01-03-20A)

CE E E Bluetooth

# Circutor\_\_\_\_\_

## SAFETY PRECAUTIONS

Follow the warnings described in this manual with the symbols shown below.

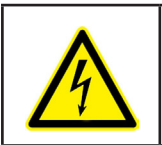

## DANGER

Warns of a risk, which could result in personal injury or material damage.

Circutor

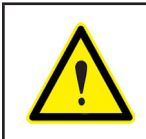

#### ATTENTION

Indicates that special attention should be paid to a specific point.

# If you must handle the unit for its installation, start-up or maintenance, the following should be taken into consideration:

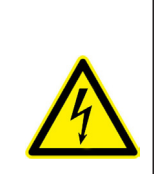

Incorrect handling or installation of the unit may result in injury to personnel as well as damage to the unit. In particular, handling with voltages applied may result in electric shock, which may cause death or serious injury to personnel. Defective installation or maintenance may also lead to the risk of fire.

Read the manual carefully prior to connecting the unit. Follow all installation and maintenance instructions throughout the unit's working life. Pay special attention to the installation standards of the National Electrical Code.

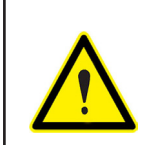

#### Refer to the instruction manual before using the unit

In this manual, if the instructions marked with this symbol are not respected or carried out correctly, it can result in injury or damage to the unit and /or installations.

CIRCUTOR, SA reserves the right to modify features or the product manual without prior notification.

#### DISCLAIMER

**CIRCUTOR, SA** reserves the right to make modifications to the device or the unit specifications set out in this instruction manual without prior notice.

**CIRCUTOR, SA** on its web site, supplies its customers with the latest versions of the device specifications and the most updated manuals.

www.circutor.com

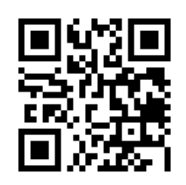

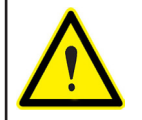

**CIRCUTOR,** recommends using the original cables and accessories that are supplied with the device.

# Circutor\_\_\_\_\_

## CONTENTS

| SAFETY PRECAUTIONS                                                               | 3    |
|----------------------------------------------------------------------------------|------|
| DISCLAIMER                                                                       | 3    |
| CONTENTS                                                                         | 4    |
| REVISION LOG                                                                     | 7    |
| SYMBOLS                                                                          | 7    |
| 1 VERIFICATION UPON RECEPTION                                                    | 8    |
| 2 PRODUCT DESCRIPTION                                                            | 8    |
| 3 DEVICE INSTALLATION                                                            | . 10 |
| 3.1 PRIOR RECOMMENDATIONS                                                        | . 10 |
| 3.2 INSTALLATION                                                                 | . 11 |
| 3.3 PANEL MOUNTING ACCESSORY (72 x 72 mm)                                        | . 11 |
| 3.4 CVM-E3-MINI-FLEX: ROGOWSKI SENSORS                                           | .13  |
| 3.5 DEVICE TERMINALS                                                             | .14  |
| 3.5.1 MODELS CVM-E3-MINI-ITF AND CVM-E3-MINI-MC                                  | . 14 |
| 3.5.2 MODEL CVM-E3-MINI-FLEX                                                     | .14  |
| 3.5.3 MODELS CVM-E3-MINI-ITF-WIETA AND CVM-E3-MINI-MC-WIETA                      | .15  |
|                                                                                  | .15  |
| 3.0 CONNECTION DIAGRAM                                                           | . 10 |
| 3.0.1 MEASURING THREE-PHASE NETWORKS WITH A 4-WIRE CONNECTION: CVW-E3-WINI-ITF   | 16   |
| 3 6 2 - MEASURING THREE-PHASE NETWORKS WITH A A-WIDE CONNECTION: CVM E2 MINI MC  | . 10 |
| AND CVM_E3_MINI_MC_WiEtb                                                         | 17   |
| 3.6.3 - MEASURING THREE-PHASE NETWORKS WITH A 4-WIRE CONNECTION: CVM-E3-MINI-FLE | :X   |
| AND CVM-F3-MINI-FI FX-WiFth                                                      | 18   |
| 3.6.4 MEASURING THREE-PHASE NETWORKS WITH A 3-WIRE CONNECTION: CVM-E3-MINI-ITF   |      |
| AND CVM-E3-MINI-ITF-WiEth                                                        | . 19 |
| 3.6.5 MEASURING THREE-PHASE NETWORKS WITH A 3-WIRE CONNECTION: CVM-E3-MINI-MC    |      |
| AND CVM-E3-MINI-MC-WiEth                                                         | 20   |
| 3.6.6 MEASURING THREE-PHASE NETWORKS WITH A 3-WIRE CONNECTION: CVM-E3-MINI-FLE   | X    |
| AND CVM-E3-MINI-FLEX-WiEth                                                       | 21   |
| 3.6.7 MEASURING THREE-PHASE NETWORKS WITH A 3-WIRE CONNECTION AND                |      |
| TRANSFORMERS WITH AN ARON CONNECTION: CVM-E3-MINI-ITF AND CVM-E3-MINI-ITF-WiEth  | . 22 |
| 3.6.8 MEASURING THREE-PHASE NETWORKS WITH A 3-WIRE CONNECTION AND                |      |
| TRANSFORMERS WITH AN ARON CONNECTION: CVM-E3-MINI-MC AND CVM-E3-MINI-MC-WiEth .  | . 23 |
| 3.6.9 MEASURING TWO-PHASE NETWORKS WITH A 3-WIRE CONNECTION : CVM-E3-MINI-ITF AI | ND   |
| CVM-E3-MINI-ITF-WiEth                                                            | 24   |
| 3.6.10 MEASURING TWO-PHASE NETWORKS WITH A 3-WIRE CONNECTION : CVM-E3-MINI-MC    |      |
| AND CVM-E3-MINI-MC-WiEth                                                         | 25   |
| 3.6.11 MEASURING TWO-PHASE NETWORKS WITH A 3-WIRE CONNECTION : CVM-E3-MINI-FLEX  | X    |
| AND CVM-E3-MINI-FLEX-WiEth                                                       | . 26 |
| 3.6.12 MEASURING SINGLE-PHASE NETWORKS, PHASE TO PHASE, WITH A 2-WIRE            | ~-   |
| CONNECTION: CVM-E3-MINI-ITF AND CVM-E3-MINI-ITF-WIEth                            | .27  |
| 3.6.13 MEASURING SINGLE-PHASE NETWORKS, PHASE TO PHASE, WITH A 2-WIRE            | 20   |
|                                                                                  | . 20 |
| 5.0.14 MEASURING SINGLE-PRASE NETWORKS, PRASE TO PRASE, WITH A 2-WIRE            | 20   |
| 3 6 15 - MEASURING SINGLE-PHASE NETWORKS PHASE TO NEUTRAL WITH A 2-WIRE          | . 23 |
| CONNECTION: CVM-E3-MINI-ITE AND CVM-E3-MINI-ITE-WiEth                            | 30   |
| 3 6 16 - MEASURING SINGLE-PHASE NETWORKS PHASE TO NEUTRAL WITH A 2-WIRE          |      |
| CONNECTION: CVM-E3-MINI-MC AND CVM-E3-MINI-MC-WiEth                              | .31  |
| 3.6.17 MEASURING SINGLE-PHASE NETWORKS. PHASE TO NEUTRAL. WITH A 2-WIRE          |      |
| CONNECTION: CVM-E3-MINI-FLEX AND CVM-E3-MINI-FLEX-WiEth                          | 32   |
| 4 OPERATION                                                                      |      |
| 4.1 MEASURING PARAMETERS                                                         | 34   |
| 4.2 KEYBOARD FUNCTIONS                                                           | . 36 |
| 4.3 DISPLAY                                                                      | 37   |
| 4.4 LED INDICATORS                                                               | . 38 |
| 4.5 DIGITAL INPUT (Models CVM-E3-MINI-xxx)                                       | . 38 |
| 4.6 DIGITAL OUTPUT (Models CVM-E3-MINI-xxx)                                      | . 39 |

# Circutor

| 5 | DISPLAY                                                                       | .40  |
|---|-------------------------------------------------------------------------------|------|
|   | 5.1 ANALYZER PROFILE                                                          | .40  |
|   | 5.1.1 MAXIMUM VALUES                                                          | .43  |
|   | 5.1.2 MINIMUM VALUES                                                          | .43  |
|   | 5.1.3 MAXIMUM DEMAND                                                          | .43  |
|   | 5.1.4 - HARMONICS                                                             | 43   |
|   | 5.1.5 - DETECTION OF INCORRECT CONNECTION AND INCORRECT DIRECTION OF ROTATION | 44   |
|   | 52 - a <sup>3</sup> PROFILE                                                   | 45   |
|   | 5.3 - DEVICE INFORMATION SCREENS                                              | 10   |
|   | 5.4 - DIGITAL INPLIT AND OUTPUIT STATUS SCREEN (Models CVM-E3-MINI-YYY)       | 19   |
|   | 5.5. ETHERNET - WILFI - BI LIFTOOTH® COMMUNICATIONS SCREENS                   | 50   |
|   |                                                                               | 50   |
|   |                                                                               | 50   |
|   |                                                                               | 51   |
|   | 5.5.4 ETHERNET COMMUNICATIONS: IF MASK                                        | 52   |
|   |                                                                               | 52   |
|   |                                                                               | . JZ |
|   | 5.5.0. WI-FI COMMUNICATIONS: IF ADDRESS                                       | 52   |
|   | 5.5.7. WI-FI COMMUNICATIONS: MAC ADDRESS                                      | . 55 |
|   | 5.5.0. WI-FI COMMUNICATIONS. SIGNAL LEVEL                                     | . 55 |
| c |                                                                               | . 34 |
| 0 |                                                                               | . JJ |
|   |                                                                               | . 30 |
|   |                                                                               | . 30 |
|   |                                                                               | . 5/ |
|   | 6.4 SECONDARY CURRENT (MODEL CVM-E3-MINI-ITF)                                 | . 58 |
|   |                                                                               | . 58 |
|   | 6.6 NUMBER OF QUADRANTS                                                       | . 59 |
|   | 6.7 MEASUREMENT CONVENTION                                                    | . 59 |
|   |                                                                               | .60  |
|   | 6.9 MAXIMUM DEMAND INTEGRATION PERIOD                                         | .60  |
|   | 6.10 DELETING MAXIMUM DEMAND                                                  | .61  |
|   | 6.11 DELETING MAXIMUM AND MINIMUM VALUES                                      | . 61 |
|   | 6.12 DELETING ENERGY VALUES                                                   | .62  |
|   | 6.13 ENABLE HARMONICS DISPLAY SCREEN.                                         | . 62 |
|   | 6.14 kgC0 <sub>2</sub> CARBON EMISSION RATIO OF CONSUMED ENERGY               | .63  |
|   | 6.15 kgC0 <sub>2</sub> CARBON EMISSION RATIO OF GENERATED ENERGY              | . 64 |
|   | 6.16 COST RATIO OF CONSUMED ENERGY                                            | . 64 |
|   | 6.17 COST RATIO OF GENERATED ENERGY                                           | . 65 |
|   | 6.18 PROGRAMMING ALARM : DIGITAL OUTPUT T1                                    | . 66 |
|   | 6.18.1. MAXIMUM VALUE                                                         | . 68 |
|   | 6.18.2. MINIMUM VALUE                                                         | . 68 |
|   | 6.18.3. CONNECTION TIME DELAY                                                 | . 69 |
|   | 6.18.4. HYSTERESIS VALUE                                                      | .70  |
|   | 6.18.5. LATCH                                                                 | .70  |
|   | 6.18.6. DISCONNECTION TIME DELAY                                              | .71  |
|   | 6.18.7. CONTACT STATUS                                                        | .71  |
|   | 6.18.8. KILOWATTS PER PULSE                                                   | .72  |
|   | 6.18.9. PULSE WIDTH                                                           | .72  |
|   | 6.19 OPERATING MODE OF DIGITAL INPUT (Models CVM-E3-MINI-xxx)                 | .73  |
|   | 6.20 TARIFF SELECTION (Models CVM-E3-MINI-xxx-WiEth)                          | .74  |
|   | 6.21 BACKLIGHT, TURNING ON THE BACKLIT DISPLAY                                | .74  |
|   | 6.22 RS-485 COMMUNICATIONS (Models CVM-E3-MINI-xxx)                           | .75  |
|   | 6.22.1 MODBUS PROTOCOL: BAUD RATE                                             | .76  |
|   | 6.22.2 MODBUS PROTOCOL: PERIPHERAL NUMBER                                     | .76  |
|   | 6.22.3 MODBUS PROTOCOL : PARITY                                               | .77  |
|   | 6.22.4 MODBUS PROTOCOL : DATA BITS                                            | .77  |
|   | 6.22.5 MODBUS PROTOCOL : STOP BITS                                            | .78  |
|   | 6.22.6 BACnet PROTOCOL : BAUD RATE                                            | .78  |
|   | 6.22.7 BACnet PROTOCOL : ID                                                   | .79  |
|   | 6.22.8 BACnet PROTOCOL : MAC ADDRESS                                          | .79  |
|   | 6.23 LOCKING THE PROGRAMMING                                                  | . 80 |

# Circutor\_\_\_\_\_

| 6.23.1 PASSWORD                                     | 81  |
|-----------------------------------------------------|-----|
| 7 CVM-E3-MINI-XXX : RS-485 COMMUNICATIONS           | 82  |
| 7.1 CONNECTIONS                                     | 82  |
| 7.2 MODBUS PROTOCOL                                 | 83  |
| 7.2.1 READING EXAMPLE : Funtion 0x04                | 83  |
| 7.2.2 WRITING EXAMPLE : Funtion 0x05                | 83  |
| 7.3 MODBUS COMMANDS                                 | 84  |
| 7.3.1. MEASUREMENT VARIABLES                        | 84  |
| 7.3.2. ENERGY VARIABLES                             | 87  |
| 7.3.3. VOLTAGE AND CURRENT HARMONICS.               | 89  |
| 7.3.4. DELETING PARAMETERS.                         | 92  |
| 7.3.5. POWER STATUS                                 | 93  |
| 7.3.6. DETECTION OF INCORRECT DIRECTION OF ROTATION | 93  |
| 7.3.7. DEVICE CONFIGURATION VARIABLES.              | 93  |
| 7.4 BACnet PROTOCOL                                 | 98  |
| 7.4.1 MAPA PICS                                     | 99  |
| 8 CVM-E3-MINI-XXX-WIETH : COMMUNICATIONS            | 102 |
| 8.1 USAGE ENVIRONMENT AND HEALTH                    | 102 |
| 8.2 Wi-Fi COMMUNICATIONS                            | 102 |
| 8.3 Bluetooth <sup>®</sup> COMMUNICATIONS           | 103 |
| 8.4 MOBILE APP                                      | 103 |
| 8.5 CONFIGURATION WEB PAGE                          | 104 |
| 9 TECHNICAL FEATURES                                | 106 |
| 10 MAINTENANCE AND TECHNICAL SERVICE                | 110 |
| 11 GUARANTEE                                        | 110 |
| 12 CE CERTIFICATE                                   | 111 |
| ANNEX A CONFIGURATION MENUS                         | 114 |

## **REVISION LOG**

| Table 1: Revision log. |                |                                                                                                    |  |  |  |  |
|------------------------|----------------|----------------------------------------------------------------------------------------------------|--|--|--|--|
| Date                   | Revision       | Description                                                                                                    |  |  |  |  |
| 12/17                  | M170B01-03-17A | Initial Version                                                                                                    |  |  |  |  |
| 02/18                  | M170B01-03-18A | Changes in the following sections:<br>3.3 6.17 10.                                                                                                    |  |  |  |  |
| 04/18                  | M170B01-03-18B | Changes in the following sections:<br>3.2 3.5 5.1.5 - 7.3.6.                                                                                                    |  |  |  |  |
| 09/18                  | M170B01-03-18B | Changes in the following sections:<br>2 3.2 3.4 3.5 3.6 5 5.1.4 6.4 6.7 7.3.1.<br>- 7.3.7.1 7.3.7.4 7.4.1 8.                                                                                  |  |  |  |  |
| 12/18                  | M170B01-03-18D | Changes in the following sections:<br>6.1 6.2 6.4 7.3.7.13.                                                                                                    |  |  |  |  |
| 02/19                  | M170B01-03-19A | Changes in the following sections:<br>7.3.1 8.                                                                                                    |  |  |  |  |
| 03/19                  | M170B01-03-19B | Changes in the following sections:<br>3.6.2 3.6.5.                                                                                                    |  |  |  |  |
| 03/19                  | M170B01-03-19C | Changes in the following sections:<br>3.6.3 3.6.6 3.6.11 3.6.14 3.6.17.                                                                                                    |  |  |  |  |
| 08/19                  | M170B01-03-19D | Logo modification and corporate colors.                                                                                                    |  |  |  |  |
| 10/19                  | M170B01-03-19E | Changes in the following sections:<br>2 3.5 3.6 4.2 4.5 4.6 5.4 5.5 6.3 6.4<br>6.5 6.7 6.8 6.17 6.19 6.20 6.22 7 7.3.7.1.<br>- 7.3.7.4 7.3.7.10 7.3.7.11 - 7.3.7.12 7.3.7.13<br>7.3.7.14 8 9. |  |  |  |  |
| 05/20                  | M170B01-03-20A | Changes in the following sections:<br>9.                                                                                                    |  |  |  |  |

## SYMBOLS

| Table | 2: | Sym | bols |
|-------|----|-----|------|
|-------|----|-----|------|

| Symbol       | Description                                                                                                    |
|--------------|----------------------------------------------------------------------------------------------------|
| CE           | In compliance with the relevant European directive.                                                                                                    |
| Ŕ            | In accordance with the CMiM directive.                                                                                                    |
| EAC          | In accordance with the Eurasian Economic Union directive.                                                                                                    |
| 🚯 Bluetooth° | Wireless communications using the Bluetooth® protocol.                                                                                                    |
|              | Device covered by European directive 2012/19/EC. At the end of its useful life, do not leave the unit in a household waste container. Follow local regulations on electronic equipment recycling. |
|              | DC current                                                                                                    |
| ~            | AC current                                                                                                    |

Note: Devices images are for illustrative purposes only and may differ from the actual device.

Circutor

## **1.- VERIFICATION UPON RECEPTION**

Check the following points when you receive the device:

- a) The device meets the specifications described in your order.
- b) The device has not suffered any damage during transport.
- c) Perform an external visual inspection of the device prior to switching it on.
- d) Check that it has been delivered with the following:
  - An installation guide,
  - 1 retainer to secure the device to the DIN rail,
  - 4 connectors.
  - 2 terminal covers.

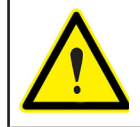

Circutor.

If any problem is noticed upon reception, immediately contact the transport company and/or **CIRCUTOR's** after-sales service.

### 2.- PRODUCT DESCRIPTION

The **CVM-E3-MINI** device measures, calculates and displays the main electrical parameters of the following networks: single-phase, two-phase, with and without neutral, balanced three-phase, with ARON measurements or unbalanced. The measurement will be taken in RMS with the three AC voltage inputs and three current inputs.

There are 6 versions of the device, in accordance with current input:

✓ CVM-E3-MINI-ITF and CVM-E3-MINI-ITF-WiEth, indirect current measurement with /5A or /1A transformers.

✓ CVM-E3-MINI-MC and CVM-E3-MINI-MC-WiEth, indirect current measurement with efficient MC1 and MC3 series transformers.

✓ CVM-E3-MINI-FLEX and CVM-E3-MINI-FLEX-WiEth, current measurement through Rogowski sensors.

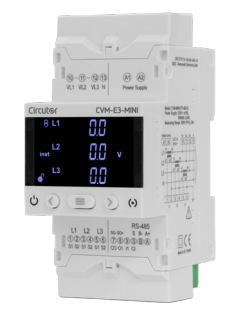

Table 3: Models.

| Madala                 | Pulse<br>outputs | Digital<br>input | Communications |          |       |            |
|------------------------|------------------|------------------|----------------|----------|-------|------------|
| woders                 |                  |                  | RS-485         | Ethernet | Wi-Fi | Bluetooth® |
| CVM-E3-MINI-ITF        | ~                | ✓                | ~              |          |       |            |
| CVM-E3-MINI-ITF-WiEth  |                  |                  |                | ~        | ~     | ~          |
| CVM-E3-MINI-MC         | ~                | ✓                | ~              |          |       |            |
| CVM-E3-MINI-MC-WiEth   |                  |                  |                | ✓        | ~     | ~          |
| CVM-E3-MINI-FLEX       | ~                | ~                | ~              |          |       |            |
| CVM-E3-MINI-FLEX-WiEth |                  |                  |                | ~        | ~     | ~          |

The device features:

- 3 keys that allow you to browse between the various screens and program the device.

Circutor

- 2 indicator LEDs: CPU and ALARM.
- LCD display, displays all parameters.

# 3.- DEVICE INSTALLATION

Circutor.

### **3.1.- PRIOR RECOMMENDATIONS**

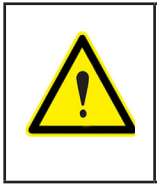

In order to use the device safely, it is critical that individuals who handle it follow the safety measures set out in the standards of the country where it is being used, use the necessary personal protective equipment, and pay attention to the various warnings indicated in this instruction manual.

The CVM-E3-MINI device must be installed by authorised and qualified staff.

The power supply plug must be disconnected and measuring systems switched off before handling, altering the connections or replacing the device. It is dangerous to handle the device while it is powered.

Also, it is critical to keep the cables in perfect condition in order to avoid accidents, personal injury and damage to installations.

The manufacturer of the device is not responsible for any damage resulting from failure by the user or installer to heed the warnings and/or recommendations set out in this manual, nor for damage resulting from the use of non-original products or accessories or those made by other manufacturers.

If an anomaly or malfunction is detected in the device, do not use it to take any measurements.

Inspect the work area before taking any measurements. Do not take measurements in dangerous areas or where there is a risk of explosion.

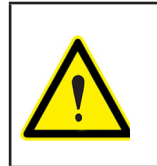

Disconnect the device from the power supply (device and measuring system power supply) before maintaining, repairing or handling the device's connections. Please contact the after-sales service if you suspect that there is an operational fault in the device.

#### **3.2.- INSTALLATION**

The device must be installed on an electric panel or enclosure, attached to a DIN rail (IEC 60715).

The minimum recommended distance between rails for installing the **CVM-E3-MINI** device is 150 mm.

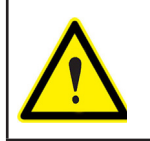

Terminals, opening covers or removing elements can expose parts that are hazardous to the touch while the device is powered. Do not use the device until it is fully installed.

Circutor

The device must be connected to a power circuit that is protected with gl (IEC 269) or M type fuses with a rating of 0.5 to 2 A. It must be fitted with a circuit breaker or equivalent device, in order to be able to disconnect the device from the power supply network.

The power and voltage measuring circuit must be connected with cables that have a minimum cross-section of 1mm<sup>2</sup>.

The secondary line of the current transformer will have a minimum cross-section of 2.5 mm<sup>2</sup>.

The temperature rating of insulation of wires connected to the device will be at minimum 62°C.

#### 3.3.- PANEL MOUNTING ACCESSORY (72 x 72 mm)

*Note:* The 72 x 72 mm panel mounting accessory is an accessory that is sold separately.

**CIRCUTOR** has a panel mounting accessory of the **CVM-E3-MINI** equipment so that it can be installed on 72 x 72 mm panels.

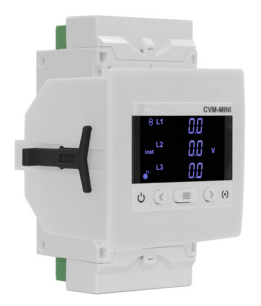

Figure 1: CVM-E3-MINI with panel mounting accessory.

Figure 2 shows the installation of the panel mounting accessory to the CVM-E3-MINI.

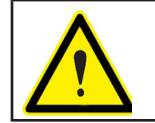

Disconnect all power supplies and measuring equipment from the device before carrying out the installation of the panel mounting accessory.

# Circutor\_\_\_\_\_

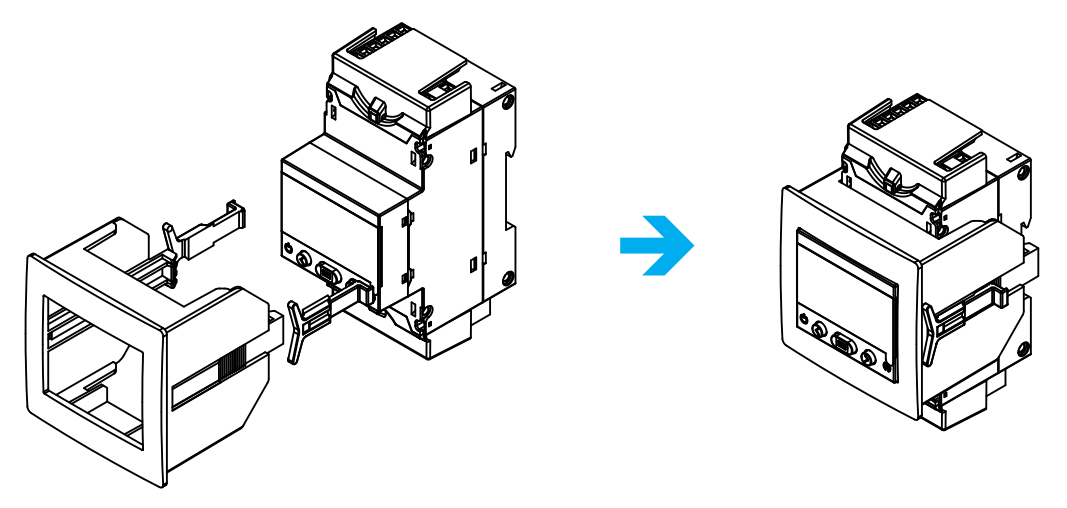

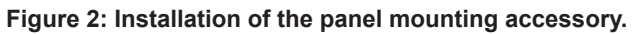

| Table 4: Technical features. |                               |  |  |  |
|------------------------------|-------------------------------|--|--|--|
| Technical features           |                               |  |  |  |
| Protection degree            | IP40                          |  |  |  |
| Enclosure                    | Self-extinguishing V0 plastic |  |  |  |

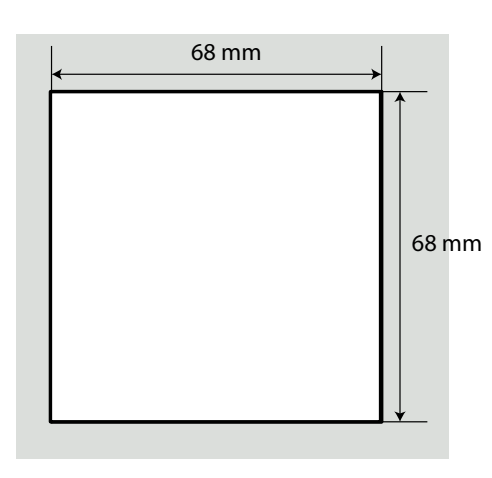

Figure 3: Panel cut-out.

#### 3.4.- CVM-E3-MINI-FLEX: ROGOWSKI SENSORS

The **CVM-E3-MINI-FLEX** model measures currents using flexible sensors, based on the Rogowski coil principle.

Circutor

The flexibility of the sensor allows it to measure an alternating current irrespective of the position of the conductor.

**CIRCUTOR** has 1 Rogowski sensor model that can be used with the **CVM-E3-MINI-FLEX: FLEX-MAG.** 

Table 6 shows the connection of the sensors and Table 5 the maximum position error.

*Note:* For more information, consult the corresponding sensor guide.

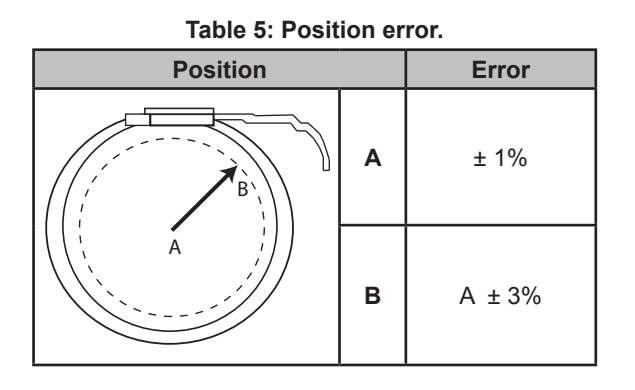

#### Table 6: Probe cable terminal connections

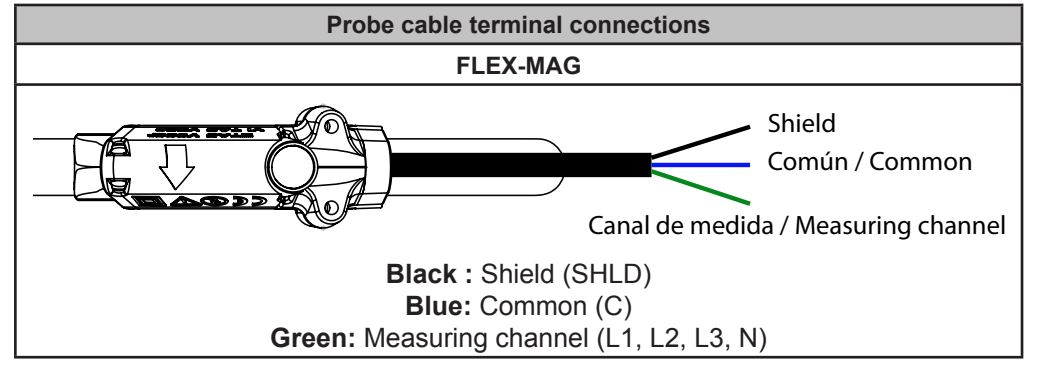

## **3.5.- DEVICE TERMINALS**

Circutor\_

## 3.5.1.- MODELS CVM-E3-MINI-ITF AND CVM-E3-MINI-MC

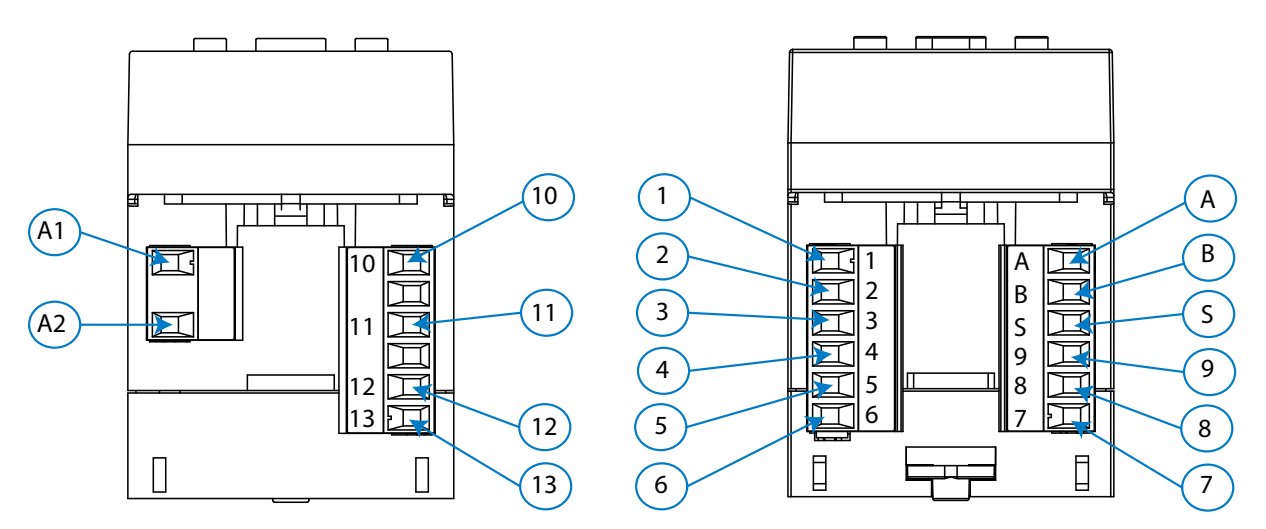

Figure 4: CVM-E3-MINI-ITF / -MC / -FLEX terminals: Up - Down

| Device terminals             |                                          |  |  |  |
|------------------------------|------------------------------------------|--|--|--|
| A1: Power supply             | 4: S2, current input L2                  |  |  |  |
| A2: Power supply             | 5: S1, current input L3                  |  |  |  |
| 10: VL1, voltage input L1    | 6: S2, current input L3                  |  |  |  |
| 11: VL2, voltage input L2    | <b>A: A+</b> , RS-485                    |  |  |  |
| 12: VL3, voltage input L3    | <b>B: B-</b> , RS-485                    |  |  |  |
| 13: N, Neutral voltage input | S: S, GND for RS-485 and digital inputs  |  |  |  |
| 1: S1, current input L1      | 9: I1, Digital input 1 or selection rate |  |  |  |
| 2: S2, current input L1      | 8: O1, Digital output 1                  |  |  |  |
| 3: S1, current input L2      | 7: CO, Common digital outputs            |  |  |  |

| Tahlo | 7. | Dovico | torminale  | CVM_E3_MINI.     | ITE and | CVM_E3_M    |  |
|-------|----|--------|------------|------------------|---------|-------------|--|
| lable | 1. | Device | terminais. | CVIVI-ES-IVIIINI | IT and  | CVIVI-E3-IV |  |

## 3.5.2.- MODEL CVM-E3-MINI-FLEX

#### Table 8: Device terminals: CVM-E3-MINI-FLEX

| Device terminals             |                                          |  |  |  |
|------------------------------|------------------------------------------|--|--|--|
| A1: Power supply             | 4: Without connecting                    |  |  |  |
| A2: Power supply             | 5: C, Common current input               |  |  |  |
| 10: VL1, voltage input L1    | 6: SHLD, GND for current inputs          |  |  |  |
| 11: VL2, voltage input L2    | <b>A: A+</b> , RS-485                    |  |  |  |
| 12: VL3, voltage input L3    | <b>B: B-</b> , RS-485                    |  |  |  |
| 13: N, Neutral voltage input | S: S, GND for RS-485 and digital inputs  |  |  |  |
| 1: L1, current input L1      | 9: I1, Digital input 1 or selection rate |  |  |  |
| 2: L2, current input L2      | 8: O1, Digital output 1                  |  |  |  |
| 3: L3, current input L3      | 7: CO, Common digital outputs            |  |  |  |

## 3.5.3.- MODELS CVM-E3-MINI-ITF-WiEth AND CVM-E3-MINI-MC-WiEth

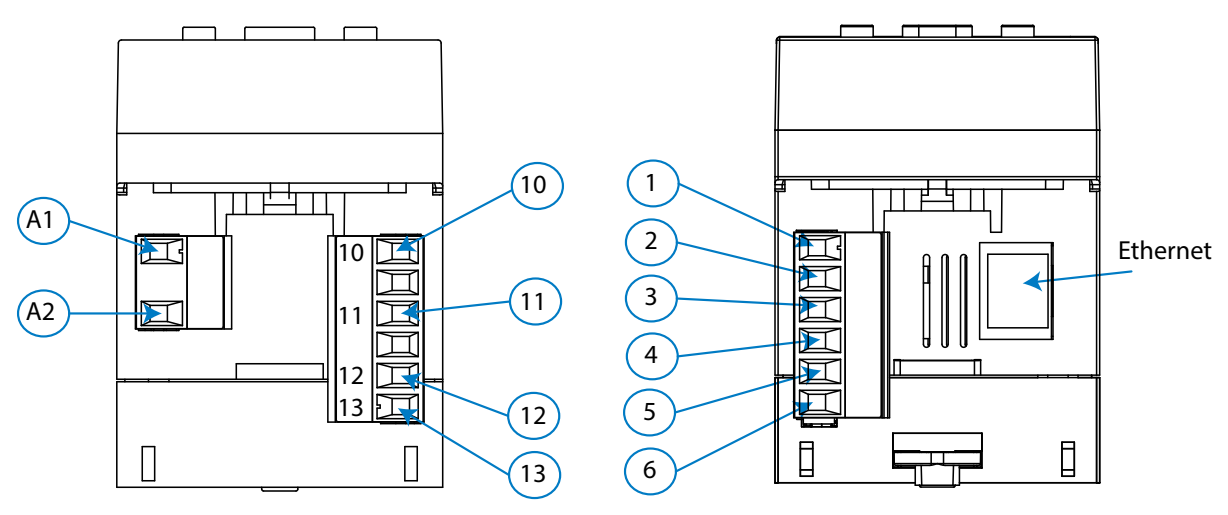

Figure 5: CVM-E3-MINI-ITF/-MC/-FLEX-WiEth terminals: Up - Down.

| Table 9: Device terminals: | CVM-E3-MINI-ITE-WiEth and | CVM-F3-MINI-MC-WiFth |
|----------------------------|---------------------------|----------------------|
| Table 5. Device terminals. |                           |                      |

| Device terminals             |                               |  |  |
|------------------------------|-------------------------------|--|--|
| A1: ~ +, Power supply        | 2: S2, current input L1       |  |  |
| A2: ~ -, Power supply        | 3: S1, current input L2       |  |  |
| 10: VL1, voltage input L1    | 4: S2, current input L2       |  |  |
| 11: VL2, voltage input L2    | 5: S1, current input L3       |  |  |
| 12: VL3, voltage input L3    | 6: S2, current input L3       |  |  |
| 13: N, Neutral voltage input | Ethernet: Ethernet connection |  |  |
| 1: S1, current input L1      |                               |  |  |

## 3.5.4.- MODEL CVM-E3-MINI-FLEX-WiEth

#### Table 10: Device terminals: CVM-E3-MINI-FLEX-WiEth

| Device terminals             |                                 |  |  |
|------------------------------|---------------------------------|--|--|
| A1: ~ +, Power supply        | 2: L2, current input L2         |  |  |
| A2: ~ -, Power supply        | 3: L3, current input L3         |  |  |
| 10: VL1, voltage input L1    | 4: Without connecting           |  |  |
| 11: VL2, voltage input L2    | 5: C, Common current input      |  |  |
| 12: VL3, voltage input L3    | 6: SHLD, GND for current inputs |  |  |
| 13: N, Neutral voltage input | Ethernet: Ethernet connection   |  |  |
| 1: L1, current input L1      |                                 |  |  |

Circutor

**3.6.- CONNECTION DIAGRAM** 

Circutor.

## 3.6.1.- MEASURING THREE-PHASE NETWORKS WITH A 4-WIRE CONNECTION: CVM-E3-MINI-ITF AND CVM-E3-MINI-ITF-WiEth

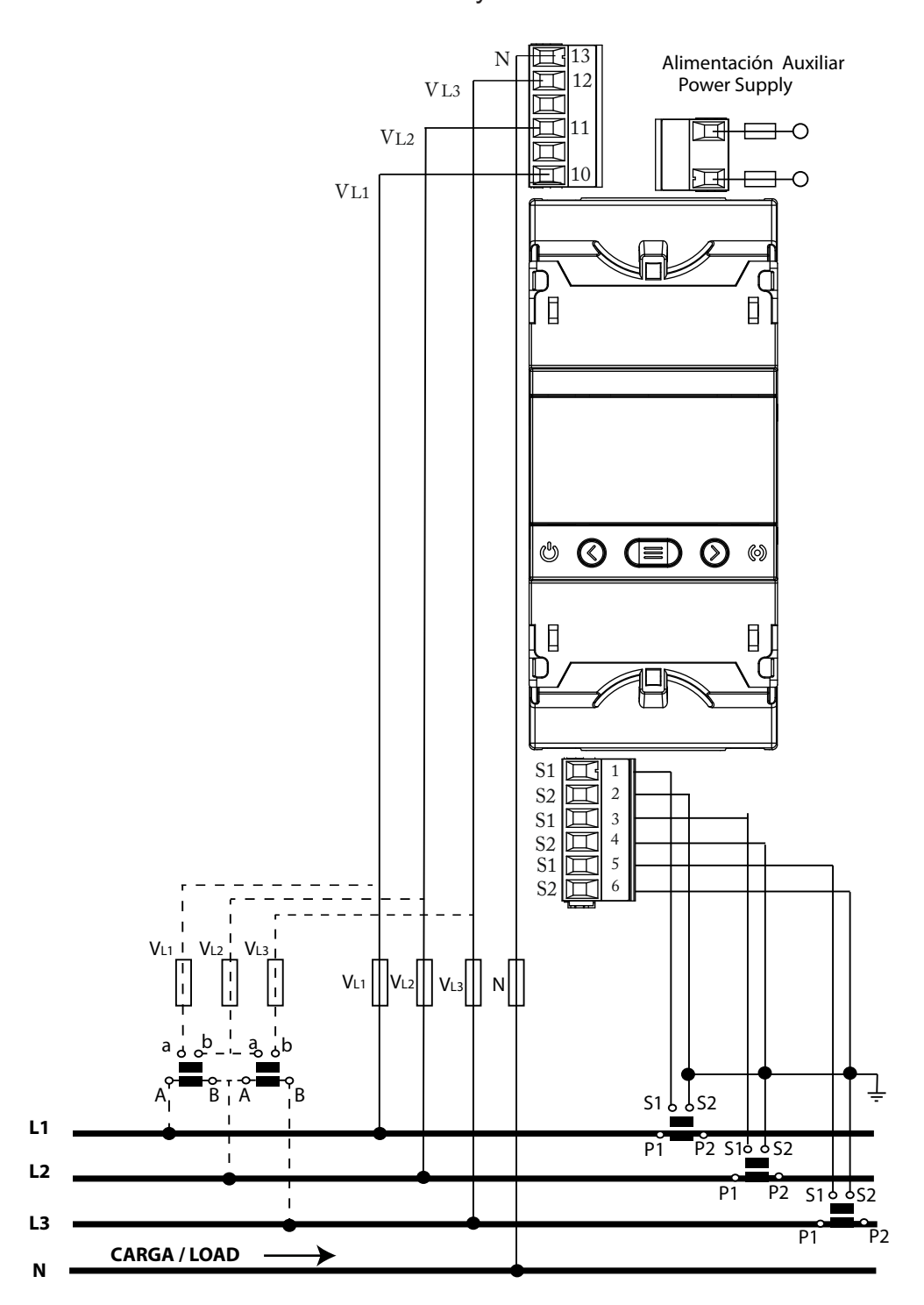

Measurement system: 4-3Ph

Figure 6: Three-Phase measuring with a 4-wire connection: CVM-E3-MINI-ITF and CVM-E3-MINI-ITF-WiEth.

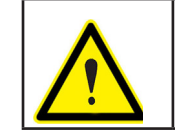

To guarantee the insulation of the device and its category, it is necessary to earth the S2 terminals of the transformers.

# 3.6.2.- MEASURING THREE-PHASE NETWORKS WITH A 4-WIRE CONNECTION: CVM-E3-MINI-MC AND CVM-E3-MINI-MC-WiEth.

Measurement system: 4-3Ph

Circutor

Alimentación Auxiliar 12 **Power Supply** VL3 11  $VL_2$ -0  $\rightarrow$ VL1 Г ى ئ  $\odot$ 0 Grey/Pink S1 🖂 S2 Ц 2 Green/White П S1 3 S2 S1 Ш 4 Red/Blue 5 Ц Brown/Green S2 VL1 I VL2 V L1 Ы L2 2P1 3P1 L3 CARGA / LOAD Þ Ν

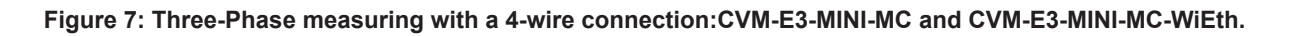

Note: Do not connect MC current transformers to ground.

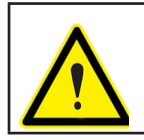

The MC transformer secondary value is set to 0.250 A (fixed value)

# 3.6.3.- MEASURING THREE-PHASE NETWORKS WITH A 4-WIRE CONNECTION: CVM-E3-MINI-FLEX AND CVM-E3-MINI-FLEX-WiEth

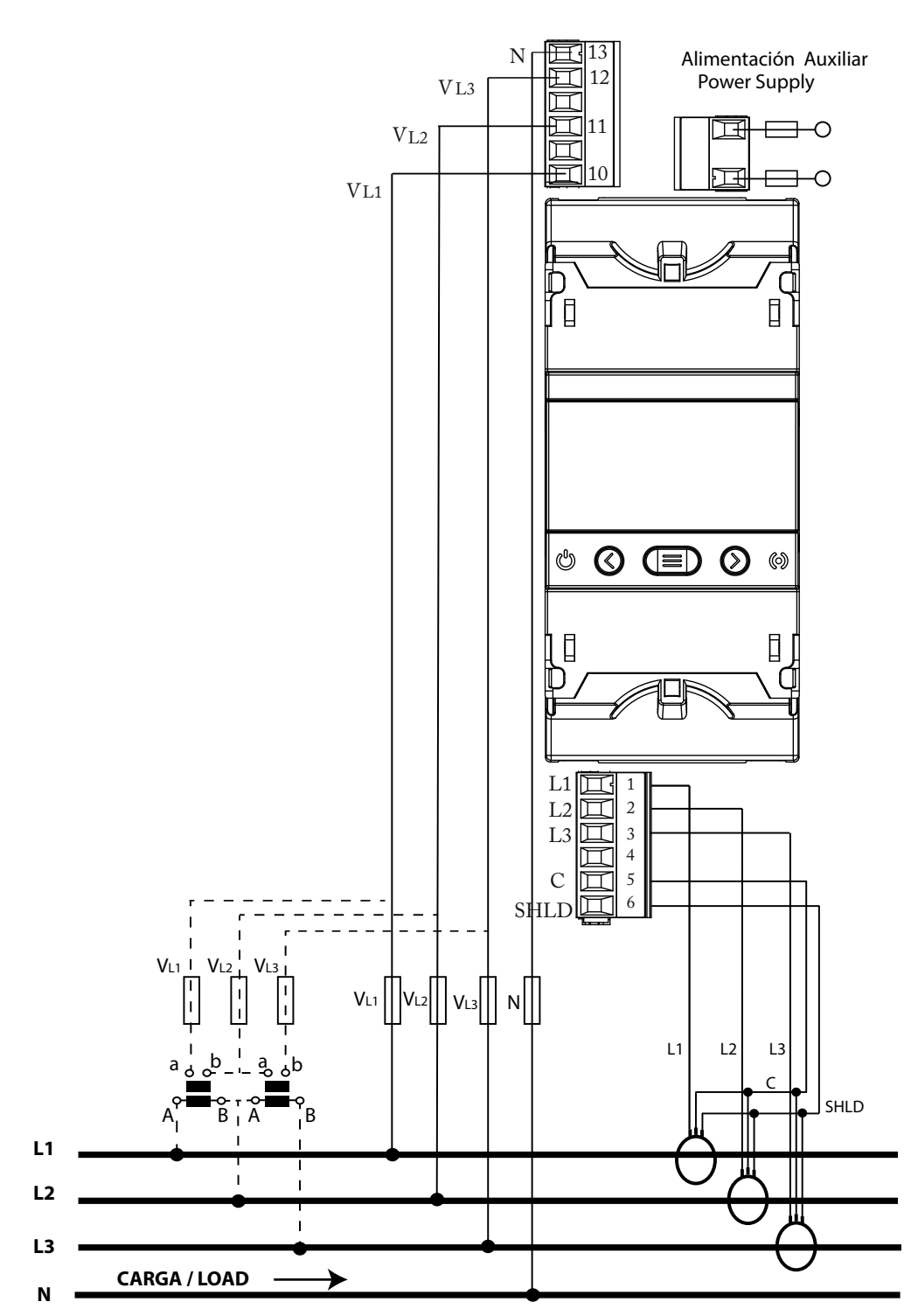

Measurement system: 4-3Ph

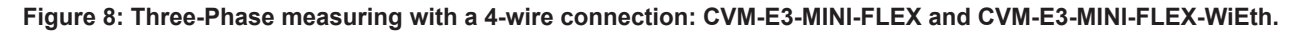

Circutor.

It is mandatory connect the **SHLD** terminal of the probe.

# 3.6.4.- MEASURING THREE-PHASE NETWORKS WITH A 3-WIRE CONNECTION: CVM-E3-MINI-ITF AND CVM-E3-MINI-ITF-WiEth

Measurement system: 3-3Ph

Circutor

VL3 Alimentación Auxiliar 12 **Power Supply** VL2 Γ 11 -0 H VL1 H 10 ] [  $\bigcirc \blacksquare \bigcirc$ ළ 0 1 S1 Ц 1 NAMA NAMA S2 2 S1 3 S2 S1 4 Ī 5 S2 VL1 I VL2 VL3 <u>ه s</u>2 S10 L1 P2 S16 6S2 ΡĨ L2 P1 P2 S1 ۵S2 L3 P1 P2 CARGA / LOAD ➛

Figure 9: Three-Phase measuring with a 3-wire connection: CVM-E3-MINI-ITF and CVM-E3-MINI-ITF-WiEth.

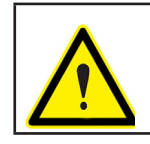

To guarantee the insulation of the device and its category, it is necessary to earth the S2 terminals of the transformers.

## 3.6.5.- MEASURING THREE-PHASE NETWORKS WITH A 3-WIRE CONNECTION: CVM-E3-MINI-MC AND CVM-E3-MINI-MC-WiEth

Circutor.

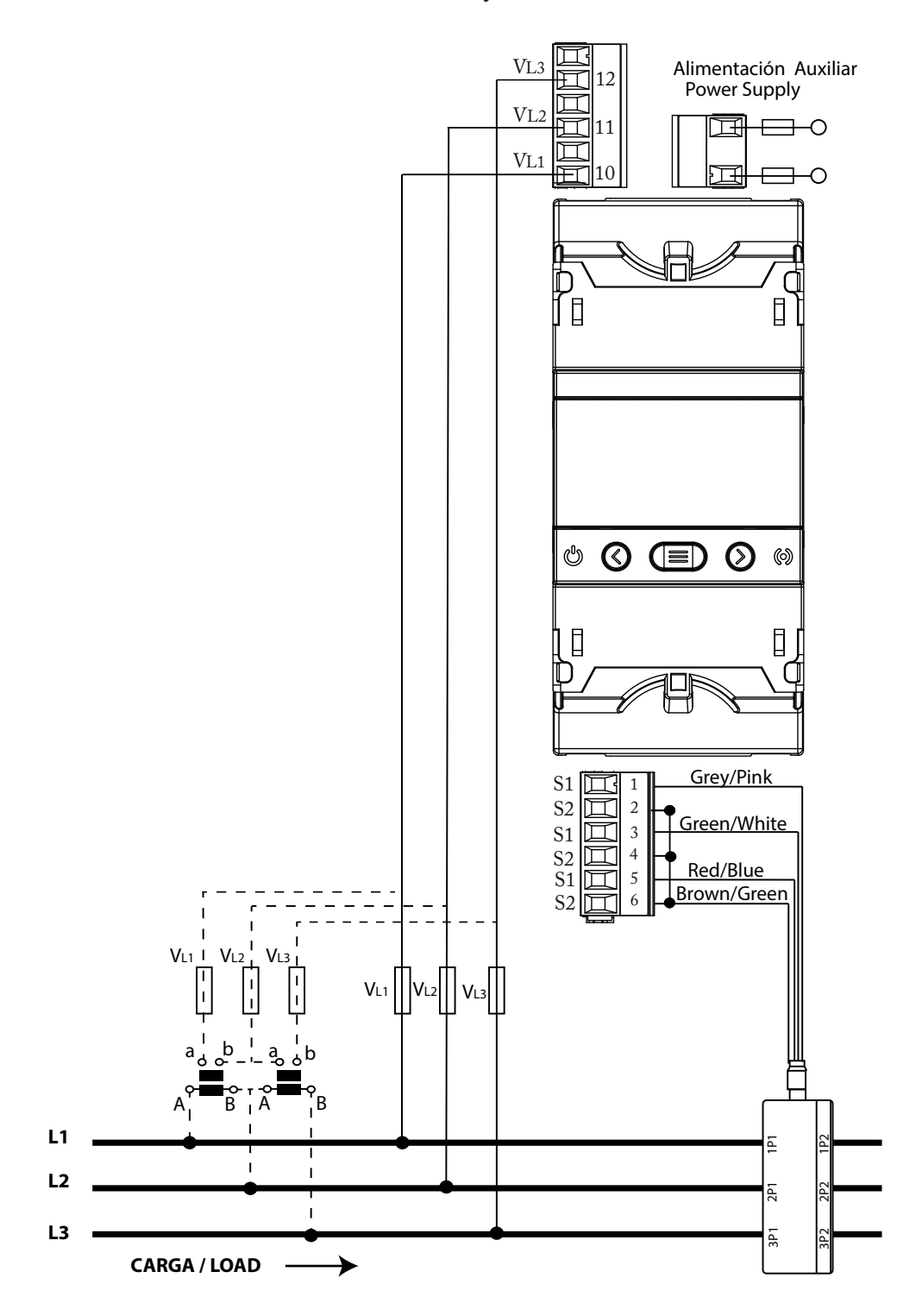

Measurement system: 4-3Ph

Figure 10: Three-Phase measuring with a 3-wire connection: CVM-E3-MINI-MC and CVM-E3-MINI-MC-WiEth.

**Note:** Do not connect MC current transformers to ground.

The MC transformer secondary value is set to 0.250 A (fixed value)

### 3.6.6.- MEASURING THREE-PHASE NETWORKS WITH A 3-WIRE CONNECTION: CVM-E3-MINI-FLEX AND CVM-E3-MINI-FLEX-WIEth

Circutor

Measurement system: 4-3Ph

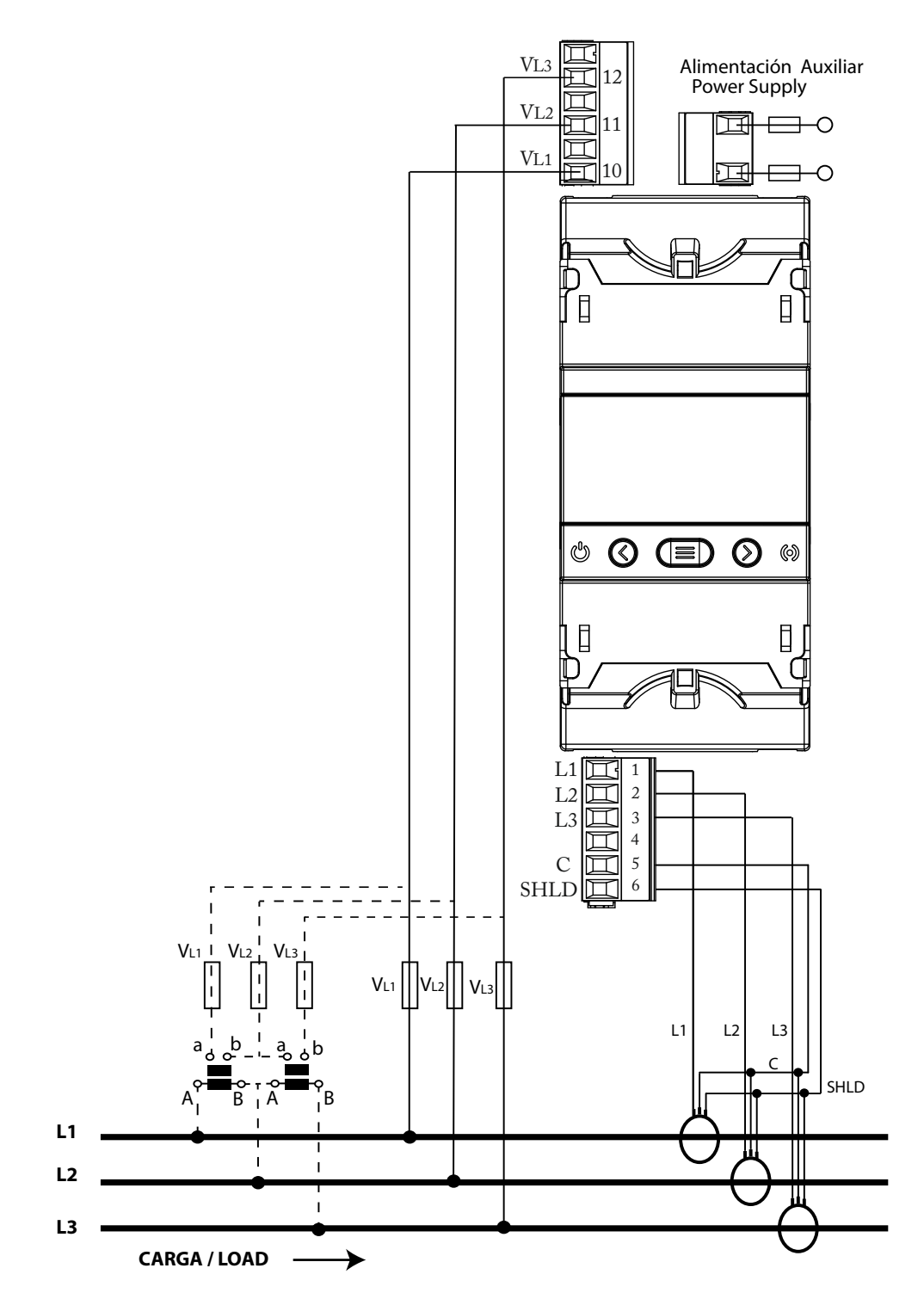

Figure 11: Three-Phase measuring with a 3-wire connection: CVM-E3-MINI-FLEX and CVM-E3-MINI-FLEX-WiEth.

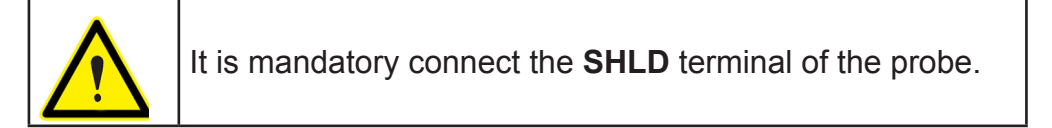

# 3.6.7.- MEASURING THREE-PHASE NETWORKS WITH A 3-WIRE CONNECTION AND TRANSFORMERS WITH AN ARON CONNECTION: CVM-E3-MINI-ITF AND CVM-E3-MINI-ITF-WiEth

Measurement system: 3- A- On

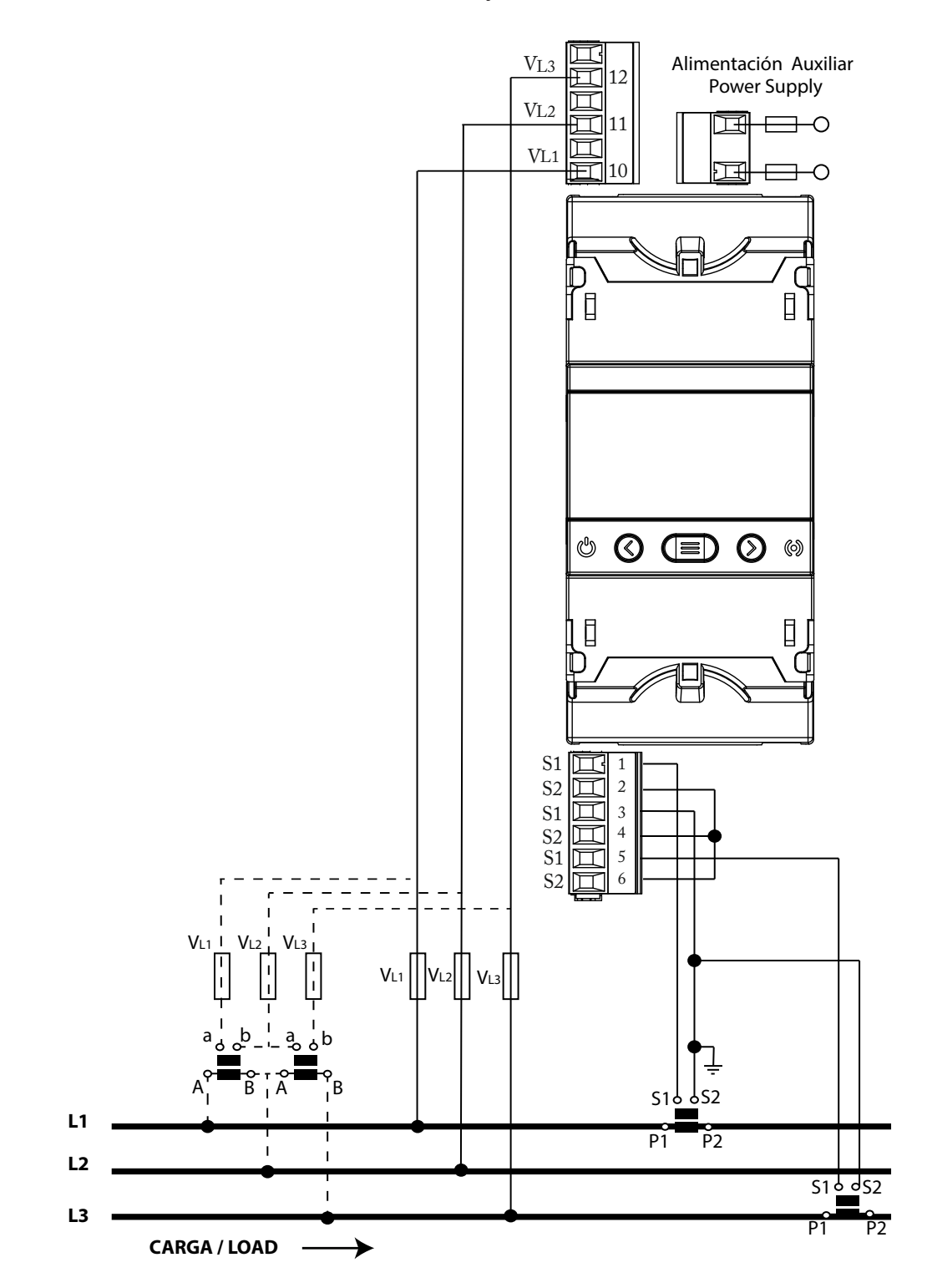

Figure 12: Three-Phase measuring with a 3-wire connection and transformers with an ARON connection: CVM-E3-MINI-ITF and CVM-E3-MINI-ITF-WiEth.

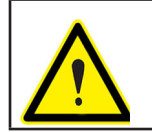

Circutor.

To guarantee the insulation of the device and its category, it is necessary to earth the S2 terminals of the transformers.

# 3.6.8.- MEASURING THREE-PHASE NETWORKS WITH A 3-WIRE CONNECTION AND TRANSFORMERS WITH AN ARON CONNECTION: CVM-E3-MINI-MC AND CVM-E3-MINI-MC-WiEth

Circutor

Measurement system: 3- A- Dn

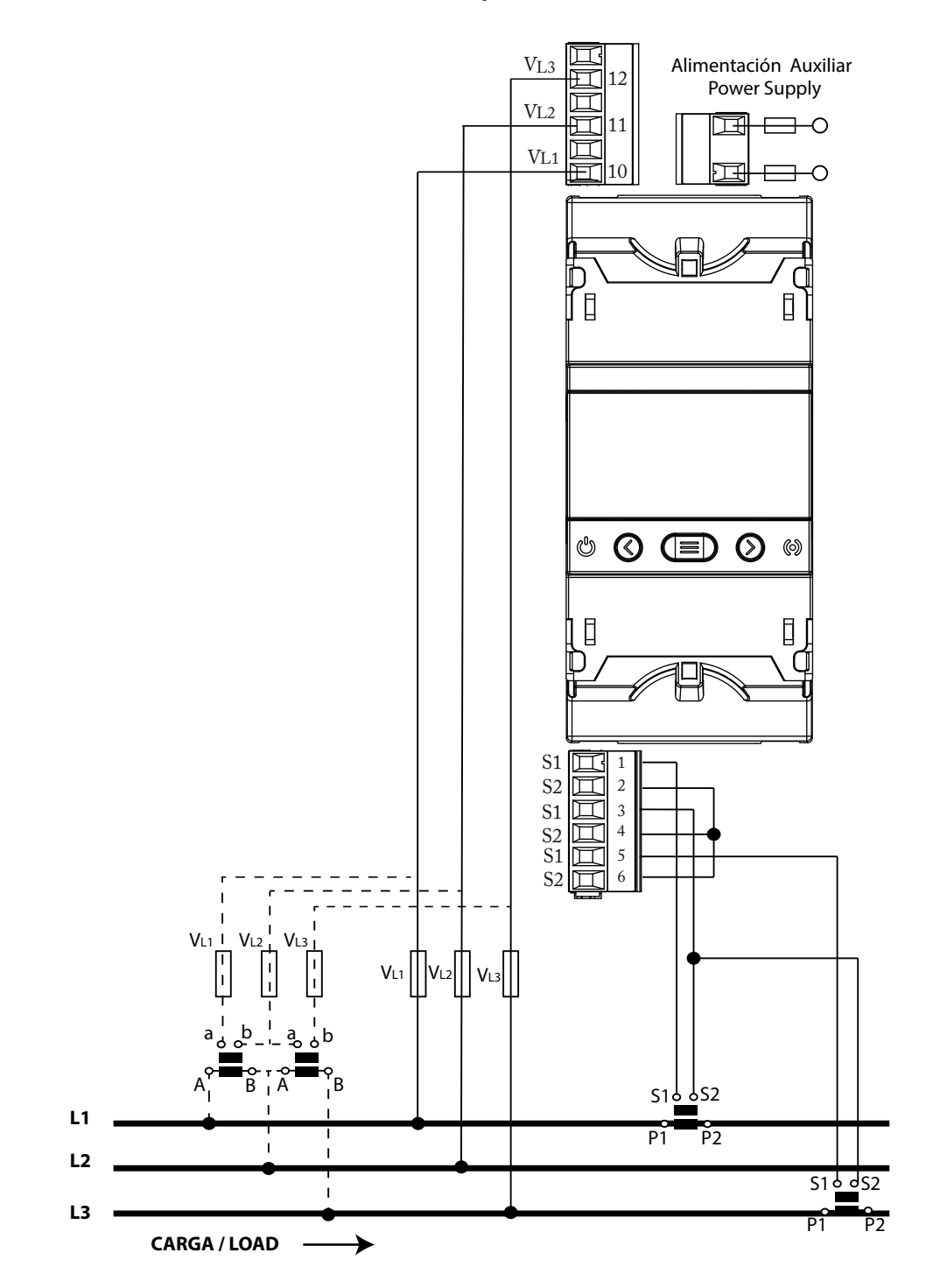

Figure 13: Three-Phase measuring with a 3-wire connection and transformers with an ARON connection: CVM-E3-MINI-MC and CVM-E3-MINI-MC-WiEth.

Note: Do not connect MC current transformers to ground.

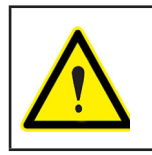

The MC transformer secondary value is set to 0.250 A (fixed value)

## 3.6.9.- MEASURING TWO-PHASE NETWORKS WITH A 3-WIRE CONNECTION : CVM-E3-MINI-ITF AND CVM-E3-MINI-ITF-WiEth

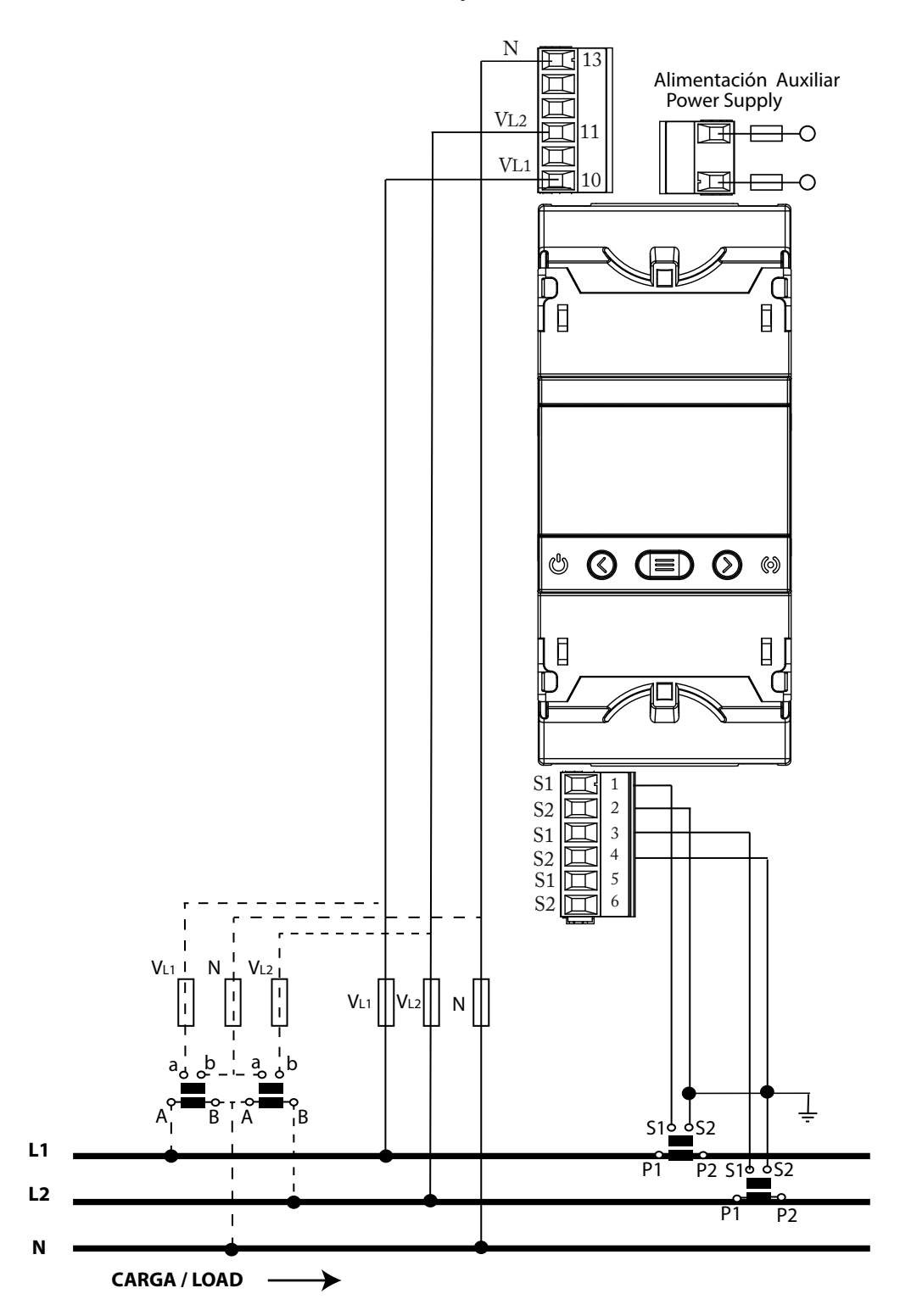

Measurement system: 3-2Ph

Figure 14: Measuring Two-Phase Networks with a 3-wire connection: CVM-E3-MINI-ITF and CVM-E3-MINI-ITF-WiEth.

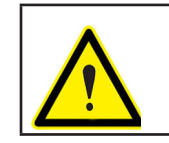

Circutor.

To guarantee the insulation of the device and its category, it is necessary to earth the S2 terminals of the transformers.

### 3.6.10.- MEASURING TWO-PHASE NETWORKS WITH A 3-WIRE CONNECTION : CVM-E3-MINI-MC AND CVM-E3-MINI-MC-WiEth

Measurement system: 3-2Ph

Circutor

N Alimentación Auxiliar **Power Supply** VL2 H  $\square$ VL1 O டு 0 S1 II S2 II 1 S2 S1 S2 S1 2 NAD N 3 4 Ē 5 6 S2  $\square$ VL1 N VL2 VL1 Ν S1 S2 L1 P1 P2 S1<u>6</u> 6S2 I L2 P2 L Ν CARGA / LOAD ≻ \_

Figure 15: Measuring Two-Phase Networks with a 3-wire connection: CVM-E3-MINI-MC and CVM-E3-MINI-MC-WiEth.

Note: Do not connect MC current transformers to ground.

The MC transformer secondary value is set to 0.250 A (fixed value)

## 3.6.11.- MEASURING TWO-PHASE NETWORKS WITH A 3-WIRE CONNECTION : CVM-E3-MINI-FLEX AND CVM-E3-MINI-FLEX-WiEth

Circutor.

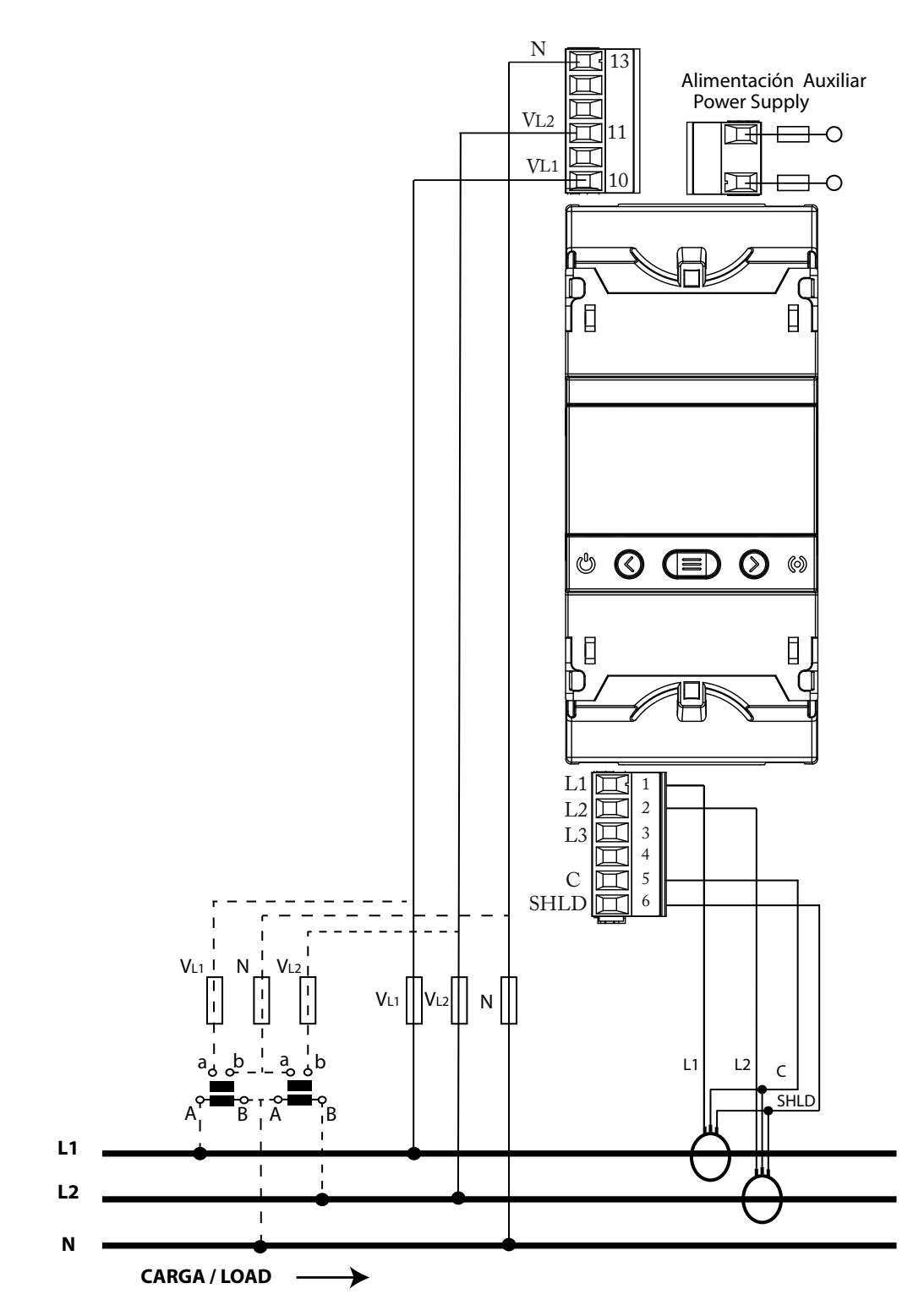

Measurement system: 3-2Ph

Figure 16: Measuring Two-Phase Networks with a 3-wire connection: CVM-E3-MINI-FLEX and CVM-E3-MINI-FLEX-WiEth.

It is mandatory connect the **SHLD** terminal of the probe.

# 3.6.12.- MEASURING SINGLE-PHASE NETWORKS, PHASE TO PHASE, WITH A 2-WIRE CONNECTION: CVM-E3-MINI-ITF AND CVM-E3-MINI-ITF-WIEth

Circutor

Measurement system: 2-2Ph

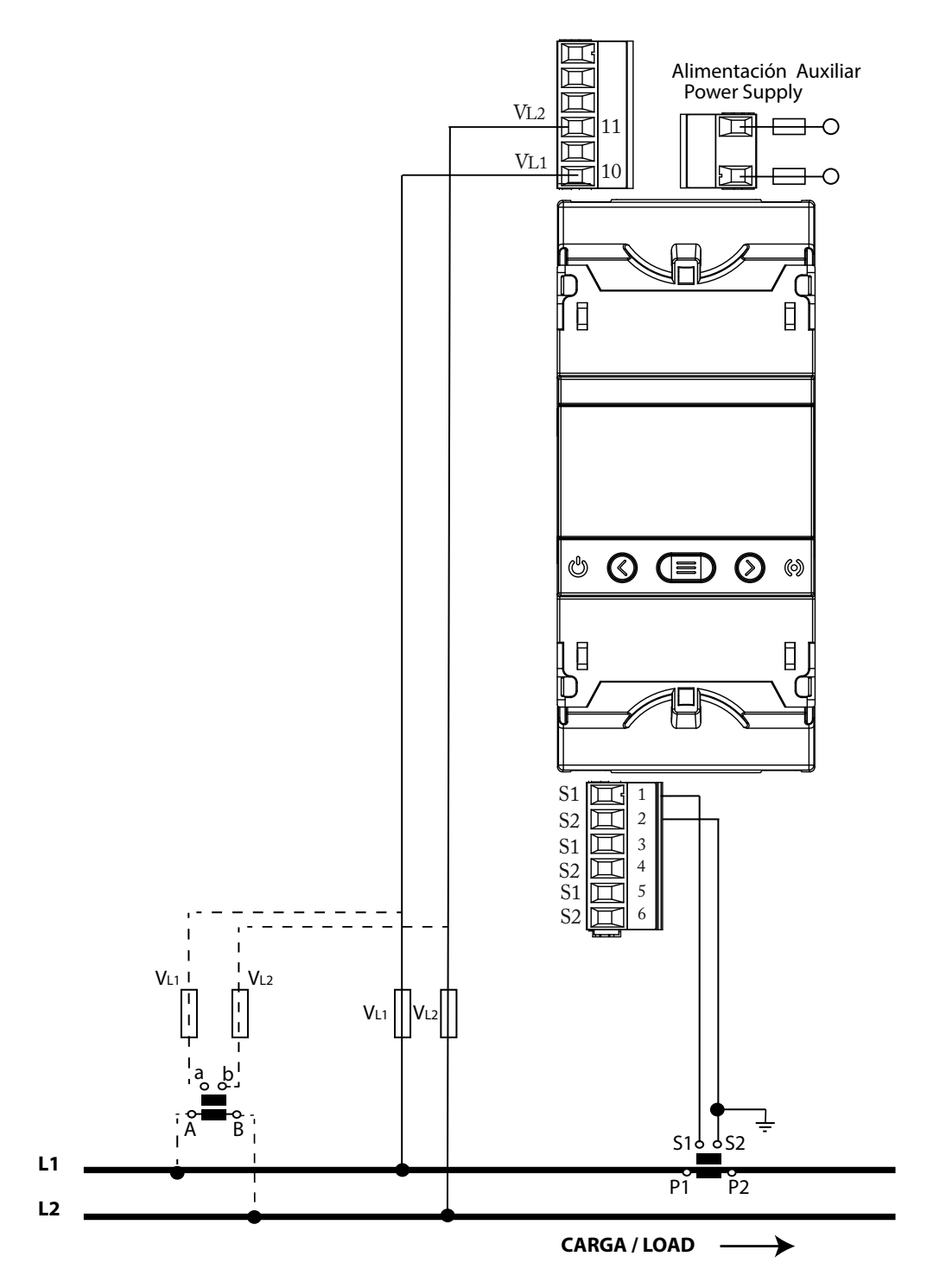

Figure 17: Measuring Single-Phase Networks, phase to phase, with a 2-wire connection: CVM-E3-MINI-ITF and CVM-E3-MINI-ITF-WiEth.

To guarantee the insulation of the device and its category, it is necessary to earth the S2 terminals of the transformers.

# 3.6.13.- MEASURING SINGLE-PHASE NETWORKS, PHASE TO PHASE, WITH A 2-WIRE CONNECTION: CVM-E3-MINI-MC AND CVM-E3-MINI-MC-WiEth

Circutor.

Measurement system: 2-2Ph

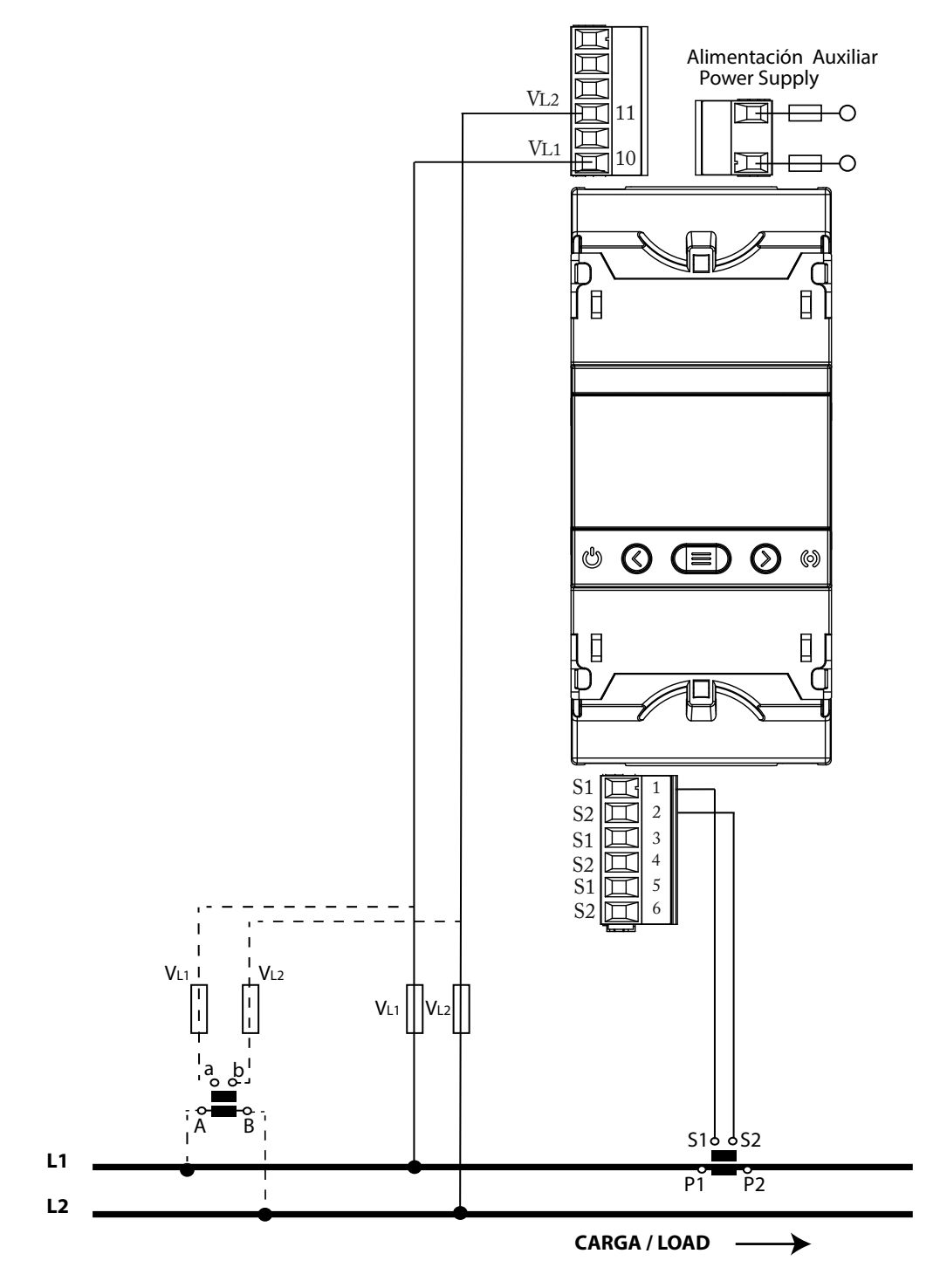

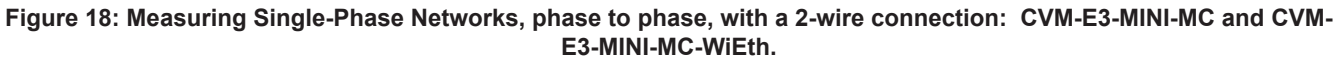

Note: Do not connect MC current transformers to ground.

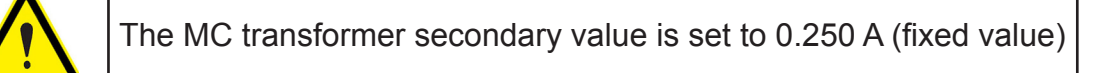

# 3.6.14.- MEASURING SINGLE-PHASE NETWORKS, PHASE TO PHASE, WITH A 2-WIRE CONNECTION: CVM-E3-MINI-FLEX AND CVM-E3-MINI-FLEX-WIEth

Circutor

Measurement system: 2-2Ph

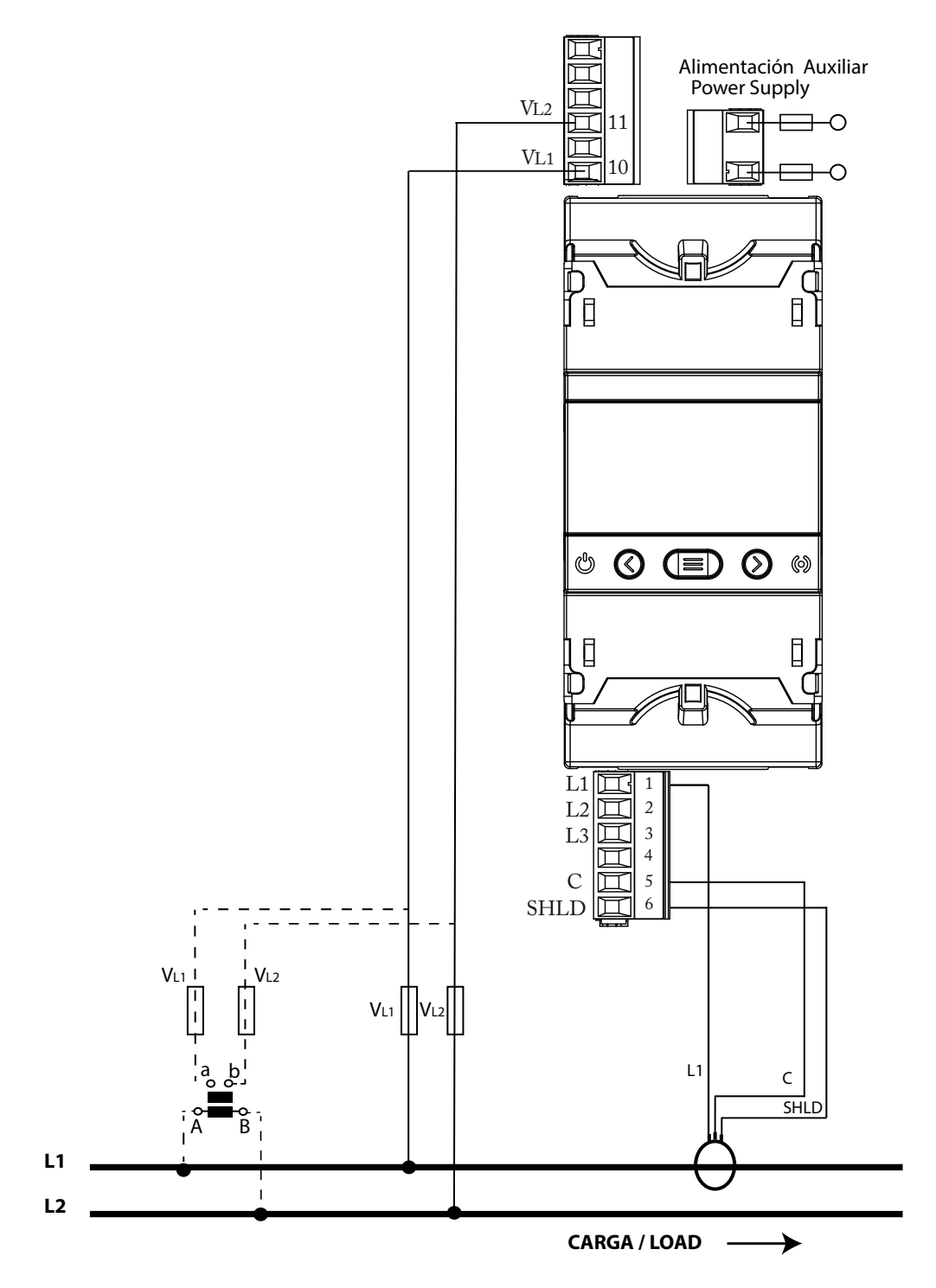

Figure 19: Measuring Single-Phase Networks, phase to phase, with a 2-wire connection: CVM-E3-MINI-FLEX and CVM-E3-MINI-FLEX-WiEth.

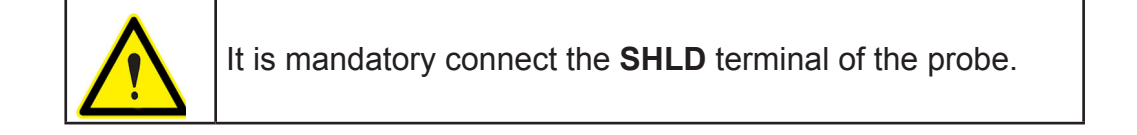

# 3.6.15.- MEASURING SINGLE-PHASE NETWORKS, PHASE TO NEUTRAL, WITH A 2-WIRE CONNECTION: CVM-E3-MINI-ITF AND CVM-E3-MINI-ITF-WiEth

Measurement system: 2- IPh

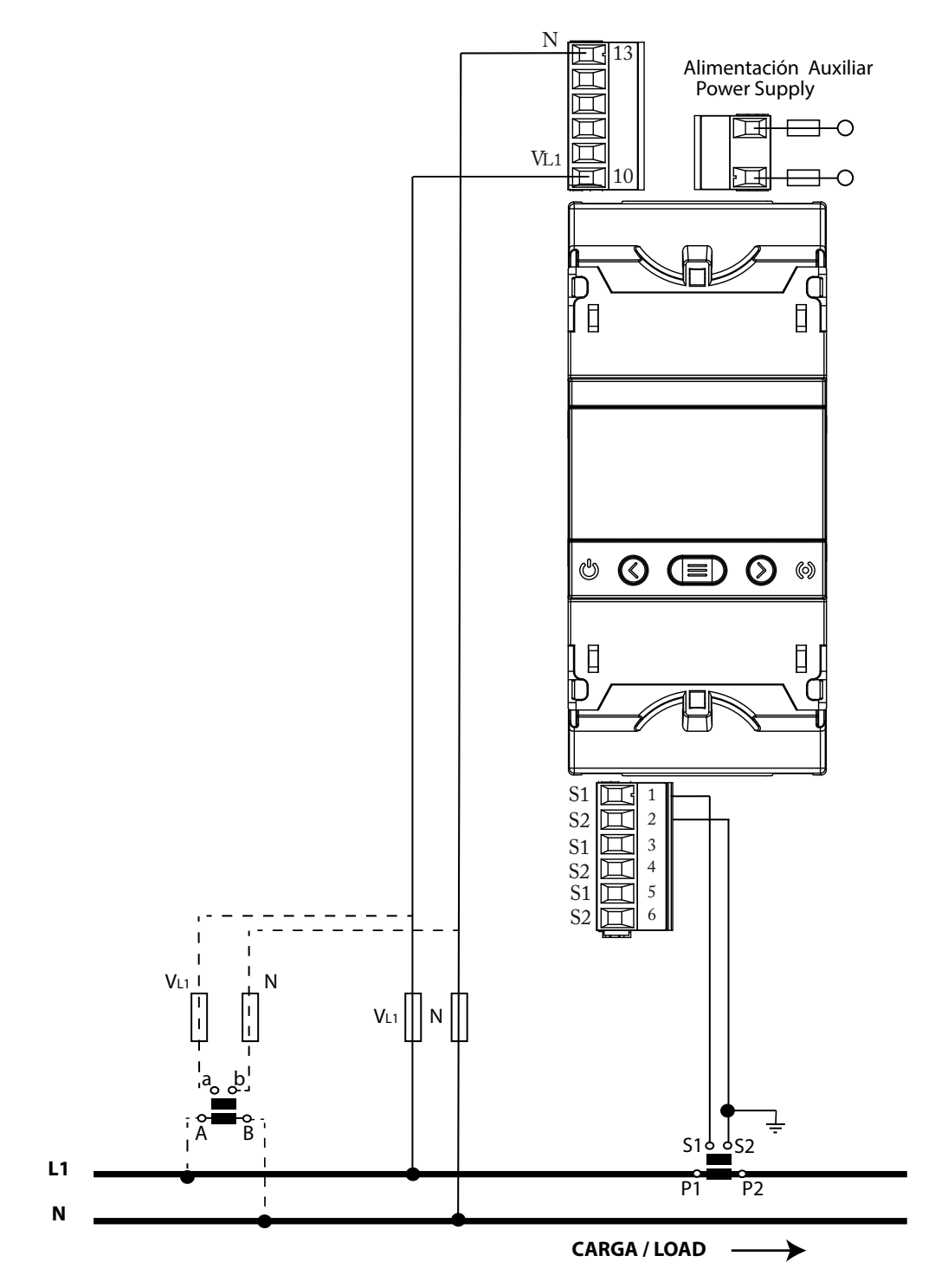

Figure 20: Measuring Single-Phase Networks, phase to neutral, with a 2-wire connection: CVM-E3-MINI-ITF and CVM-E3-MINI-ITF-WiEth.

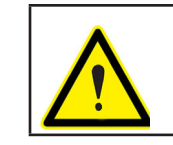

Circutor.

To guarantee the insulation of the device and its category, it is necessary to earth the S2 terminals of the transformers.

# 3.6.16.- MEASURING SINGLE-PHASE NETWORKS, PHASE TO NEUTRAL, WITH A 2-WIRE CONNECTION: CVM-E3-MINI-MC AND CVM-E3-MINI-MC-WiEth

Circutor

Measurement system: 2- IPh

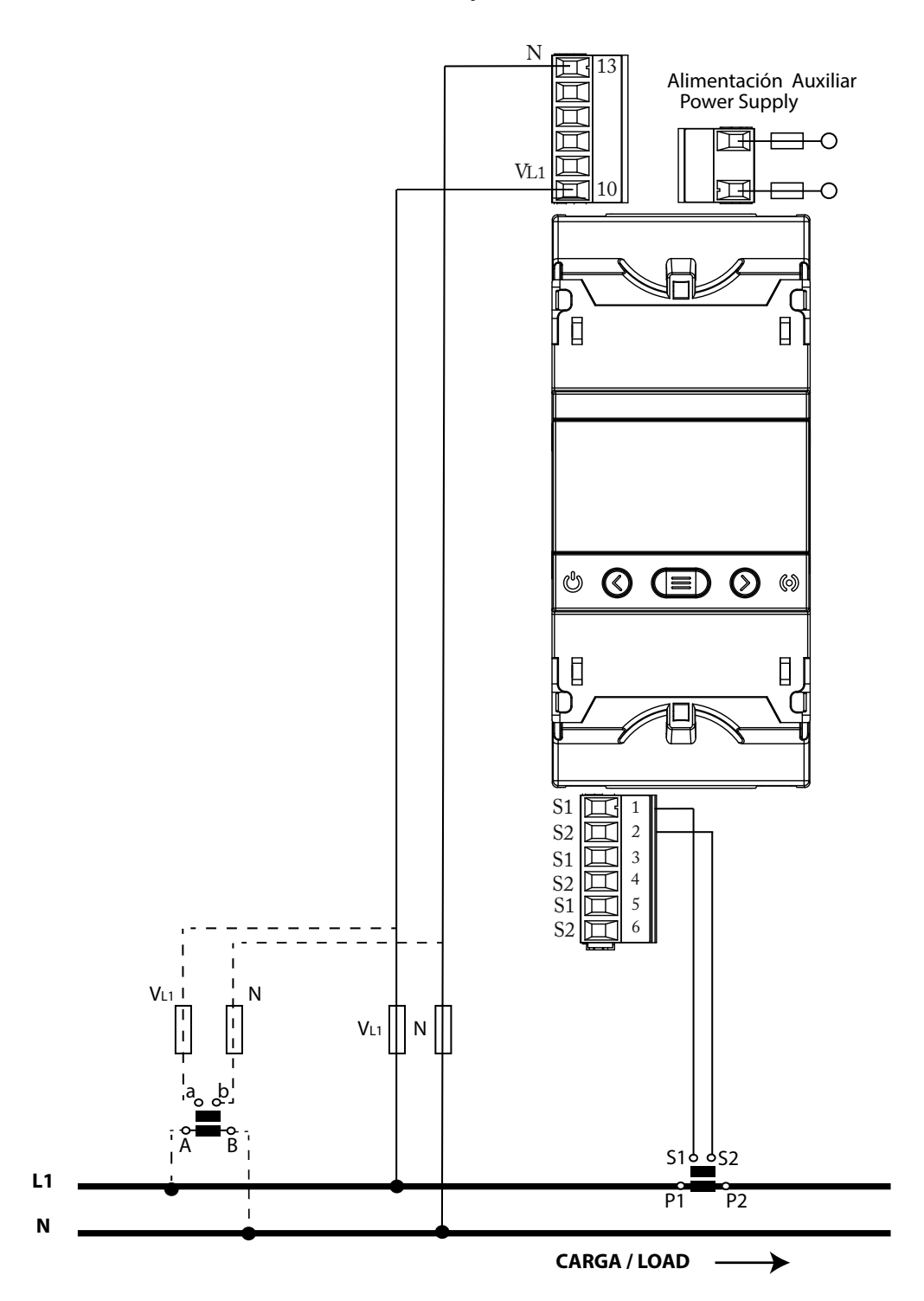

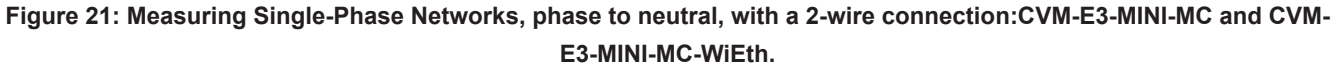

Note: Do not connect MC current transformers to ground.

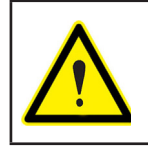

The MC transformer secondary value is set to 0.250 A (fixed value)

# 3.6.17.- MEASURING SINGLE-PHASE NETWORKS, PHASE TO NEUTRAL, WITH A 2-WIRE CONNECTION: CVM-E3-MINI-FLEX AND CVM-E3-MINI-FLEX-WIEth

Circutor\_

Measurement system: 2- IPh

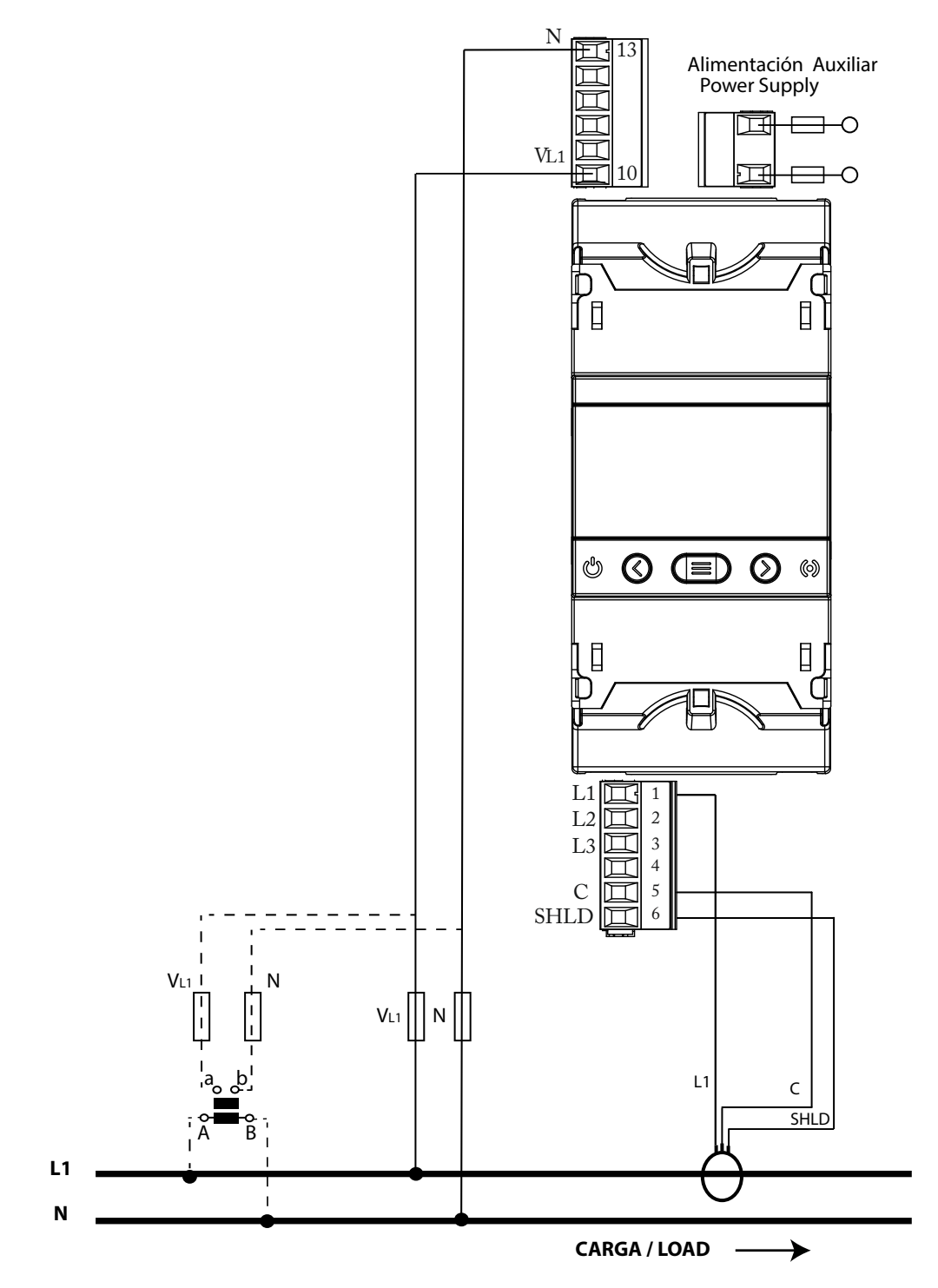

Figure 22: Measuring Single-Phase Networks, phase to neutral, with a 2-wire connection:CVM-E3-MINI-FLEX and CVM-E3-MINI-FLEX-WiEth.

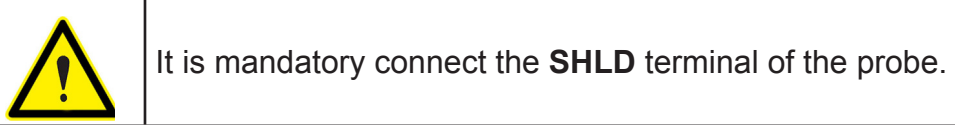

## **4.- OPERATION**

The **CVM-E3-MINI** is a four-quadrant power analyzer (consumption and generation). The device can operate according to three different measurement conventions:

- ✓ **CIRCUTOR** measurement convention.
- ✓ **IEC** measurement convention.
- ✓ IEEE measurement convention.

The measurement convention is configured in the setup menu, see "6.7. MEASUREMENT CON-VENTION".

CIRCUTOR. measurement convention

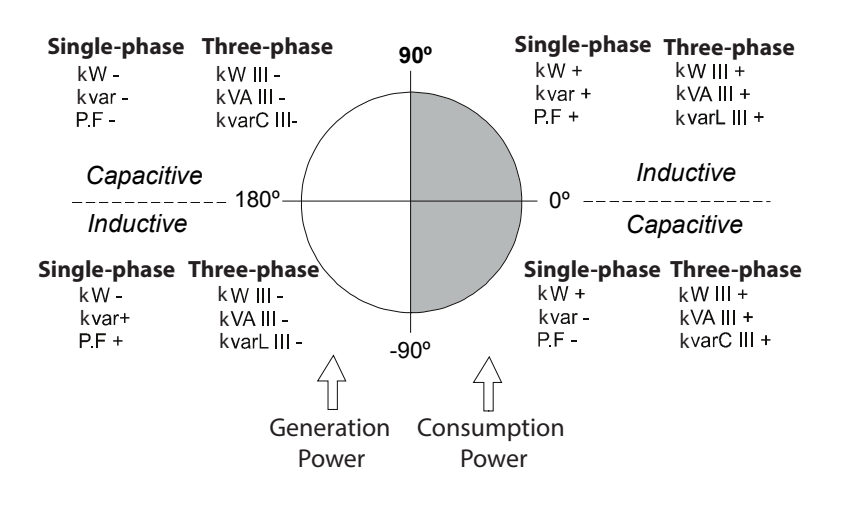

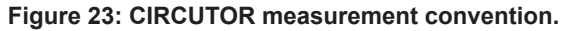

✓ IEC measurement convention

Operation in the 4 quadrants (Q1, Q2, Q3, Q4)

 $\cos \varphi$  values in the receiver operating mode (Q1,Q4)

Circutor

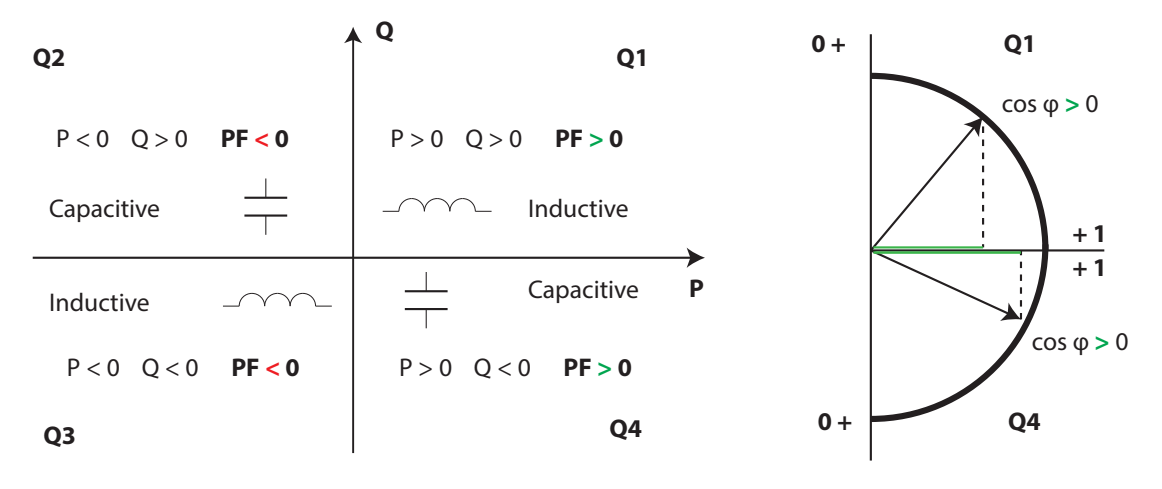

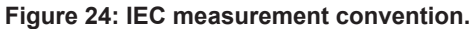

# Circutor.

✓ IEEE measurement convention

Operation in the 4 quadrants (Q1, Q2, Q3, Q4)

 $\cos \phi$  values in the receiver operating mode (Q1,Q4)

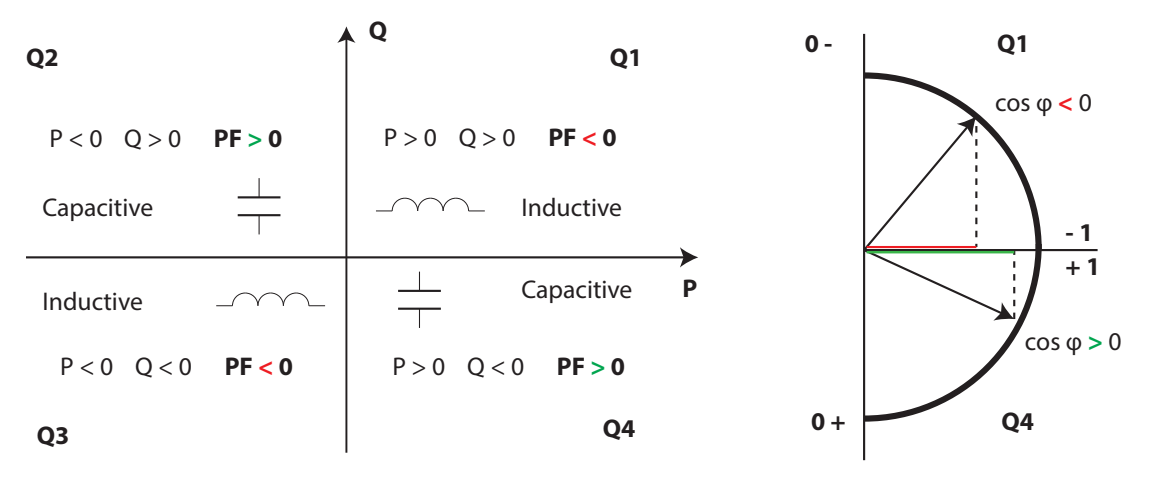

Figure 25: IEEE measurement convention.

4.1.- MEASURING PARAMETERS

The device displays the electrical parameters shown in Table 11.

| Parameter                                                       | Units   | Phases<br>L1-L2-L3 | Total<br>III | Maxim.<br>value | Minim.<br>value |
|-----------------------------------------------------------------|---------|--------------------|--------------|-----------------|-----------------|
| Phase-neutral voltage                                           | Vph-N   | ✓                  |              | $\checkmark$    | ✓               |
| Phase-phase voltage                                             | Vph-ph  | ✓                  | ✓            | $\checkmark$    | ✓               |
| Current                                                         | A       | ✓                  | ✓            | √               | ✓               |
| Frequency                                                       | Hz      | ✓                  | ✓            | $\checkmark$    | ✓               |
| Active power                                                    | M/kW    | ✓                  | ✓            | ✓               | ✓               |
| Apparent power                                                  | M/kVA   | ✓                  | ✓            | ✓               | ✓               |
| Total Reactive Power                                            | M/kvar  | ✓                  | ✓            | $\checkmark$    | ✓               |
| Total Reactive Power - Consumption                              | M/kvar  | ✓                  | ✓            | ✓               | ✓               |
| Total Reactive Power - Generation                               | M/kvar  | ✓                  | ✓            | ✓               | ✓               |
| Total Inductive Reactive Power                                  | M/kvarL | ✓                  | ✓            | ✓               | ✓               |
| Inductive Reactive Power - Consumption                          | M/kvarL | ✓                  | $\checkmark$ | ✓               | ✓               |
| Inductive Reactive Power - Generation                           | M/kvarL | ✓                  | $\checkmark$ | ✓               | ✓               |
| Total Capacitive Reactive Power                                 | M/kvarC | ✓                  | $\checkmark$ | ✓               | ✓               |
| Capacitive Reactive Power - Consumption                         | M/kvarC | ✓                  | ✓            | ✓               | ✓               |
| Capacitive Reactive Power - Generation                          | M/kvarC | ✓                  | ✓            | ✓               | ✓               |
| Power factor                                                    | PF      | ✓                  | ✓            | ✓               | ✓               |
| Cos φ                                                           | φ       | ✓                  | ✓            | ✓               | ✓               |
| THD % Voltage                                                   | % THD V | ✓                  |              | ✓               | ✓               |
| THD % Current                                                   | % THD A | ✓                  |              | ✓               | ✓               |
| Harmonic Breakdown - Voltage<br>(up to the 31st order harmonic) | harm V  | ~                  |              |                 |                 |

Table 11: Measuring parameters of the CVM-E3-MINI

| CVM-E3-MINI                                                       |          |                    |              | – Cir           | cute            |
|-------------------------------------------------------------------|----------|--------------------|--------------|-----------------|-----------------|
| Table 11 (Continuation): Measuring parameters of the CVM-E3-MINI. |          |                    |              |                 |                 |
| Parameter                                                         | Units    | Phases<br>L1-L2-L3 | Total<br>III | Maxim.<br>value | Minim.<br>value |
| Harmonic Breakdown - Current<br>(up to the 31st order harmonic)   | harm V   | ~                  |              |                 |                 |
| Total Active Energy<br>(Consumption and Generation)               | M/kWh    | √(1)               | $\checkmark$ |                 |                 |
| Total Inductive Reactive Energy (Consumption and Generation)      | M/kvarLh | <b>√</b> (1)       | ~            |                 |                 |
| Total Capacitive Reactive Energy (Consumption and Generation)     | M/kvarCh |                    | ~            |                 |                 |
| Total Apparent Energy<br>(Consumption and Generation)             | M/kVAh   |                    | ~            |                 |                 |
| Active Energy Tariff 1<br>(Consumption and Generation)            | M/kWh    | <b>√</b> (1)       | $\checkmark$ |                 |                 |
| Inductive Reactive Energy Tariff 1 (Consumption and Generation)   | M/kvarLh | <b>√</b> (1)       | ~            |                 |                 |
| Capacitive Reactive Energy Tariff 1 (Consumption and Generation)  | M/kvarCh |                    | ~            |                 |                 |
| Apparent Energy Tariff 1<br>(Consumption and Generation)          | M/kVAh   |                    | ~            |                 |                 |
| Active Energy Tariff 2<br>(Consumption and Generation)            | M/kWh    | <b>√</b> (1)       | ~            |                 |                 |
| Inductive Reactive Energy Tariff 2 (Consumption and Generation)   | M/kvarLh | <b>√</b> (1)       | ~            |                 |                 |
| Capacitive Reactive Energy Tariff 2 (Consumption and Generation)  | M/kvarCh |                    | ~            |                 |                 |
| Apparent Energy Tariff 2<br>(Consumption and Generation)          | M/kVAh   |                    | ~            |                 |                 |
| Maximum Current Demand                                            | A        | ✓                  |              | ✓               |                 |
| Maximum Demand of Active power                                    | M/kW     |                    | $\checkmark$ | $\checkmark$    |                 |
| Maximum Demand of Apparent Power                                  | M/kVA    |                    | $\checkmark$ | ✓               |                 |
| Maximum Demand of Inductive Power                                 | M/kvarL  |                    | $\checkmark$ | ✓               |                 |
| Maximum Demand of Capacitive Power                                | M/kvarC  |                    | $\checkmark$ | ✓               |                 |
| Parameter                                                         | Units    | Tariff: T          | 1-T2         | Tot             | tal             |
| No. of hours                                                      | hours    | ✓                  |              | ✓               | /               |
| Cost                                                              | COST     | ✓                  |              | ✓               | /               |

kgCO<sub>2</sub>

~

√

<sup>(1)</sup> These variables are only displayed through communications, see **Table 27**.

CO<sub>2</sub> Emissions

# Circutor\_\_\_\_

## 4.2.- KEYBOARD FUNCTIONS

The **CVM-E3-MINI** has 3 keys that allow you to browse between the various screens and program the device.

Key functions on measuring screens (Table 12):

| Кеу              | Short keystroke                                | Long keystroke (2 s)                                                                                                    |  |  |
|------------------|------------------------------------------------|----------------------------------------------------------------------------------------------------|--|--|
| <                | Previous screen                                | Display of minimum value                                                                                                    |  |  |
| $\triangleright$ | Next screen                                    | Display of maximum value                                                                                                    |  |  |
|                  | Browsing the different profiles (analyzer, e3) | Accessing the programming menu                                                                                                    |  |  |
|                  |                                                | Display of the Maximum Demand                                                                                                    |  |  |
|                  |                                                | Unlocks the active alarm                                                                                                    |  |  |
|                  |                                                | Models <b>CVM-E3-MINI-xxx</b> :<br>Visualization of the status of the digital in-<br>put and output.<br>Models <b>CVM-E3-MINI-xxx-WiEth</b> :<br>Display of the Ethernet, Wi-Fi and Blue-<br>tooth® communications screens. |  |  |
|                  |                                                | Display of device information screens.                                                                                                    |  |  |

| Table 12: Key functions on m | neasuring screens. |
|------------------------------|--------------------|
|------------------------------|--------------------|

Key functions on harmonics screens (Table 13):

| Key        | Short keystroke                           | Long keystroke (2 s)           |
|------------|-------------------------------------------|--------------------------------|
| $\langle$  | Output of the harmonics screens           |                                |
| $\bigcirc$ | Next screen                               |                                |
|            | Browsing the different types of harmonics | Accessing the programming menu |

Key functions on the programming menu, query mode (Table 14):

| Key              | Short keystroke | Long keystroke (2 s)                                            |
|------------------|-----------------|-----------------------------------------------------------------|
| <                | Previous screen | Programming output                                              |
| $\triangleright$ | Next screen     | Programming output                                              |
|                  |                 | Entering and exiting the edit mode of the pro-<br>gramming menu |

#### Table 14: Key functions on the programming menu, query mode.
Key functions on the programming menu, edit mode (Table 15):

 Table 15: Key functions on the programming menu, edit mode.

Circutor

| Key              | Keystroke                                                            |
|------------------|----------------------------------------------------------------------|
|                  | Skips to the previous digit that can be edited (flashing)            |
|                  | Increases the digits (0-9) or rotates between the different options. |
| $\triangleright$ | Skips to the next digit that can be edited (flashing)                |

#### 4.3.- DISPLAY

The device has a backlit LCD display showing all the parameters listed in **Table 11**. The display is divided into two areas (**Figure 26**):

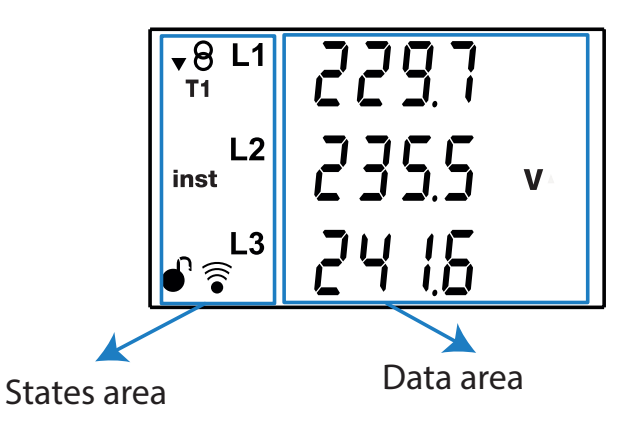

Figure 26: CVM-E3-MINI Display areas

Table 40. Is such in the diamination

✓ The **data** area displays the values measured or calculated by the device.

 $\checkmark$  The device **states** area shows the different states, profiles and information about the unit (**Table 16**).

|                       | Table 16: Icons in the display.                                    |      |                                              |  |  |  |  |  |  |
|-----------------------|--------------------------------------------------------------------|------|----------------------------------------------|--|--|--|--|--|--|
| Icon                  | Description                                                        | lcon | Description                                  |  |  |  |  |  |  |
| \$8                   | Facility status:<br>▼Facility consuming.<br>▲ Facility generating. | inst | Instantaneous value                          |  |  |  |  |  |  |
| <b>e</b> <sup>3</sup> | Operation profile e <sup>3</sup>                                   | min  | Minimum value                                |  |  |  |  |  |  |
| T12                   | Tariff : <b>T1</b> Tariff 1, <b>T2</b> Tariff 2                    | prog | Programming screen                           |  |  |  |  |  |  |
| dem                   | Maximum demand value                                               | G    | Programming menu:<br>Locked with a password. |  |  |  |  |  |  |
| max                   | Maximum value                                                      | (((• | Communications activated                     |  |  |  |  |  |  |

4.4.- LED INDICATORS

Circutor

The CVM-E3-MINI device has 2 LEDs:

- CPU, indicates that the device is on, flashing each second.

- ALARM / ENERGY PULSES; if this is on, it indicates that an alarm or an energy pulses output has been activated. In the case of the energy pulses, the LED will be lit and flash with the rate of these pulses.

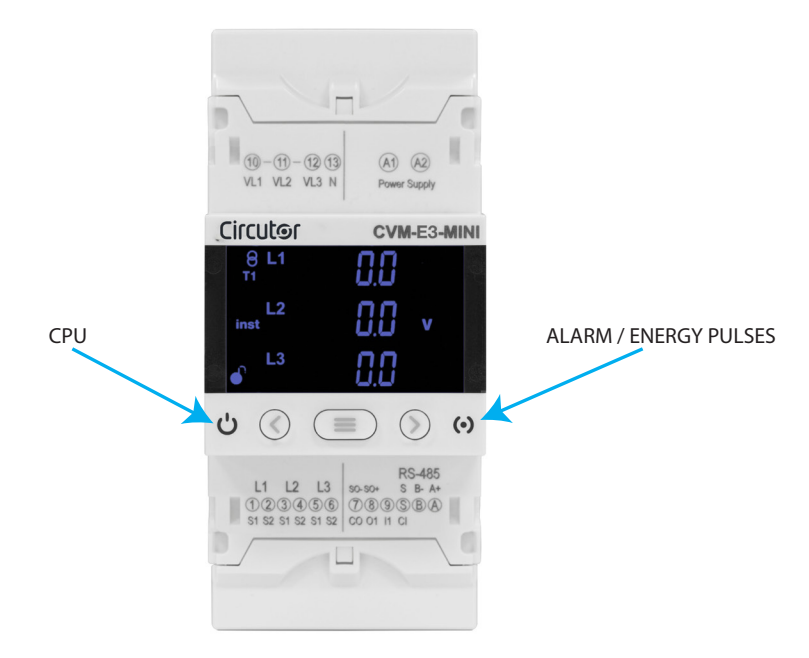

Figure 27: LED Indicators of the CVM-E3-MINI.

#### 4.5.- DIGITAL INPUT (Models CVM-E3-MINI-xxx)

The **CVM-E3-MINI-xxx** has one digital input (terminals **S** and **9** on **Figure 4**) that can be programmed to operate as a logic or tariff selection input.

If configured as a logic input, the device displays the status of that input. See "6.19. OPERATING MODE OF DIGITAL INPUT"

Press the (<) (=) keys to access the digital input status screen, see "5.4.- DIGITAL INPUT AND OUTPUT STATUS SCREEN"

The selected tariff can be determined in accordance with the status of the inputs, as shown in **Table 17**.

| IN1, I      | Toriff |    |
|-------------|--------|----|
| Logic input | Idiiii |    |
| х           |        | T1 |
|             | 0      | T1 |
|             | 1      | T2 |

Table 17: Selecting the tariff in accordance with the input status.

Note: In the CVM-E3-MINI-xxx-WiEth models, the tariff is selected in the settings menu.

4.6.- DIGITAL OUTPUT (Models CVM-E3-MINI-xxx)

The device has one digital output, optoisolated NPN transistors (terminals 8 and 7 on **Figure 4**), fully programmable, see *"6.18. PROGRAMMING ALARM : DIGITAL OUTPUT T1"* 

Circutor

Press the  $\leq$   $\equiv$  keys to access the digital output status screen, see "5.4.- DIGITAL INPUT AND OUTPUT STATUS SCREEN"

# Circutor\_

## 5.- DISPLAY

The **CVM-E3-MINI** has 2 operation profiles. The display screens will be opened for the corresponding profile:

- ✓ Analyzer profile, **analyzer**,
- ✓ Electrical energy efficiency profile, e<sup>3</sup>,

By default, the device displays the electrical energy efficiency profile,  $e^3$ , press the  $(\equiv)$  key to change from one operating profile to another.

## 5.1.- ANALYZER PROFILE

The device displays 15 different screens for the **analyzer** profile (**Table 18**) and the voltage and current harmonics, up to the 31st order harmonic, for each one of the lines, L1, L2 and L3. (*"5.1.4.- HARMONICS"*)

Use keys  $\le$  and  $\ge$  to browse the different screens.

The **inst** symbol on the left of the screen indicates that the values being displayed are of the instantaneous type.

| Screen                                                 | Parameters (units)                                                                                                    |
|--------------------------------------------------------|----------------------------------------------------------------------------------------------------|
| • <sup>8</sup> L <sup>1</sup> 229.7                    | phase-neutral Voltage L1 (V <sup>ph-N</sup> )                                                                                                    |
| inst <sup>L2</sup> 235.5 v                             | phase-neutral Voltage L2 (V <sup>ph-N</sup> )                                                                                                    |
| L <sup>3</sup> 24 15                                   | phase-neutral Voltage L3 (V <sup>ph-N</sup> )                                                                                                    |
| $ \begin{array}{c ccccccccccccccccccccccccccccccccccc$ | phase-phase Voltage L1-L2 (V <sup>ph-ph</sup> )<br>phase-neutral Voltage L2-L3 (V <sup>ph-ph</sup> )<br>phase-neutral Voltage L3-L1 (V <sup>ph-ph</sup> ) |
| • <sup>8</sup> 235.5 <sup>Ⅲ</sup>                      | Medium phase-neutral Voltage                                                                                                    |
| inst 408.0 v                                           | Medium phase-phase Voltage                                                                                                    |
| • 50.0   <sup>Hz</sup>                                 | Frequency (Hz)                                                                                                    |

Table 18: Analyzer profile screens.

| Screen                                                                                                    | Parameters (units)                                                                                                    |
|----------------------------------------------------------------------------------------------------|----------------------------------------------------------------------------------------------------|
| L1 526.3<br>inst L2 47.62 A<br>L3 42.5 1                                                                                                    | Current L1 (A)<br>Current L2 (A)<br>Current L3 (A)                                                                                                    |
| • 8 L1 / 15 4 kW<br>inst <sup>L2</sup> / 0.9 3<br>• <sup>L3</sup> 9.26                                                                                                    | Active Power L1 (M/kW)<br>Active Power L2 (M/kW)<br>Active Power L3 (M/kW)                                                                                        |
| ▼8 L1     100       T1     100       inst     100       L2     100       KVA                                                                                                    | Apparent Power L1 (M/kVA)<br>Apparent Power L2 (M/kVA)<br>Apparent Power L3 (M/kVA)                                                                               |
| $ \begin{array}{c c} \bullet & L1 \\ \bullet & J \\ \bullet & J \\ \bullet &$ | Inductive Reactive Power L1 (M/kvar <sup>L</sup> )<br>Inductive Reactive Power L2 (M/kvar <sup>L</sup> )<br>Inductive Reactive Power L3 (M/kvar <sup>L</sup> )    |
| $ \begin{array}{c}                                     $                                                                                                    | Capacitive Reactive Power L1 (M/kvar <sub>c</sub> )<br>Capacitive Reactive Power L2 (M/kvar <sub>c</sub> )<br>Capacitive Reactive Power L3 (M/kvar <sub>c</sub> ) |
| ▼8       ↓ ↓ ↓ ↓ ↓ ↓ ↓ ↓ ↓ ↓ ↓ ↓ ↓ ↓ ↓ ↓ ↓ ↓ ↓                                                                                                    | Active Power III (M/kW)<br>Apparent Power III (M/kVA)<br>Inductive Reactive Power III (M/kvar <sup>∟</sup> )                                                      |

Table 18 (Continuation): Analyzer profile screens.

Circutor

# Circutor\_\_\_\_\_

| Screen                                                                                                    | Parameters (units)                                                                                            |
|----------------------------------------------------------------------------------------------------|----------------------------------------------------------------------------------------------------|
| •8<br>T 2<br>inst<br>]].45<br>kVA<br>•<br>kvar₀                                                                                                    | Active Power III (M/kW)<br>Apparent Power III (M/kVA)<br>Capacitive Reactive Power III (M/kvar <sub>c</sub> ) |
| $\begin{bmatrix} \mathbf{v} \otimes \mathbf{L} & \mathbf{n} & \mathbf{n} \otimes \mathbf{n} \\ \mathbf{v} \otimes \mathbf{L} & \mathbf{n} \otimes \mathbf{n} \\ \mathbf{n} \otimes \mathbf{n} \otimes \mathbf{n} & \mathbf{n} \otimes \mathbf{n} \\ \mathbf{n} \otimes \mathbf{n} \otimes \mathbf{n} \otimes \mathbf{n} & \mathbf{n} \otimes \mathbf{n} \\ \mathbf{n} \otimes \mathbf{n} \otimes \mathbf{n} \otimes \mathbf{n} & \mathbf{n} \otimes \mathbf{n} \\ \mathbf{n} \otimes \mathbf{n} \otimes \mathbf{n} \otimes \mathbf{n} & \mathbf{n} \otimes \mathbf{n} \\ \mathbf{n} \otimes \mathbf{n} \otimes \mathbf{n} \otimes \mathbf{n} \otimes \mathbf{n} \\ \mathbf{n} \otimes \mathbf{n} \otimes \mathbf{n} \otimes \mathbf{n} \\ \mathbf{n} \otimes \mathbf{n} \otimes \mathbf{n} \\ \mathbf{n} \otimes \mathbf{n} \otimes \mathbf{n} \otimes \mathbf{n} \\ \mathbf{n} \otimes \mathbf{n} \otimes \mathbf{n} \otimes \mathbf{n} \\ \mathbf{n} \otimes \mathbf{n} \otimes \mathbf{n} \\ \mathbf{n} \otimes \mathbf{n} \\ \mathbf{n} \otimes \mathbf{n} \otimes \mathbf{n} \\ \mathbf{n} \otimes \mathbf{n} $ | Cos φ L1 (cos φ)<br>Cos φ L2 (cos φ)<br>Cos φ L3 (cos φ)                                                      |
| $\begin{bmatrix} \mathbf{v}_{0} \ \mathbf{L}_{1} & \mathbf{v}_{1} & \mathbf{v}_{2} \\ \mathbf{v}_{1} \ \mathbf{v}_{2} & \mathbf{v}_{2} & \mathbf{v}_{2} \\ \mathbf{v}_{nst} \ \mathbf{L}_{2} & \mathbf{v}_{2} & \mathbf{v}_{3} & \mathbf{v}_{3} \\ \mathbf{v}_{1} \ \mathbf{v}_{2} & \mathbf{v}_{3} & \mathbf{v}_{3} & \mathbf{v}_{3} \\ \mathbf{v}_{1} \ \mathbf{v}_{2} & \mathbf{v}_{3} & \mathbf{v}_{3} & \mathbf{v}_{3} \\ \mathbf{v}_{1} \ \mathbf{v}_{2} & \mathbf{v}_{3} & \mathbf{v}_{3} & \mathbf{v}_{3} \\ \mathbf{v}_{1} \ \mathbf{v}_{2} & \mathbf{v}_{3} & \mathbf{v}_{3} & \mathbf{v}_{3} \\ \mathbf{v}_{1} \ \mathbf{v}_{2} & \mathbf{v}_{3} & \mathbf{v}_{3} & \mathbf{v}_{3} \\ \mathbf{v}_{1} \ \mathbf{v}_{3} \ \mathbf{v}_{3} & \mathbf{v}_{3} & \mathbf{v}_{3} \\ \mathbf{v}_{1} \ \mathbf{v}_{3} \ \mathbf{v}_{3} & \mathbf{v}_{3} & \mathbf{v}_{3} \\ \mathbf{v}_{1} \ \mathbf{v}_{3} \ \mathbf{v}_{3} \ \mathbf{v}_{3} \ \mathbf{v}_{3} \ \mathbf{v}_{3} \ \mathbf{v}_{3} \\ \mathbf{v}_{1} \ \mathbf{v}_{3} \ \mathbf{v}_{3} \ \mathbf{v}_$                                                                                                    | Power factor L1 (PF)<br>Power factor L2 (PF)<br>Power factor L3 (PF)                                          |
| ▼8     Ⅲ       r 2     □       inst     □     □       □     □     □       □     □     □       □     □     □       □     □     □       □     □     □                                                                                                    | Power factor III (PF)<br>Cos φ III (cos φ)                                                                    |
| $ \begin{array}{c ccccccccccccccccccccccccccccccccccc$                                                                                                    | THD % Voltage L1 (V THD %)<br>THD % Voltage L2 (V THD %)<br>THD % Voltage L3 (V THD %)                        |
| $ \begin{array}{c ccccccccccccccccccccccccccccccccccc$                                                                                                    | THD % Current L1 (A THD %)<br>THD % Current L2 (A THD %)<br>THD % Current L3 (A THD %)                        |

Also displayed on these screens are:

- ✓ Maximum values
- ✓ Minimum values
- ✓ Maximum Demand
- ✓ Harmonics

#### 5.1.1.- MAXIMUM VALUES

To see the maximum values of the screen being displayed, press the  $\bigcirc$  key for 2 seconds. These are displayed for 10 seconds.

Circutor

Press the < and > keys to display all other maximum values.

The max symbol is shown on the display.

The maximum and minimum values are reset on the programming menu.("6.10.- DELETING MAXIMUM AND MINIMUM VALUES")

#### 5.1.2.- MINIMUM VALUES

To see the minimum values of the screen being displayed, press the  $\leq$  key for 2 seconds. These are displayed for 30 seconds.

Press the  $\leq$  and >. keys to display all other maximum values.

The min symbol is shown on the display.

The maximum and minimum values are reset on the programming menu. ("6.10.- DELETING MAXIMUM AND MINIMUM VALUES")

#### 5.1.3.- MAXIMUM DEMAND

The device calculates the maximum demand of the following:

✓The Current of each phase.

- ✓Three-Phase Active Power.
- ✓ Three-Phase Apparent Power.
- ✓Three-Phase inductive Power.
- ✓ Three-Phase capacitive Power.

This value can be displayed on the display screen of the parameter by pressing the  $\bigcirc$  and  $\bigcirc$  keys at the same time.

The **dem** symbol appears on the display.

Press keys  $\stackrel{(<)}{>}$  or  $\stackrel{(>)}{>}$  to stop displaying the maximum demand values.

The maximum demand values are reset on the programming menu: "6.10.- DELETING MAXI-MUM DEMAND"

#### 5.1.4.- HARMONICS

The device can display the voltage and current harmonics, up to the 31st order harmonic, for each one of the lines, L1, L2 and L3.

Harmonics display is disabled by defect; see *"6.13.- ENABLE HARMONICS DISPLAY SCREEN"* to enable display.

A minimum signal level is required to measure harmonics correctly, i.e., a signal level of at least

20 V is required to measure the voltage harmonics and of at least 200 mA to measure the current harmonics. If the levels are lower, the unit will not calculate them and will display a value of 0.

The harmonics display screens can be displayed by pressing the > key shown after the last profile screen.

Harmonics are represented as shown in **Figure 28**. The figure shows the 15th voltage harmonic (H15).

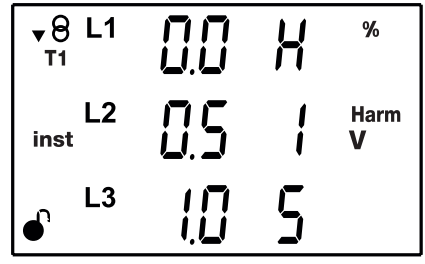

Figure 28: 15th voltage harmonic.

The > key jumps to the next harmonics screen.

Circutor

Press the 📃 key to jump from the voltage harmonics to the current harmonics, and from the current harmonics to the home screen of the instantaneous values.

## 5.1.5.- DETECTION OF INCORRECT CONNECTION AND INCORRECT DIRECTION OF RO-TATION

## ✓ Incorrect connection or disconnection

The device has a system for detecting the incorrect connection or disconnection of the voltage lines. If this error occurs, the device displays **0** on the lines with a voltage value of less than 50% of the line with the highest voltage value.

#### ✓ Incorrect direction of rotation

The device has a system for detecting the incorrect direction of rotation of the voltages. In other words, if each of the voltages has been correctly connected to the appropriate terminal, L1 to terminal 10, L2 to terminal 11 and L3 to terminal 12.

If there is an error in the direction of rotation, the icons L1, L2 and L3 flash on the display.

The device has a RS-485 communications parameter, which indicates whether an incorrect direction of rotation has been detected ("7.3.6. DETECTION OF INCORRECT DIRECTION OF **ROTATION**")

**Note:** The detection of the direction of rotation is only enabled for measurement systems: Three-phase network measurement (Y- 3Ph, 3- 3Ph y 3- R- 0n) and two-phase network measurement with 3-wire connection (3- 2Ph).

#### 5.2.- e<sup>3</sup> PROFILE

The installation's consumed and generated energy are displayed on the  $e^3$  profile of the device. The installation status is also displayed:

Circutor

Installation is consuming energy.

 $\heartsuit$  Installation is generating energy.

Long press (3 sec.) the > or < keys to jump from the generated values to the consumed values displayed.

The generation values are identified with the negative sign on the screen, which appears in front of each parameter.

**Note :** If the 2 quadrant option has been configured, only the consumed values can be displayed.

This profile is identified with the  $e^3$  symbol on the left of the screen.

Use keys  $\leq$  and  $\geq$  to browse the different screens (short keystroke).

|                              | Screen                            |   | Parameters (units)                                                        |
|------------------------------|-----------------------------------|---|---------------------------------------------------------------------------|
| <b>▼</b> 8<br>e <sup>3</sup> | 00000 kWh<br>05878                | I | Total three-phase active Energy <sup>(2) (3)</sup> (kWh)                  |
| €                            | <u>545</u>                        |   |                                                                           |
| <b>▼</b> 8<br>e <sup>3</sup> | 00000 <sup>II</sup><br>07630 KVAH | I | Total three-phase Apparent Energy <sup>(2)(3)</sup> (kVAh)                |
| •                            |                                   |   |                                                                           |
| <b>▼</b> 8<br>e <sup>3</sup> | 00000 "<br>00793                  | I | Total three-phase Inductive Reactive Energy <sup>(2)(3)</sup><br>(kvar└h) |
| ſ                            | Ų∏  <br>kvar                      | h |                                                                           |

Table 19: Screens of the e<sup>3</sup> profile.

Table 19 (Continuation): Screens of the e<sup>3</sup> profile. Screen **Parameters** (units) •8 e<sup>3</sup> 00000 ш Total three-phase Capacitive Reactive Energy (2) (3) 00406. (kvar<sub>c</sub>h) 938 k**var**₀h •8 e<sup>3</sup> 00058. Total Cost <sup>(2)</sup> (cost) **▼**8 e<sup>3</sup> Total CO<sub>2</sub> Emissions <sup>(2)</sup> (kgCO<sub>2</sub>) kgCO<sub>2</sub> 5728 •8 e3 Hours 0639.5 Total No. of hours <sup>(2)</sup> (hours) ſ •8 e³ T1 00000 ш kWh 050 10. Three-phase Active Energy Tariff 1<sup>(3)</sup> (kWh) 548 00000 **▼**8 e³T1 ш 07530 Three-phase Apparent Energy Tariff 1 <sup>(3)</sup> (kVAh) k**VA**h 5 10

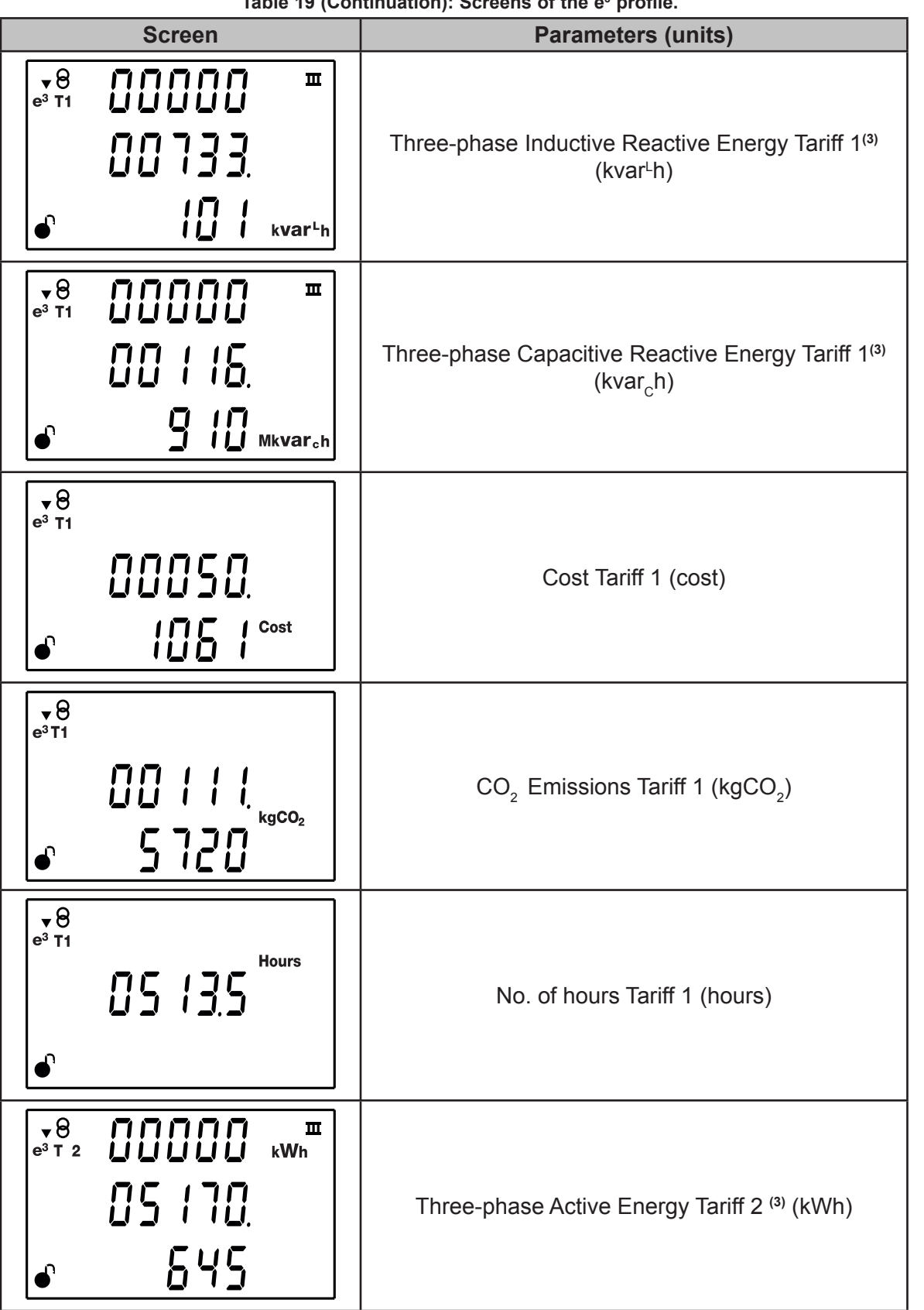

Circutor

Table 19 (Continuation): Screens of the e<sup>3</sup> profile.

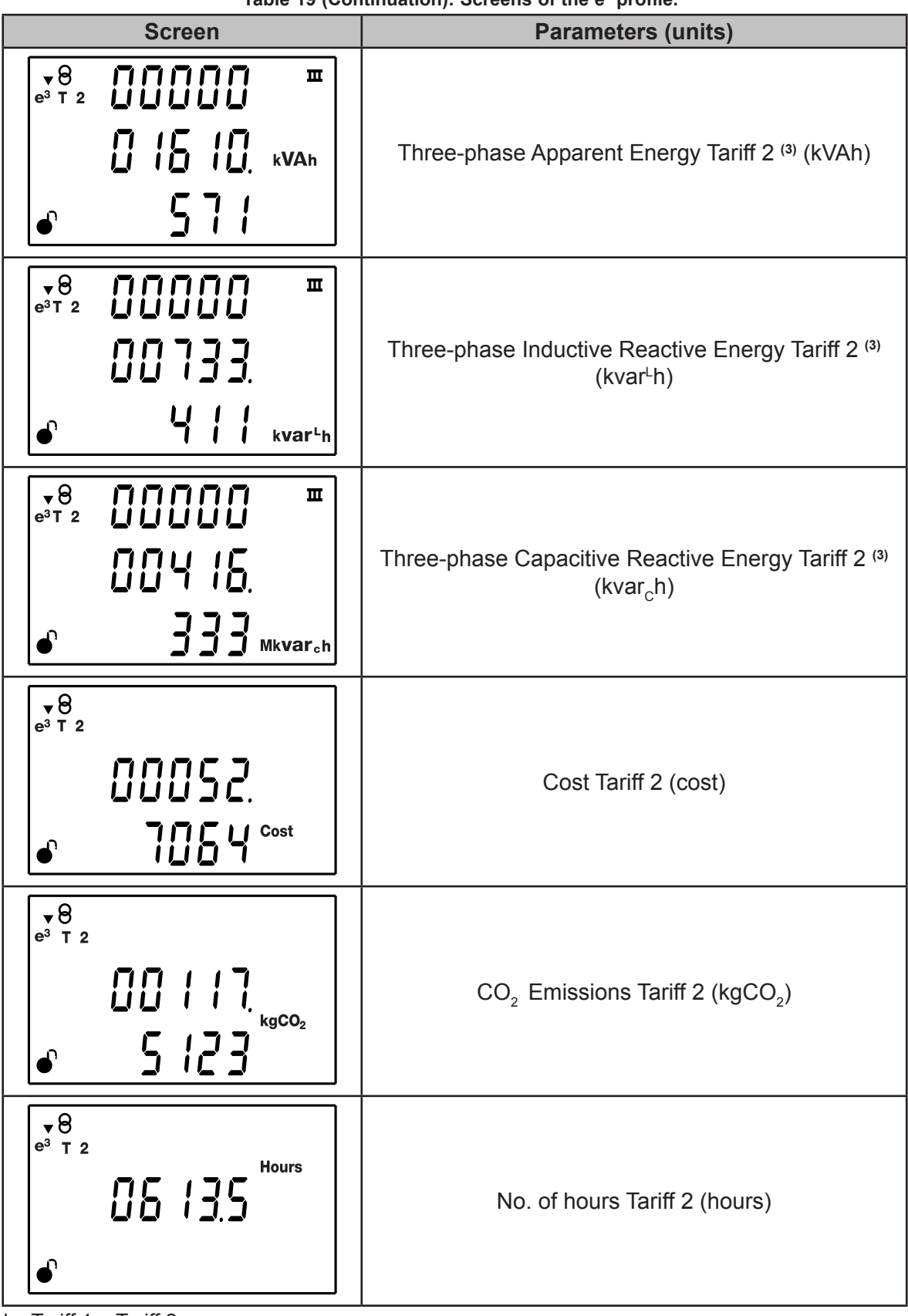

<sup>(2)</sup> Total = Tariff 1 + Tariff 2.

<sup>(3)</sup> The maximum displayed energy value is 9999999999.999 k.

Symbols **T1** and **T2** on the display indicate the two tariffs available on the device. The symbol will flash if the current tariff is displayed. If the Total tariff is displayed ( = Tariff 1 + Tariff 2), symbols **T1** and **T2** will remain disabled.

#### **5.3.- DEVICE INFORMATION SCREENS**

Press the () keys at the same time on any display screen to open the device information screens, with the version and serial number of the device (**Figure 29**).

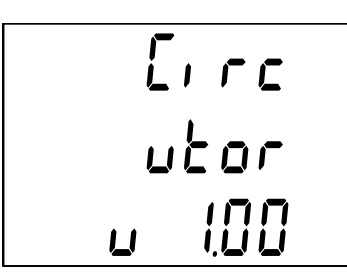

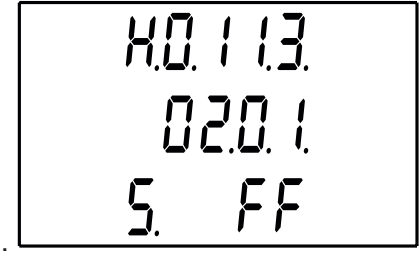

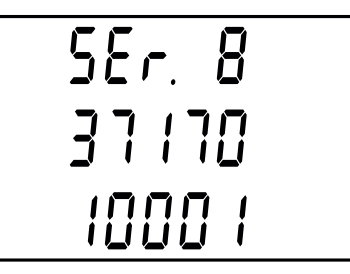

Circutor

Figure 29: Device information screens.

#### 5.4.- DIGITAL INPUT AND OUTPUT STATUS SCREEN (Models CVM-E3-MINI-xxx)

Press the  $\bigcirc$  keys at the same time on any display screen to show the status of the device's digital inputs and outputs (**Figure 30**)

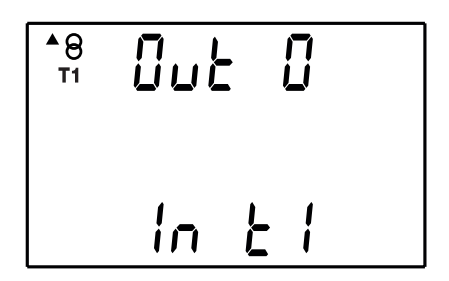

Figure 30: Digital input and output status screen.

The DUE parameter indicates the status of the digital output: **0**: Output not activated **1**: Output activated.

The *l* n parameter indicates the status of the digital input.

If it has been configured as a logical input: **0**: Input not activated **1**: Input activated. If it has been configured as a tariff selection: **T1**: Tariff 1 selected. **T2**: Tariff 2 selected.

#### 5.5.- ETHERNET - Wi-Fi - Bluetooth<sup>®</sup> COMMUNICATIONS SCREENS (Models **CVM-E3-MINI-xxx-WiEth**)

Note: "ANNEX A - CONFIGURATION MENUS" shows the full settings tree structure.

Press the  $\leq$   $\equiv$  keys simultaneously from any display screen to show the settings and display screens for Ethernet, Wi-Fi and Bluetooth<sup>®</sup> communications.

## 5.5.1. ETHERNET COMMUNICATIONS: DHCP CONFIGURATION

You can enable or disable DHCP on this screen. If DHCP is enabled (default configuration), the IP address is assigned dynamically via a central server. No other parameters need to be set up.

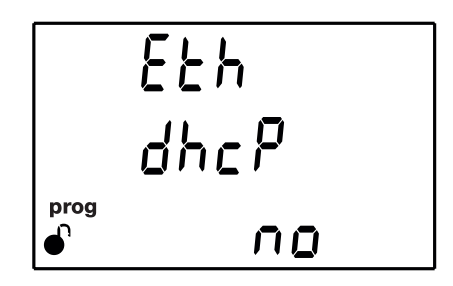

Press the  $(\equiv)$  key for 3 seconds to enter the edit mode. The **prog** icon will flash on the left of the screen.

The  $\bigcirc$  key is used to browse the different options:

DHCP is not enabled

Circutor.

To validate the value, press the  $(\equiv)$  key for 3 seconds; the **prog** icon will stop flashing. Press key > to access the next programming step.

## 5.5.2. ETHERNET COMMUNICATIONS: IP ADRESS

You can set up (DHCP disabled) or view the IP address on this screen.

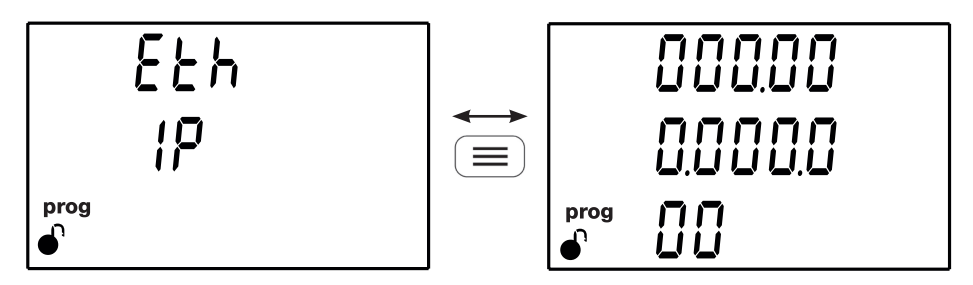

Press the key to display the value.

Press the 📃 key for 3 seconds to enter the edit mode. The **prog** icon will flash on the left of the screen.

Press the  $(\blacksquare)$  key to modify the value of the flashing digit.

When the desired value is shown on the screen, use the > and < keys to move the edit cursor

Circutor

To validate the value, press the key for 3 seconds; the **prog** icon will stop flashing.

Press the  $(\blacksquare)$  key to return to the initial IP address screen.

To access the following communications screen press the key >.

## 5.5.3. ETHERNET COMMUNICATIONS: IP MASK

You can set up (DHCP disabled) or view the IP mask on this screen.

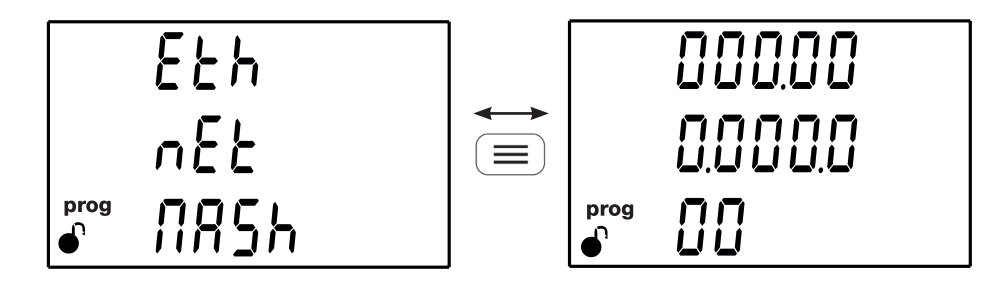

Press the key 🔳 to display the value.

Press the  $(\equiv)$  key for 3 seconds to enter the edit mode. The **prog** icon will flash on the left of the screen.

Press the  $(\blacksquare)$  key to modify the value of the flashing digit.

When the desired value is shown on the screen, use the > and < keys to move the edit cursor

To validate the value, press the 😑 key for 3 seconds; the **prog** icon will stop flashing.

Press the  $(\blacksquare)$  key to return to the initial IP mask screen.

To access the following communications screen press the key >.

## 5.5.4. ETHERNET COMMUNICATIONS: GATEWAY

Circutor.

You can set up (DHCP disabled) or view the gateway for Ethernet communications on this screen.

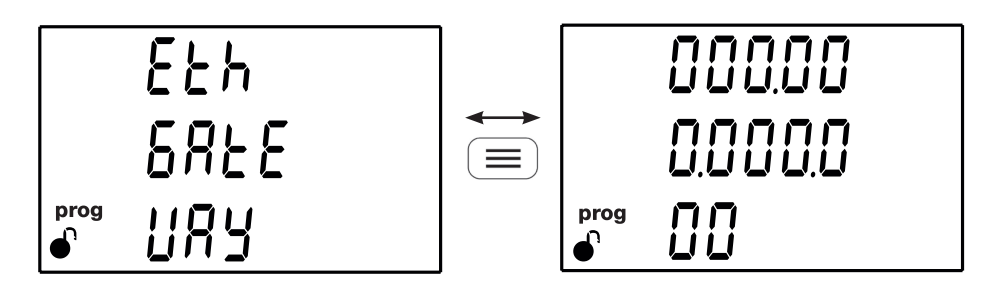

Press the key  $(\blacksquare)$  to display the value.

Press the 📃 key for 3 seconds to enter the edit mode. The **prog** icon will flash on the left of the screen.

Press the  $(\blacksquare)$  key to modify the value of the flashing digit.

When the desired value is shown on the screen, use the > and < keys to move the edit cursor

To validate the value, press the 🔳 key for 3 seconds; the **prog** icon will stop flashing.

Press the key to return to the initial gateway screen.

To access the following communications screen press the key >.

## 5.5.5. ETHERNET COMMUNICATIONS: MAC ADDRESS

This screen shows the device's MAC address.

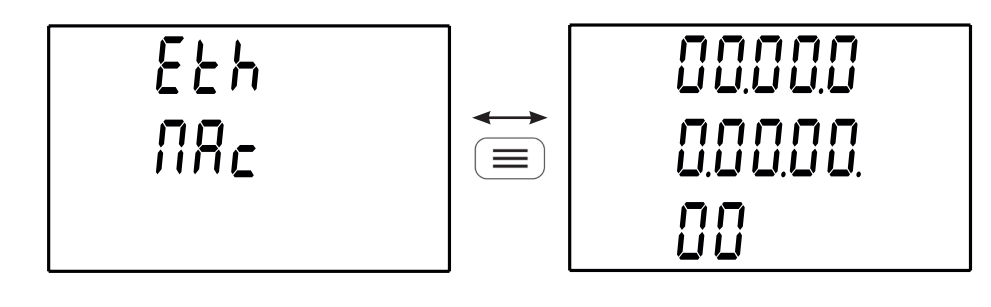

Press the key 🔲 to display the value.

To access the following communications screen press the key >.

## 5.5.6. WI-FI COMMUNICATIONS: IP ADDRESS

This screen shows the IP address for Wi-Fi communications.

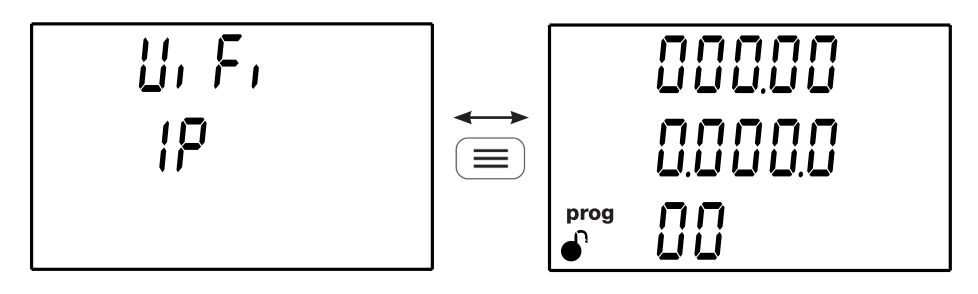

Press the key  $(\blacksquare)$  to display the value.

To access the following communications screen press the key >.

## 5.5.7. WI-FI COMMUNICATIONS: MAC ADDRESS

This screen shows the MAC address for Wi-Fi communications.

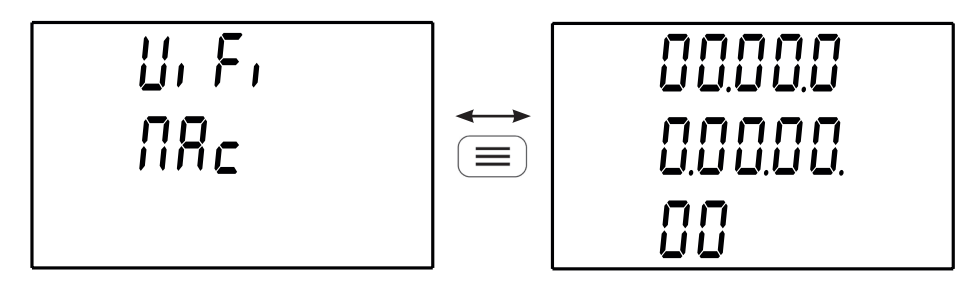

Press the key  $(\blacksquare)$  to display the value.

To access the following communications screen press the key >.

## 5.5.8. WI-FI COMMUNICATIONS: SIGNAL LEVEL

This screen shows the strength of the Wi-Fi signal.

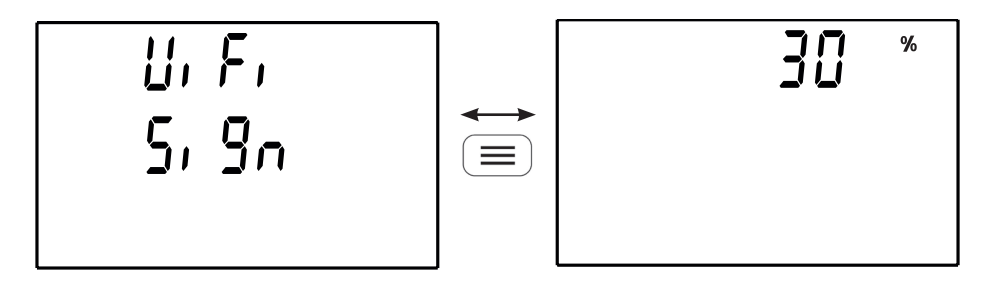

Press the key  $(\blacksquare)$  to display the value.

To access the following communications screen press the key >.

*Note:* If Wi-Fi communication is disabled, the text DFF appears on the display.

**Note:** If the signal level is <25%, it is recommended to use Ethernet communications to avoid any incidence in the data recording.

Circutor

## 5.5.9. Bluetooth® COMMUNICATIONS: NAME

Circutor\_

This screen shows the device name for Bluetooth ® communications.

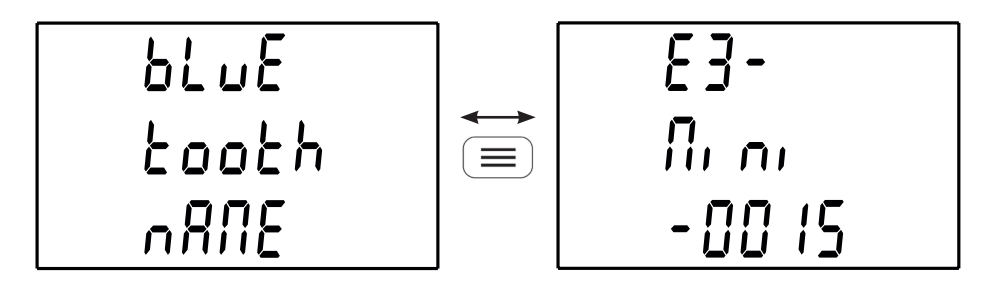

Press the key to display the value.

Press the < the keys simultaneously to exit the Ethernet, Wi-Fi and Bluetooth<sup>®</sup> communications screens.

## **6.- CONFIGURATION**

To enter the configuration menu press the  $\textcircled{\blacksquare}$  key for 3 seconds.

If the  $\bullet$  icon appears on the configuration screen, the configuration parameters can be edited. If the  $\bullet$  icon appears, the configuration of the unit will be locked with a password ("6.23.-

**LOCKING THE PROGRAMMING**"); when the user tries to edit the value using the (=), key, the screen in **Figure 31** ill be displayed, in which the user must enter the password to unlock.

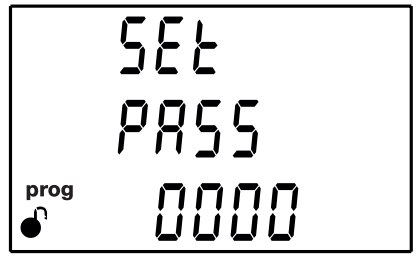

Figure 31: Password screen.

Press the  $(\blacksquare)$  key to modify the value of the flashing digit.

When the desired value is shown on the screen, use the > and < keys to move the edit cursor.

To validate the password, press the  $\bigcirc$  key if you are on the last digit or the  $\bigcirc$  key if you are on the first digit.

#### Default password: 1234.

The configuration parameters can be modified after entering the correct password.

Circutor

## 6.1.- PRIMARY VOLTAGE

Circutor

On this screen the voltage transformer primary is programmed.

|      | 582    |  |
|------|--------|--|
|      | Pr,U   |  |
| prog | 0000 ( |  |

Press the 📃 key for 3 seconds to enter the edit mode. The **prog** icon will flash on the left of the screen.

Press the E key to modify the value of the flashing digit.

When the desired value is shown on the screen, use the > and < keys to move the edit cursor.

To validate the value, press the  $(\blacksquare)$  key for 3 seconds; the **prog** icon will stop flashing.

If the value entered by the user is out of the range of programming values, the programmed value will be deleted and the system will restore it to the last saved value.

Maximum programming value: 99999. Minimum programming value: 1. Voltage ratio ≤ 1000. Voltage ratio x Current ratio ≤ 300000.

Note: The ratio is the relation between the primary and the secondary.

Press key > to access the next programming step.

#### 6.2.- SECONDARY VOLTAGE

On this screen the voltage transformer secondary is programmed.

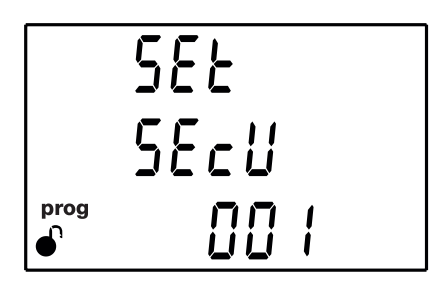

Press the 📃 key for 3 seconds to enter the edit mode. The **prog** icon will flash on the left of the screen.

Press the  $\bigcirc$  key to modify the value of the flashing digit.

When the desired value is shown on the screen, use the > and < keys to move the edit cursor.

Circutor

To validate the value, press the key for 3 seconds; the **prog** icon will stop flashing.

If the value entered by the user is out of the range of programming values, the programmed value will be deleted and the system will restore it to the last saved value.

Maximum programming value: 999. Minimum programming value: 1. Voltage ratio ≤ 1000. Voltage ratio x Current ratio ≤ 300000.

Press key > to access the next programming step.

6.3.- PRIMARY CURRENT

Note: Display visible on models: CVM-E3-MINI-ITF, CVM-E3-MINI-ITF-WiEth, CVM-E3-MINI-MC and CVM-E3-MINI-MC-WiEth.

The current transformer primary is programmed on this screen.

Press the 📃 key for 3 seconds to enter the edit mode. The **prog** icon will flash on the left of the screen.

Press the  $(\blacksquare)$  key to modify the value of the flashing digit.

When the desired value is shown on the screen, use the > and < keys to move the edit cursor.

To validate the value, press the 😑 key for 3 seconds; the **prog** icon will stop flashing.

If the value entered by the user is out of the range of programming values, the programmed value will be deleted and the system will restore it to the last saved value.

Maximum programming value: 10000. Minimum programming value: 1. Voltage ratio x Current ratio ≤ 300000.

*Note:* The ratio is the relation between the primary and the secondary.

Press key > to access the next programming step.

### 6.4.- SECONDARY CURRENT (MODEL CVM-E3-MINI-ITF)

Note: Display visible on models: CVM-E3-MINI-ITF and CVM-E3-MINI-ITF-WiEth.

On this screen the current transformer secondary is selected.

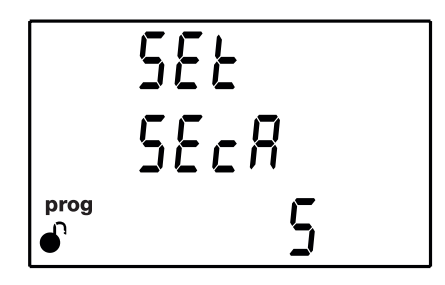

Press the  $(\equiv)$  key for 3 seconds to enter the edit mode. The **prog** icon will flash on the left of the screen.

Voltage ratio x Current ratio  $\leq$  300000.

Use the  $(\blacksquare)$  key to browse the available options: **1A** o **5A**.

To validate the value, press the 📃 key for 3 seconds; the **prog** icon will stop flashing.

Press key > to access the next programming step.

6.5.- FLEX SENSOR

Circutor.

Note: Display visible on models: CVM-E3-MINI-FLEX and CVM-E3-MINI-FLEX-WiEth.

On this screen, you can select the Rogowski flexible sensor, which will be used to measure the current.

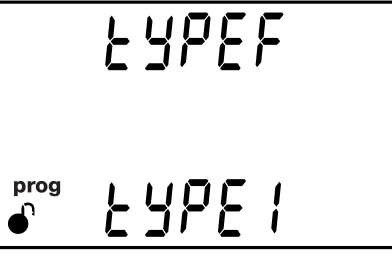

Press the 📃 key for 3 seconds to enter the edit mode. The **prog** icon will flash on the left of the screen.

The key  $(\blacksquare)$  is used to browse the different options:

LYPE / Rogowski sensor 100uV/A. LYPE2 Rogowski sensor 76uV/A.

To validate the value, press the  $(\equiv)$  key for 3 seconds; the **prog** icon will stop flashing.

Press key > to access the next programming step.

## 6.6.- NUMBER OF QUADRANTS

The quadrant number on which the device takes the measurement is selected on this screen.

Circutor

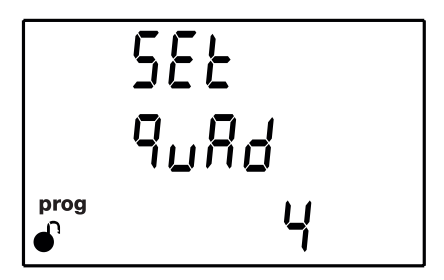

Press the  $(\equiv)$  key for 3 seconds to enter the edit mode. The **prog** icon will flash on the left of the screen.

Use the  $(\blacksquare)$  key to browse the available options: **2** or **4** quadrants.

To validate the value, press the  $(\equiv)$  key for 3 seconds; the **prog** icon will stop flashing.

Press key > to access the next programming step.

6.7.- MEASUREMENT CONVENTION

You can select the measurement convention of the device from this screen.

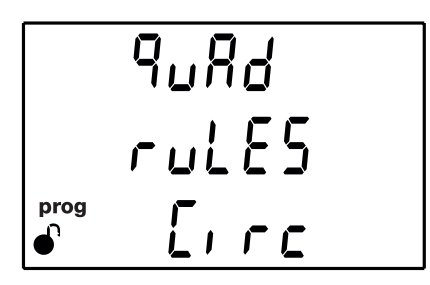

Press the  $(\equiv)$  key for 3 seconds to enter the edit mode. The **prog** icon will flash on the left of the screen.

The key is used to browse the different options:

E r Circutor measurement convention.

*IEC* measurement convention.

*EEE IEEE measurement convention.* 

To validate the value, press the  $(\equiv)$  key for 3 seconds; the **prog** icon will stop flashing. Press key > to access the next programming step.

## 6.8.- MEASUREMENT SYSTEM

Circutor.

The measurement system is selected on this screen.

Press the  $(\equiv)$  key for 3 seconds to enter the edit mode. The **prog** icon will flash on the left of the screen.

The  $(\blacksquare)$  key is used to browse the different options

Ч- ∃Ph Three-phase network measurement with a 4-wire connection.

3-3PhThree-phase network measurement with a 3-wire connection

3- Ar Dn Three-phase network measurement with a 3-wire connection and transformers with an ARON connection.<sup>(4)</sup>

3-2Ph Two-phase network measurement with a 3-wire connection.

2-2Ph Single-phase network measurement, phase to phase, with a 2-wire connection.

2- IPh Single-phase network measurement, phase to neutral, with a 2-wire connection.

<sup>(4)</sup> Option not available for the models: **CVM-E3-MINI-FLEX** and **CVM-E3-MINI-FLEX-WiEth**.

To validate the value, press the 😑 key for 3 seconds; the **prog** icon will stop flashing.

Press key > to access the next programming step.

6.9.- MAXIMUM DEMAND INTEGRATION PERIOD

The maximum demand integration period is programmed in minutes on this screen.

Press the  $\textcircled{\equiv}$  key for 3 seconds to enter the edit mode. The **prog** icon will flash on the left of the screen.

Press the E key to modify the value of the flashing digit.

When the desired value is shown on the screen, use the > and < keys to move the edit cursor.

To validate the value, press the 🔳 key for 3 seconds; the **prog** icon will stop flashing.

If the value entered by the user is out of the range of programming values, the programmed value will be deleted and the system will restore it to the last saved value.

Circutor

#### Maximum programming value: 60. Minimum programming value: 0.

Note: Programming the value 0 disables the calculation of the maximum demand.

Press key > to access the next programming step.

```
6.10.- DELETING MAXIMUM DEMAND
```

On this screen you select whether or not to delete the maximum demand.

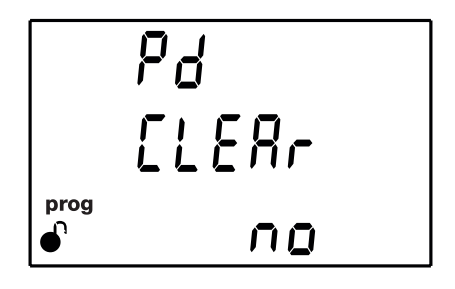

Press the  $(\equiv)$  key for 3 seconds to enter the edit mode. The **prog** icon will flash on the left of the screen.

Use the key to browse the available options: **Yes** or **No**.

To validate the value, press the key for 3 seconds; the **prog** icon will stop flashing.

Select **Yes** to force the device to automatically delete all maximum demand data; the **No** option will be displayed again on the screen.

Press key > to access the next programming step.

6.11.- DELETING MAXIMUM AND MINIMUM VALUES

On this screen you select whether or not to delete the maximum and minimum values

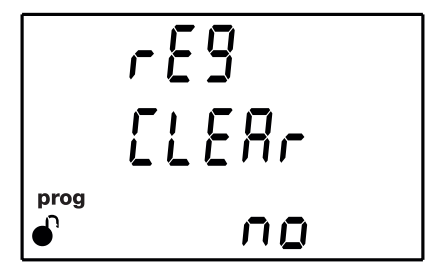

# Circutor\_

Press the 📃 key for 3 seconds to enter the edit mode. The **prog** icon will flash on the left of the screen.

Use the  $(\blacksquare)$  key to browse the available options: **Yes** or **No**.

To validate the value, press the key for 3 seconds; the **prog** icon will stop flashing.

Select **Yes** to force the device to automatically delete all maximum and minimum values; the **No** option will be displayed again on the screen.

Press key > to access the next programming step.

## 6.12.- DELETING ENERGY VALUES

On this screen you select whether or not to delete the energy, cost,  $CO_2$  emissions and No. of hours values

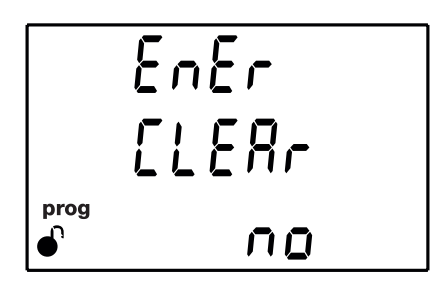

Press the  $(\equiv)$  key for 3 seconds to enter the edit mode. The **prog** icon will flash on the left of the screen.

Use the  $(\blacksquare)$  key to browse the available options: **Yes** or **No**.

To validate the value, press the  $(\blacksquare)$  key for 3 seconds; the **prog** icon will stop flashing.

Select **Yes** to force the device to automatically delete all values; the **No** option will be displayed again on the screen.

Press key > to access the next programming step.

```
6.13.- ENABLE HARMONICS DISPLAY SCREEN.
```

This screen is used to select whether harmonics are displayed or not.

Press the  $(\equiv)$  key for 3 seconds to enter the edit mode. The **prog** icon will flash on the left of the screen.

Circutor

Use the key to browse the available options: **Yes** or **No**.

To validate the value, press the  $(\blacksquare)$  key for 3 seconds; the **prog** icon will stop flashing.

Press key > to access the next programming step.

6.14.- kgC0, CARBON EMISSION RATIO OF CONSUMED ENERGY

The carbon emissions ratio is the amount of emissions released into the atmosphere to produce a unit of electricity (1 kWh).

The ratio for the European mix is approximately 0.65 kgCO<sub>2</sub> per kWh.

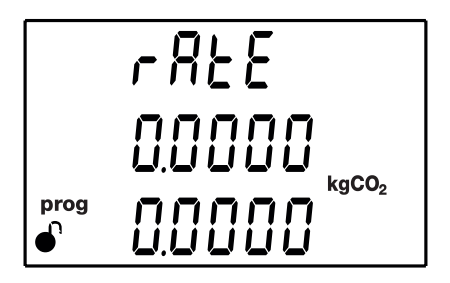

This screen is used to programme the carbon emissions ratio for consumed energy, using the 2 tariffs configured for the device: **T1** on the top line and **T2** on the bottom line.

Press the E key for 3 seconds to enter the edit mode. The **prog** icon will flash on the left of the screen.

Press the  $(\blacksquare)$  key to modify the value of the flashing digit.

When the desired value is shown on the screen, use the > and < keys to move the edit cursor.

To validate the value, press the  $(\blacksquare)$  key for 3 seconds; the **prog** icon will stop flashing.

If the value entered by the user is out of the range of programming values, the programmed value will be deleted and the system will restore it to the last saved value.

Maximum programming value: 1.9999. Minimum programming value: 0.

Press key > to access the next programming step.

## 6.15.- kgC0, CARBON EMISSION RATIO OF GENERATED ENERGY

The carbon emissions ratio is the amount of emissions released into the atmosphere to produce a unit of electricity (1 kWh).

The ratio for the European mix is approximately 0.65 kgCO<sub>2</sub> per kWh.

Circutor.

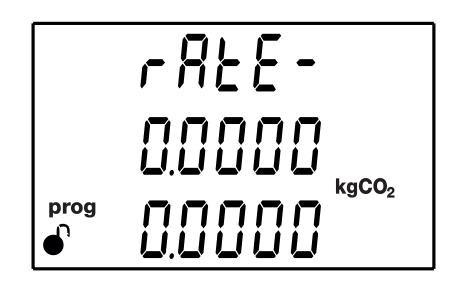

This screen is used to programme the carbon emissions ratio for generated energy, using the 2 tariffs configured for the device: **T1** on the top line and **T2** on the bottom line.

Press the 📃 key for 3 seconds to enter the edit mode. The **prog** icon will flash on the left of the screen.

Press the  $(\blacksquare)$  key to modify the value of the flashing digit.

When the desired value is shown on the screen, use the > and < keys to move the edit cursor.

To validate the value, press the key for 3 seconds; the **prog** icon will stop flashing.

If the value entered by the user is out of the range of programming values, the programmed value will be deleted and the system will restore it to the last saved value.

#### Maximum programming value: 1.9999. Minimum programming value: 0.

Press key  $\bigcirc$  to access the next programming step.

## 6.16.- COST RATIO OF CONSUMED ENERGY

This screen is used to programme the cost per kWh of electricity for consumed energy, using the 2 tariffs configured for the device: **T1** on the top line and **T2** on the bottom line.

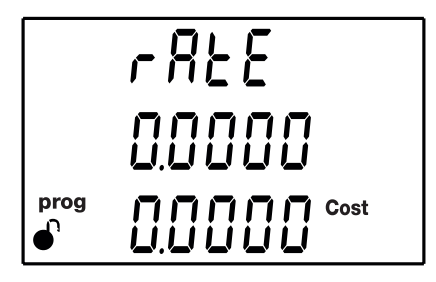

Press the  $(\equiv)$  key for 3 seconds to enter the edit mode. The **prog** icon will flash on the left

Circutor

of the screen.

Press the 📃 key to modify the value of the flashing digit.

When the desired value is shown on the screen, use the > and < keys to move the edit cursor.

To validate the value, press the  $(\blacksquare)$  key for 3 seconds; the **prog** icon will stop flashing.

If the value entered by the user is out of the range of programming values, the programmed value will be deleted and the system will restore it to the last saved value.

Maximum programming value: 1.9999. Minimum programming value: 0.

Press key > to access the next programming step.

#### 6.17.- COST RATIO OF GENERATED ENERGY

This screen is used to programme the cost per kWh of electricity for generated energy, using the 2 tariffs configured for the device: T1 on the top line and T2 on the bottom line.

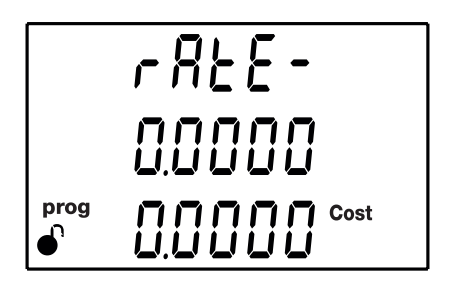

Press the  $(\equiv)$  key for 3 seconds to enter the edit mode. The **prog** icon will flash on the left of the screen.

Press the  $(\blacksquare)$  key to modify the value of the flashing digit.

When the desired value is shown on the screen, use the > and < keys to move the edit cursor.

To validate the value, press the  $(\blacksquare)$  key for 3 seconds; the **prog** icon will stop flashing.

If the value entered by the user is out of the range of programming values, the programmed value will be deleted and the system will restore it to the last saved value.

Maximum programming value: 1.9999. Minimum programming value: 0.

Press key > to access the next programming step.

### 6.18.- PROGRAMMING ALARM : DIGITAL OUTPUT T1

Circutor.

The values corresponding to digital output T1 are programmed in this step.

Bub EodE prog

The code of the variable is selected on this screen, according to **Table 20**, **Table 21** and **Table 22**, which will control digital output T1.

Press the  $(\equiv)$  key for 3 seconds to enter the edit mode. The **prog** icon will flash on the left of the screen.

Press the E key to modify the value of the flashing digit.

Set the value to **00** if you do not wish to program a variable.

When the desired value is shown on the screen, use the > and < keys to move the edit cursor.

If an incorrect code has been entered, the value will be deleted and the device will restore the last value saved.

To validate the value, press the  $\textcircled{\equiv}$  key for 3 seconds; the **prog** icon will stop flashing.

| Parameter                      | Phase | Code | Phase | Code | Phase | Code | Phase | Code |  |
|--------------------------------|-------|------|-------|------|-------|------|-------|------|--|
| Phase-Neutral Voltage          | L1    | 01   | L2    | 09   | L3    | 17   | -     | -    |  |
| Current                        | L1    | 02   | L2    | 10   | L3    | 18   | -     | -    |  |
| Active power                   | L1    | 03   | L2    | 11   | L3    | 19   |       | 25   |  |
| Inductive Reactive Power       | L1    | 04   | L2    | 12   | L3    | 20   |       | 26   |  |
| Capacitive Reactive Power      | L1    | 05   | L2    | 13   | L3    | 21   |       | 27   |  |
| Apparent power                 | L1    | 06   | L2    | 14   | L3    | 22   |       | 28   |  |
| Power factor                   | L1    | 07   | L2    | 15   | L3    | 23   |       | 29   |  |
| Cosine φ                       | L1    | 08   | L2    | 16   | L3    | 24   |       | 30   |  |
| % THD V                        | L1    | 36   | L2    | 37   | L3    | 38   | -     | -    |  |
| % THD A                        | L1    | 39   | L2    | 40   | L3    | 41   | -     | -    |  |
| Phase-Phase Voltage            | L1/2  | 32   | L2/3  | 33   | L3/1  | 34   | -     | -    |  |
| Frequency                      | -     | 31   | -     | -    | -     | -    | -     | -    |  |
| Maximum current demand         | L1    | 45   | L2    | 46   | L3    | 47   | -     | -    |  |
| Active Power Maximum<br>Demand | -     | -    | -     | -    | -     | -    |       | 42   |  |

Table 20: Parameter codes used to program the digital output (Table 1).

| <b>~</b> : |  | _ |
|------------|--|---|
|            |  |   |
|            |  |   |

| Parameter                          | Phase | Code | Phase | Code | Phase | Code | Phase | Code |  |
|------------------------------------|-------|------|-------|------|-------|------|-------|------|--|
| Apparent Power Maximum<br>Demand   | -     | -    | -     | -    | -     | -    |       | 43   |  |
| Inductive Power Maximum<br>Demand  | -     | -    | -     | -    | -     | -    |       | 132  |  |
| Capacitive Power<br>Maximum Demand | -     | -    | -     | -    | -     | -    |       | 133  |  |

Table 20 (Continuation): Parameter codes used to program the digital output (Table 1).

In addition, there are some parameters (**Table 14**) that refer to the three phases at the same time (OR function). If you have selected one of these variables, the alarm will be activated when any of the three phases meets the programmed conditions.

| Table 21 | I: Parameter | codes | used | to | program | the | digital | output | (Table | 2) |
|----------|--------------|-------|------|----|---------|-----|---------|--------|--------|----|
|          | _            |       |      |    |         |     | •       |        |        |    |

| Types of parameters       | Code |  |  |
|---------------------------|------|--|--|
| Phase-Neutral Voltage     | 200  |  |  |
| Current                   | 201  |  |  |
| Active power              | 202  |  |  |
| Inductive Reactive Power  | 203  |  |  |
| Capacitive Reactive Power | 204  |  |  |
| Power factor              | 205  |  |  |
| Phase-Phase Voltage       | 206  |  |  |
| % THD V                   | 207  |  |  |
| % THD A                   | 208  |  |  |
| Apparent Power            | 209  |  |  |

Table 22: Parameter codes used to program the digital output (energy pulses) (Table 3).

| Parameter                            | Tariff | Code | Tariff | Code | Tariff | Code |
|--------------------------------------|--------|------|--------|------|--------|------|
| Consumed active energy               | T1     | 49   | T2     | 70   | total  | 112  |
| Generated active energy              | T1     | 59   | T2     | 80   | total  | 122  |
| Consumed inductive reactive energy   | T1     | 51   | T2     | 72   | total  | 114  |
| Generated inductive reactive energy  | T1     | 61   | T2     | 82   | total  | 124  |
| Consumed capacitive reactive energy  | T1     | 53   | T2     | 74   | total  | 116  |
| Generated capacitive reactive energy | T1     | 63   | T2     | 84   | total  | 126  |
| Consumed apparent energy             | T1     | 55   | T2     | 76   | total  | 118  |
| Generated apparent energy            | T1     | 65   | T2     | 86   | total  | 128  |

Press key > to access the next programming step.

If a parameter has been selected from **Table 20** or **Table 21**, the next setup screen will be shown in section *"6.18.1. MAXIMUM VALUE"* 

If a parameter has been selected from **Table 22**, the next setup screen will be shown in section *"6.18.8. KILOWATTS PER PULSE"* 

# 6.18.1. MAXIMUM VALUE

Circutor

This screen is used to programme the maximum value, i.e., the value above which the alarm will be activated.

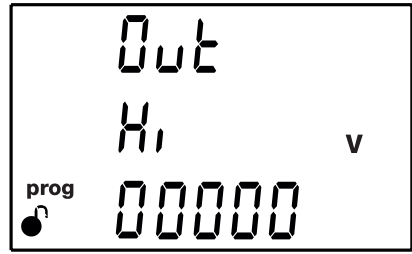

Press the  $\textcircled{\equiv}$  key for 3 seconds to enter the edit mode. The **prog** icon will flash on the left of the screen.

Press the  $(\blacksquare)$  key to modify the value of the flashing digit.

**Note:** The device allows the user to configure negative values. To do so, increase the first digit to a value higher than 9.

When the desired value is shown on the screen, use the > and < keys to move the edit cursor.

**Note:** Pay **special attention** when programming the Generation Power (displayed with negative values).

**Example:** If you wish to enter a generation power alarm with limits between 2 kW and 1 kW, program the following as the **maximum value** : - 1 kW and the following as the **minimum value** : - 2 kW.

To validate the value, press the key for 3 seconds; the **prog** icon will stop flashing.

Press key > to access the next programming step.

## 6.18.2. MINIMUM VALUE

This screen is used to programme the minimum value, i.e., the value under which the alarm will be activated.

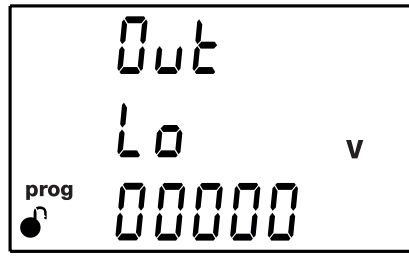

Press the 📃 key for 3 seconds to enter the edit mode. The **prog** icon will flash on the left of the screen.

Press the  $\bigcirc$  key to modify the value of the flashing digit.

**Note:** The device allows the user to configure negative values. To do so, increase the first digit to a value higher than 9.

When the desired value is shown on the screen, use the > and < keys to move the edit cursor.

Circutor

**Note:** Pay **special attention** when programming the Generation Power (displayed with negative values).

**Example:** If you wish to enter a generation power alarm with limits between 2 kW and 1 kW, program the following as the **maximum value** : - 1 kW and the following as the **minimum value** : - 2 kW.

To validate the value, press the key for 3 seconds; the **prog** icon will stop flashing.

Press key > to access the next programming step.

## 6.18.3. CONNECTION TIME DELAY

The alarm connection delay is programmed on this screen in seconds.

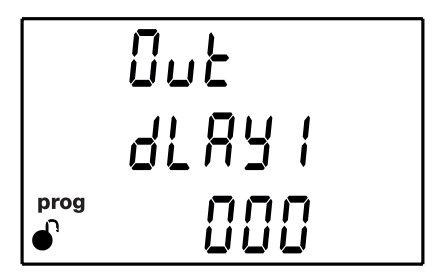

Press the 📃 key for 3 seconds to enter the edit mode. The **prog** icon will flash on the left of the screen.

Press the  $(\blacksquare)$  key to modify the value of the flashing digit.

When the desired value is shown on the screen, use the > and < keys to move the edit cursor.

To validate the value, press the key for 3 seconds; the **prog** icon will stop flashing.

#### Maximum programming value: 999. Minimum programming value: 0.

Press key > to access the next programming step.

# 6.18.4. HYSTERESIS VALUE

Circutor

The hysteresis value, i.e., difference between the alarm connection and disconnection value, in %, is programmed on this screen.

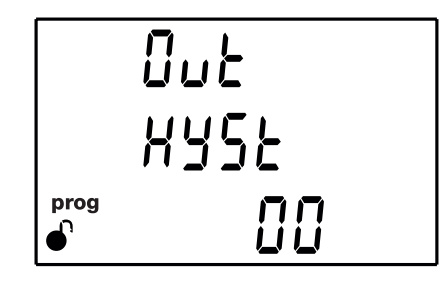

Press the 📃 key for 3 seconds to enter the edit mode. The **prog** icon will flash on the left of the screen.

Press the  $(\blacksquare)$  key to modify the value of the flashing digit.

When the desired value is shown on the screen, use the > and < keys to move the edit cursor.

To validate the value, press the 📃 key for 3 seconds; the **prog** icon will stop flashing.

#### Maximum programming value: 99. Minimum programming value: 0.

Press key > to access the next programming step.

## 6.18.5. LATCH

The interlocking is selected on this screen, i.e., if the alarm is interlocked after it has been tripped, even when the condition that triggered it has disappeared.

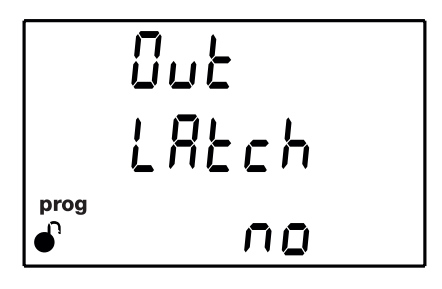

Press the  $(\equiv)$  key for 3 seconds to enter the edit mode. The **prog** icon will flash on the left of the screen.

Use the key to browse the available options: **Yes** or **No**.

To validate the value, press the 📃 key for 3 seconds; the **prog** icon will stop flashing.

Press key > to access the next programming step.

**Note:** If the device is reset, the status of alarms is deleted and all alarms will return to the programmed standby status, provided that the condition that triggered them has been resolved.

## 6.18.6. DISCONNECTION TIME DELAY

The alarm disconnection delay is programmed on this screen in seconds.

Uut dLRY2 nnn prog

Press the  $(\equiv)$  key for 3 seconds to enter the edit mode. The **prog** icon will flash on the left of the screen.

Press the 📃 key to modify the value of the flashing digit.

When the desired value is shown on the screen, use the > and < keys to move the edit cursor.

To validate the value, press the 🔳 key for 3 seconds; the **prog** icon will stop flashing.

#### Maximum programming value: 999. Minimum programming value: 0.

Press key > to access the next programming step.

## 6.18.7. CONTACT STATUS

The status of relay contacts is selected on this screen.

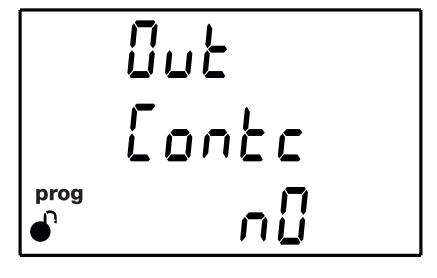

Press the  $(\equiv)$  key for 3 seconds to enter the edit mode. The **prog** icon will flash on the left of the screen.

Press key  $(\equiv)$  to browse the two options:

 $\neg \square$  Normally open contact.

*⊓*<sup>ℓ</sup> Normally closed contact.

To validate the value, press the key for 3 seconds; the **prog** icon will stop flashing. Press key to access the next programming step.

Circutor

## 6.18.8. KILOWATTS PER PULSE

Circutor

**Note:** This screen is displayed if the alarm parameter has been selected from an energy value, see **Table 22**.

This screen is used to programme the kilowatts per pulse.

Press the 📃 key for 3 seconds to enter the edit mode. The **prog** icon will flash on the left of the screen.

Press the E key to modify the value of the flashing digit.

When the desired value is shown on the screen, use the > and < keys to move the edit cursor.

Maximum programming value: 999.99 kWh Minimum programming value: 000.01 kWh

To validate the value, press the  $(\blacksquare)$  key for 3 seconds; the **prog** icon will stop flashing.

If the value entered by the user is out of the range of programming values, the programmed value will be deleted and the system will restore it to the last saved value.

Press key > to access the next programming step.

## 6.18.9. PULSE WIDTH

**Note:** This screen is displayed if the alarm parameter has been selected from an energy value, see **Table 22**.

The width of the pulse is selected on this screen in ms.

Press the 📃 key for 3 seconds to enter the edit mode. The **prog** icon will flash on the left of the screen.

Press the  $(\blacksquare)$  key to modify the value of the flashing digit.
When the desired value is shown on the screen, use the > and < keys to move the edit cursor.

Circutor

Maximum programming value: 500 ms. Minimum programming value: 30 ms.

To validate the value, press the key for 3 seconds; the **prog** icon will stop flashing.

If the value entered by the user is out of the range of programming values, the programmed value will be deleted and the system will restore it to the last saved value.

Press key > to access the next programming step.

#### 6.19.- OPERATING MODE OF DIGITAL INPUT (Models CVM-E3-MINI-xxx)

The function of digital input 1 is selected on this screen.

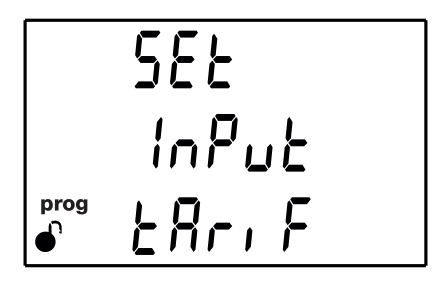

Press the  $(\equiv)$  key for 3 seconds to enter the edit mode. The **prog** icon will flash on the left of the screen.

Press key  $(\blacksquare)$  to browse the two options:

LOGIC Logic input LARIF Tariff selection.

To validate the value, press the  $(\blacksquare)$  key for 3 seconds; the **prog** icon will stop flashing.

Press key > to access the next programming step.

6.20.- TARIFF SELECTION (Models CVM-E3-MINI-xxx-WiEth)

You can select the operating tariff on this screen.

582 287, F

Press the 📃 key for 3 seconds to enter the edit mode. The **prog** icon will flash on the left of the screen.

Press key  $(\blacksquare)$  to browse the two options:

と | Tariff 1 と Tariff 2

Circutor.

To validate the value, press the key for 3 seconds; the **prog** icon will stop flashing. Press key to access the next programming step.

#### 6.21.- BACKLIGHT, TURNING ON THE BACKLIT DISPLAY

This screen is used to programme the maximum brightness time of the display since the device was last used with the keypad. After this time, the display will reduce the brightness level.

|           | di SP |
|-----------|-------|
|           | off   |
| prog<br>● | 300   |

Press the E key for 3 seconds to enter the edit mode. The **prog** icon will flash on the left of the screen.

Press the E key to modify the value of the flashing digit.

When the desired value is shown on the screen, use the > and < keys to move the edit cursor.

Maximum programming value: 999 seconds. Minimum programming value: 1 second. To validate the value, press the 🔳 key for 3 seconds; the **prog** icon will stop flashing.

If the value entered by the user is out of the range of programming values, the programmed value will be deleted and the system will restore it to the last saved value.

Circutor

Press key > to access the next programming step.

6.22.- RS-485 COMMUNICATIONS (Models CVM-E3-MINI-xxx)

The RS-485 communications protocol is selected on this screen.

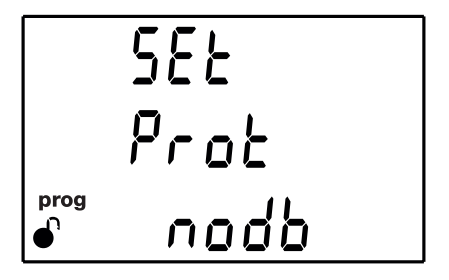

Press the  $(\equiv)$  key for 3 seconds to enter the edit mode. The **prog** icon will flash on the left of the screen.

Press key  $(\blacksquare)$  to browse the two options:

nodb Modbus bRcn BACnet.

To validate the value, press the key for 3 seconds; the **prog** icon will stop flashing.

Press key > to access the next programming step.

**Note:** The device will restart after exiting the setup menu if the RS-485 communications parameters have been modified.

If the Modbus protocol has been selected, the next setup screen will be shown in section *"6.22.1. MODBUS PROTOCOL: BAUD RATE"* 

If the BACnet protocol has been selected, the next setup screen will be shown in section *"6.22.6.- BACnet PROTOCOL: BAUD RATE"* 

### 6.22.1.- MODBUS PROTOCOL: BAUD RATE

Circutor

The baud rate of modbus communications is programmed on this screen.

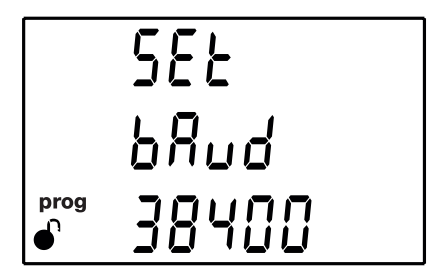

Press the 📃 key for 3 seconds to enter the edit mode. The **prog** icon will flash on the left of the screen.

Press key () to browse the options: **9600**, **19200**, **38400** or **57600** bps.

To validate the value, press the key for 3 seconds; the **prog** icon will stop flashing.

Press key > to access the next programming step.

#### 6.22.2.- MODBUS PROTOCOL: PERIPHERAL NUMBER

The peripheral number is programmed on this screen.

Press the 📃 key for 3 seconds to enter the edit mode. The **prog** icon will flash on the left of the screen.

Press the key to modify the value of the flashing digit.

When the desired value is shown on the screen, use the > and < keys to move the edit cursor.

Maximum programming value: 255. Minimum programming value: 1.

To validate the value, press the  $(\blacksquare)$  key for 3 seconds; the **prog** icon will stop flashing.

If the value entered by the user is out of the range of programming values, the programmed value will be deleted and the system will restore it to the last saved value.

Press key  $\bigcirc$  to access the next programming step.

#### 6.22.3.- MODBUS PROTOCOL : PARITY

The type of parity of Modbus communications is selected on this screen.

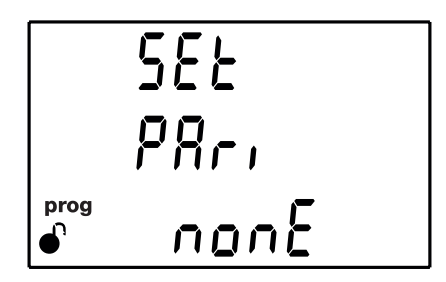

Press the  $(\equiv)$  key for 3 seconds to enter the edit mode. The **prog** icon will flash on the left of the screen.

Press key () to browse the options:

To validate the value, press the  $\bigcirc$  key for 3 seconds; the **prog** icon will stop flashing.

Press key > to access the next programming step.

#### 6.22.4.- MODBUS PROTOCOL : DATA BITS

The number of data bits of Modbus communications are programmed on this screen.

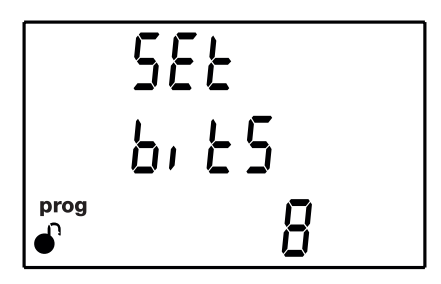

Press the  $(\equiv)$  key for 3 seconds to enter the edit mode. The **prog** icon will flash on the left of the screen.

Press key to browse the options: **7** or **8** bits

To validate the value, press the key for 3 seconds; the **prog** icon will stop flashing. Press key to access the next programming step.

Circutor

### 6.22.5.- MODBUS PROTOCOL : STOP BITS

Circutor.

The number of Stop bits of Modbus communications are programmed on this screen.

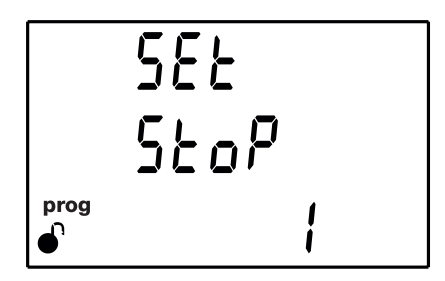

Press the 📃 key for 3 seconds to enter the edit mode. The **prog** icon will flash on the left of the screen.

Press key to browse the options: 1 or 2 bits

To validate the value, press the  $\bigcirc$  key for 3 seconds; the **prog** icon will stop flashing.

Press key > to access the next programming step.

#### 6.22.6.- BACnet PROTOCOL : BAUD RATE

The baud rate of BACnet communications is programmed on this screen.

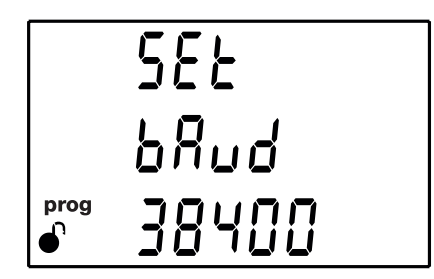

Press the  $\bigcirc$  key for 3 seconds to enter the edit mode. The **prog** icon will flash on the left of the screen.

Press key () to browse the options: **9600**, **19200** or **38400** bps.

To validate the value, press the  $\bigcirc$  key for 3 seconds; the **prog** icon will stop flashing.

Press key > to access the next programming step.

#### 6.22.7.- BACnet PROTOCOL : ID

The device ID is programmed on this screen.

prog

Press the  $(\equiv)$  key for 3 seconds to enter the edit mode. The **prog** icon will flash on the left of the screen.

Press the  $(\blacksquare)$  key to modify the value of the flashing digit.

| When the desired value is shown on the screen, | use the > | ) and $(\leq)$ | keys to move | the edit |
|------------------------------------------------|-----------|----------------|--------------|----------|
| cursor.                                        |           |                |              |          |

#### Maximum programming value: 99999. Minimum programming value: 0.

To validate the value, press the 📃 key for 3 seconds; the **prog** icon will stop flashing.

If the value entered by the user is out of the range of programming values, the programmed value will be deleted and the system will restore it to the last saved value.

Press key > to access the next programming step.

#### 6.22.8.- BACnet PROTOCOL : MAC ADDRESS

The MAC address is programmed on this screen.

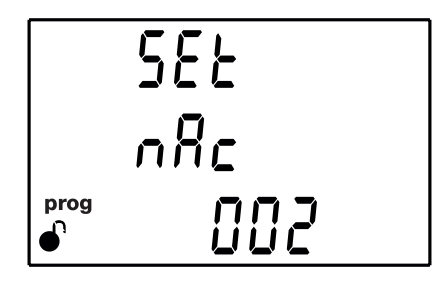

Press the 📃 key for 3 seconds to enter the edit mode. The **prog** icon will flash on the left of the screen.

Press the  $(\blacksquare)$  key to modify the value of the flashing digit.

When the desired value is shown on the screen, use the > and < keys to move the edit cursor.

#### Maximum programming value: 127.

Circutor

### Minimum programming value: 0.

Circutor

To validate the value, press the key for 3 seconds; the **prog** icon will stop flashing.

If the value entered by the user is out of the range of programming values, the programmed value will be deleted and the system will restore it to the last saved value.

Press key > to access the next programming step.

```
6.23.- LOCKING THE PROGRAMMING
```

This screen is for protecting the data configured in the programming menu.

Press the  $(\equiv)$  key for 3 seconds to enter the edit mode. The screen shown in **Figure 32** will be displayed, in which the user must enter the locking password.

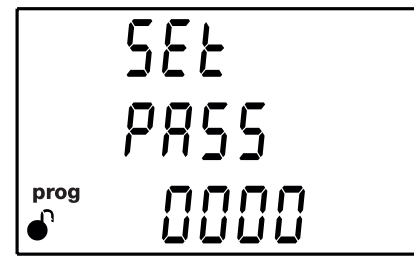

Figure 32: Password screen.

Press the E key to modify the value of the flashing digit.

When the desired value is shown on the screen, use the > and < keys to move the edit cursor.

To validate the value, press the key for 3 seconds; the **prog** icon will stop flashing.

#### Password value: 1234

The programming lock parameters can be modified after entering the correct password.

Use the  $(\blacksquare)$  key to browse the available options:

UnLoE When you enter the programming menu you can view and modify the programming. Icon on the display indicates the permanently locked status.

LoE When you enter the programming you can view the programming but not modify it. Icon  $\bullet$  indicates the locking status. Enter the password to modify the programming values.

Circutor

To validate the data, press  $(\blacksquare)$  for 3 seconds and the **prog** icon will disappear from the display.

Press the > key to enter the password for locking and unlocking the programming:

#### 6.23.1.- PASSWORD

On this screen you enter the password for locking and unlocking the programming.

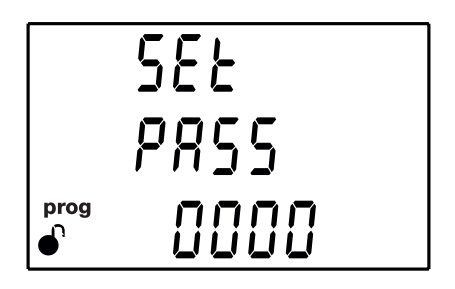

Press the key to modify the value of the flashing digit.

When the desired value is shown on the screen, use the > and < keys to move the edit cursor.

To validate the password, press the  $\bigcirc$  key if you are on the last digit or the  $\bigcirc$  key if you are on the first digit.

#### Password value : 1234

This value may only be modified through communications. See "7.3.7.14. Password configuration."

#### 7.- CVM-E3-MINI-xxx : RS-485 COMMUNICATIONS

The **CVM-E3-MINI-xxx** devices have one RS-485 communications port. The device has as standard two communications protocols: **MODBUS RTU** ® and **BACnet**.

The protocol and configuration parameters are selected in the setup menu. ("6.22.- RS-485 COMMUNICATIONS (Models CVM-E3-MINI-xxx)")

7.1.- CONNECTIONS

Circutor\_

The RS -485 cable must be wired with twisted pair cable with mesh shield (minimum 3 wires), with a maximum distance between the **CVM-E3-MINI** and the master device of 1200 metres. A maximum of 32 **CVM-E3-MINI** devices can be connected to this bus.

Use an intelligent RS-232 to RS-485 network protocol converter to establish the communications with the master device.

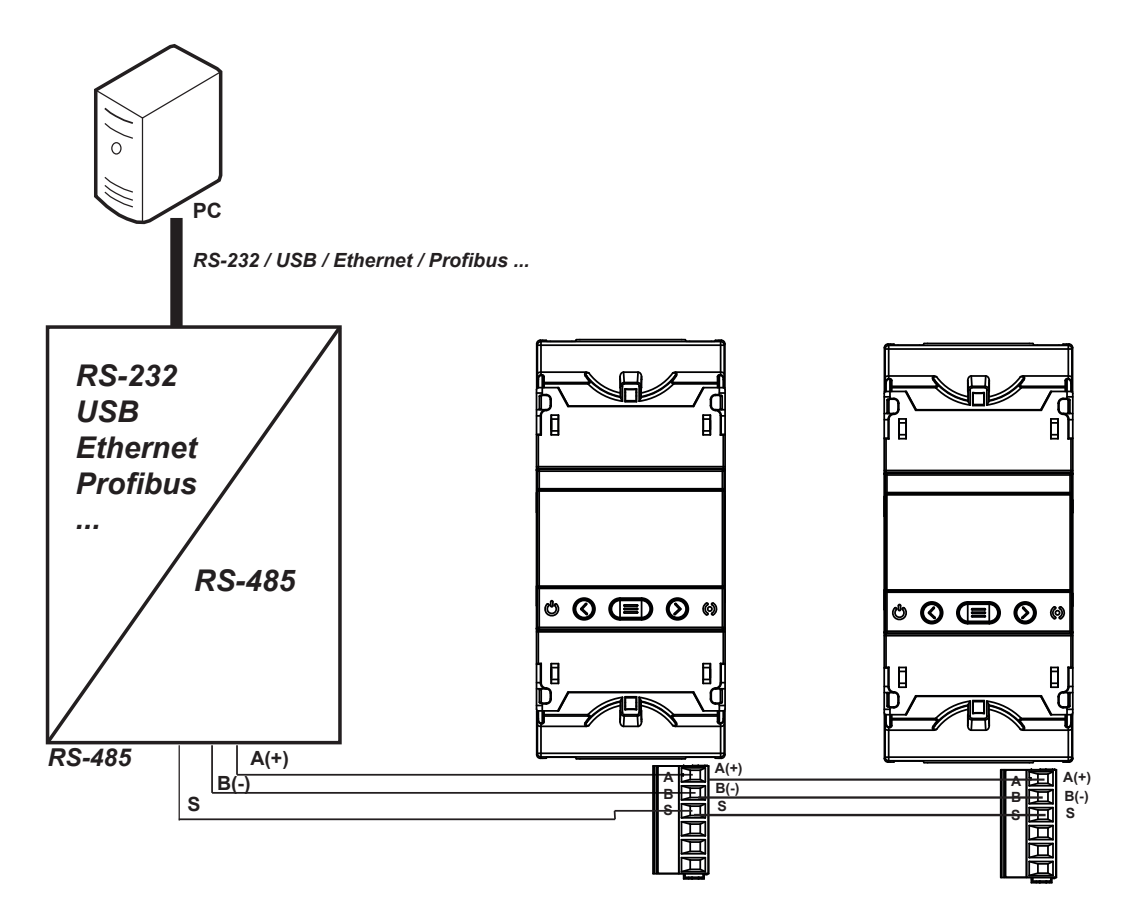

Figure 33: RS-485 Connection diagram.

In the Modbus protocol, the **CVM-E3-MINI** device uses the RTU (Remote Terminal Unit) mode. The Modbus functions implemented in the device are as follows:

Circutor

Function 0x03 and 0x04. Reading integer registers.Function 0x05. Writing a relay.Function 0x10. Writing multiple registers.

#### 7.2.1.- READING EXAMPLE : Funtion 0x04.

Question: Instantaneous value of the phase voltage of L1

| Address | Function | Initial<br>register | No. of<br>registers | CRC  |
|---------|----------|---------------------|---------------------|------|
| 0A      | 04       | 0000                | 0002                | 70B0 |

Address: 0A, Peripheral number: 10 in decimals.
Function: 04, Read function.
Initial Register: 0000, register on which the reading will start.
No. of registers: 0002, number of registers read.
CRC: 70B0, CRC Character.

#### Response:

| Address | Function | No. of<br>Bytes | Register<br>No. 1 | Register<br>No. 2 | CRC  |
|---------|----------|-----------------|-------------------|-------------------|------|
| 0A      | 04       | 04              | 0000              | 084D              | 8621 |

Address: 0A, Responding peripheral number: 10 in decimals.
Function: 04, Read function.
No. of bytes: 04, No. of bytes received.
Register: 0000084D, value of the phase voltage of L1: VL1 x 10 : 212.5V

Note : Every Modbus frame has a maximum limit of 20 variables (40 logs).

#### 7.2.2.- WRITING EXAMPLE : Funtion 0x05.

CRC: 8621, CRC Character.

**Question:** Deleting maximum and minimum values.

| Address | Function | Initial<br>Register | Value | CRC  |
|---------|----------|---------------------|-------|------|
| 0A      | 05       | 0834                | FF00  | CEEF |

Address: 0A, Peripheral number: 10 in decimal.

Function: 05, Read function.

**Initial register: 0834**, register of the parameter for deleting maximum and minimum values.

**Value: FF00**, we indicate that we want to delete the maximum and minimum values. **CRC: CEEF**, CRC character.

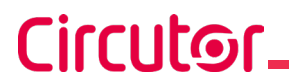

#### **Response:**

| Address | Function | Initial<br>register | Value | CRC  |
|---------|----------|---------------------|-------|------|
| 0A      | 05       | 0834                | FF00  | CEEF |

#### 7.3.- MODBUS COMMANDS

Two different memory maps have been implemented for the Measurement, Energy and Voltage and Current harmonics variables. However, they have the same functions:

 $\checkmark$  Map 1, uses the addresses of the CVM-MINI device, entering the addresses of the new parameters measured by this new device.

✓ Map 2, uses the addresses of the CVM-C10 device (adding 0x1000 to all addresses). Except for 3 parameters, the CVM-C10 and the CVM-E3-MINI use the same parameters.

Map 2 should be used if a Modbus map is going to be implemented from scratch. However, if the map is already being used in another device, use Map 1 for CVM-MINI and Map 2 for CVM-C10.

#### 7.3.1. MEASUREMENT VARIABLES

All the adresses of Modbus memory are in Hexadecimal. For these variables is implemented the **Function 0x03** and **0x04**.

| Table 23: Modbus memory Map 1: Measurement variables |         |               |         |         |        |  |
|------------------------------------------------------|---------|---------------|---------|---------|--------|--|
|                                                      |         | Map 1         |         |         |        |  |
| Parameter                                            | Symbol  | Instantaneous | Maximum | Minimum | Units  |  |
| L1 Phase voltage                                     | V 1     | 00-01         | 60-61   | C0-C1   | V x 10 |  |
| L1 Current                                           | A 1     | 02-03         | 62-63   | C2-C3   | mA     |  |
| L1 Active Power                                      | kW 1    | 04-05         | 64-65   | C4-C5   | W      |  |
| L1 Inductive Power                                   | kvarL 1 | 12C-12D       | 13E-13F | 150-151 | var    |  |
| L1 Capacitive Power                                  | kvarC 1 | 12E-12F       | 140-141 | 152-153 | var    |  |
| L1 Apparent Power                                    | kVA 1   | 4A-4B         | AA-AB   | 10A-10B | VA     |  |
| L1 Power Factor                                      | PF 1    | 08-09         | 68-69   | C8-C9   | x 100  |  |
| Cos φ L1                                             | Cos φ 1 | 130-131       | 142-143 | 154-155 | x 100  |  |
| L2 Phase voltage                                     | V 2     | 0A-0B         | 6A-6B   | CA-CB   | V x 10 |  |
| L2 Current                                           | A 2     | 0C-0D         | 6C-6D   | CC-CD   | mA     |  |
| L2 Active Power                                      | kW 2    | 0E-0F         | 6E-6F   | CE-CF   | W      |  |
| L2 Inductive Power                                   | kvarL 2 | 132-133       | 144-145 | 156-157 | var    |  |
| L2 Capacitive Power                                  | kvarC 2 | 134-135       | 146-147 | 158-159 | var    |  |
| L2 Apparent Power                                    | kVA 2   | 4C-4D         | AC-AD   | 10C-10D | VA     |  |
| L2 Power Factor                                      | PF 2    | 12-13         | 72-73   | D2-D3   | x 100  |  |
| Cos φ L2                                             | Cos φ 2 | 136-137       | 148-149 | 15A-15B | x 100  |  |
| L3 Phase voltage                                     | V 3     | 14-15         | 74-75   | D4-D5   | V x 10 |  |
| L3 Current                                           | A 3     | 16-17         | 76-77   | D6-D7   | mA     |  |
| L3 Active Power                                      | kW 3    | 18-19         | 78-79   | D8-D9   | W      |  |
| L3 Inductive Power                                   | kvarL 3 | 138-139       | 14A-14B | 15C-15D | var    |  |

| Mapa 1                       |           |               |         |         |         |  |  |  |
|------------------------------|-----------|---------------|---------|---------|---------|--|--|--|
| Parameter                    | Symbol    | Instantaneous | Maximum | Minimum | Units   |  |  |  |
| L3 Capacitive Power          | kvarC 3   | 13A-13B       | 14C-14D | 15E-15F | var     |  |  |  |
| L3 Apparent Power            | kVA 3     | 4E-4F         | AE-AF   | 10E-10F | VA      |  |  |  |
| L3 Power Factor              | PF 3      | 1C-1D         | 7C-7D   | DC-DD   | x 100   |  |  |  |
| Cos φ L3                     | Cos φ 3   | 13C-13D       | 14E-14F | 160-161 | x 100   |  |  |  |
| Three-phase Active Power     | kW III    | 1E-1F         | 7E-7F   | DE-DF   | W       |  |  |  |
| Three-phase Inductive power  | kvarL III | 20-21         | 80-81   | E0-E1   | var     |  |  |  |
| Three-phase Capacitive Power | kvarC III | 22-23         | 82-83   | E2-E3   | var     |  |  |  |
| Three-phase Apparent power   | kVA III   | 42-43         | A2-A3   | 102-103 | VA      |  |  |  |
| Three-phase Power Factor     | PF III    | 26-27         | 86-87   | E6-E7   | x100    |  |  |  |
| Three-phase Cos φ            | Cos φ III | 24-25         | 84-85   | E4-E5   | x100    |  |  |  |
| L1 Frequency                 | Hz        | 28-29         | 88-89   | E8-E9   | Hz x100 |  |  |  |
| L1-L2 Voltage                | V12       | 2A-2B         | 8A-8B   | EA-EB   | V x 10  |  |  |  |
| L2-L3 Voltage                | V23       | 2C-2D         | 8C-8D   | EC-ED   | V x 10  |  |  |  |
| L3-L1 Voltage                | V31       | 2E-2F         | 8E-8F   | EE-EF   | V x 10  |  |  |  |
| % L1 voltage THD             | %THDV1    | 30-31         | 90-91   | F0-F1   | % x 10  |  |  |  |
| % L2 voltage THD             | %THDV2    | 32-33         | 92-93   | F2-F3   | % x 10  |  |  |  |
| % L3 voltage THD             | %THDV3    | 34-35         | 94-95   | F4-F5   | % x 10  |  |  |  |
| % L1 current THD             | %THDI1    | 36-37         | 96-97   | F6-F7   | % x 10  |  |  |  |
| % L2 current THD             | %THDI2    | 38-39         | 98-99   | F8-F9   | % x 10  |  |  |  |
| % L3 current THD             | %THDI3    | 3A-3B         | 9A-9B   | FA-FB   | % x 10  |  |  |  |
| Maximum demand kW III        | Md(Pd)    | 162-163       | 16A-16B | -       | W       |  |  |  |
| Maximum demand kVA III       | Md(Pd)    | 164-165       | 16C-16D | -       | VA      |  |  |  |
| Maximum demand kvarL III     | Md(Pd)    | 166-167       | 16E-16F | -       | var     |  |  |  |
| Maximum demand kvarC III     | Md(Pd)    | 168-169       | 170-171 | -       | var     |  |  |  |
| Maximum demand I L1          | Md(Pd)    | 44-45         | A4-A5   | -       | mA      |  |  |  |
| Maximum demand I L2          | Md(Pd)    | 52-53         | B2-B3   | -       | mA      |  |  |  |
| Maximum demand I L3          | Md(Pd)    | 54-55         | B4-B5   | -       | mA      |  |  |  |

#### Table 23 (Continuation): Modbus memory Map 1: Measurement variables

Circutor

#### Table 24: Modbus memory Map 2: Measurement variables

| Map 2               |         |               |           |           |        |  |  |
|---------------------|---------|---------------|-----------|-----------|--------|--|--|
| Parameter           | Symbol  | Instantaneous | Maximum   | Minimum   | Units  |  |  |
| L1 Phase voltage    | V 1     | 1000-1001     | 1106-1107 | 1164-1165 | V x 10 |  |  |
| L1 Current          | A 1     | 1002-1003     | 1108-1109 | 1166-1167 | mA     |  |  |
| L1 Active Power     | kW 1    | 1004-1005     | 110A-110B | 1168-1169 | W      |  |  |
| L1 Inductive Power  | kvarL 1 | 1006-1007     | 110C-110D | 116A-116B | var    |  |  |
| L1 Capacitive Power | kvarC 1 | 1008-1009     | 110E-110F | 116C-116D | var    |  |  |
| L1 Apparent Power   | kVA 1   | 100A-100B     | 1110-1111 | 116E-116F | VA     |  |  |
| L1 Power Factor     | PF 1    | 100C-100D     | 1112-1113 | 1170-1171 | x 100  |  |  |
| Cos φ L1            | Cos φ 1 | 100E-100F     | 1114-1115 | 1172-1173 | x 100  |  |  |
| L2 Phase voltage    | V 2     | 1010-1011     | 1116-1117 | 1174-1175 | V x 10 |  |  |
| L2 Current          | A 2     | 1012-1013     | 1118-1119 | 1176-1177 | mA     |  |  |
| L2 Active Power     | kW 2    | 1014-1015     | 111A-111B | 1178-1179 | W      |  |  |
| L2 Inductive Power  | kvarL 2 | 1016-1017     | 111C-111D | 117A-117B | var    |  |  |
| L2 Capacitive Power | kvarC 2 | 1018-1019     | 111E-111F | 117C-117D | var    |  |  |
| L2 Apparent Power   | kVA 2   | 101A-101B     | 1120-1121 | 117E-117F | VA     |  |  |

| Ci | <b>rcu</b> | itor_ |
|----|------------|-------|
|    | I C U      |       |

|                              |           | Map 2         |           |           |         |
|------------------------------|-----------|---------------|-----------|-----------|---------|
| Parameter                    | Symbol    | Instantaneous | Maximum   | Minimum   | Units   |
| L2 Power Factor              | PF 2      | 101C-101D     | 1122-1123 | 1180-1181 | x 100   |
| Cos φ L2                     | Cos φ 2   | 101E-101F     | 1124-1125 | 1182-1183 | x 100   |
| L3 Phase voltage             | V 3       | 1020-1021     | 1126-1127 | 1184-1185 | V x 10  |
| L3 Current                   | A 3       | 1022-1023     | 1128-1129 | 1186-1187 | mA      |
| L3 Active Power              | kW 3      | 1024-1025     | 112A-112B | 1188-1189 | W       |
| L3 Inductive Power           | kvarL 3   | 1026-1027     | 112C-112D | 118A-118B | var     |
| L3 Capacitive Power          | kvarC 3   | 1028-1029     | 112E-112F | 118C-118D | var     |
| L3 Apparent Power            | kVA 3     | 102A-102B     | 1130-1131 | 118E-118F | VA      |
| L3 Power Factor              | PF 3      | 102C-102D     | 1132-1133 | 1190-1191 | x 100   |
| Cos φ L3                     | Cos φ 3   | 102E-102F     | 1134-1135 | 1192-1193 | x 100   |
| Three-phase Active Power     | kW III    | 1030-1031     | 1136-1137 | 1194-1195 | W       |
| Three-phase Inductive power  | kvarL III | 1032-1033     | 1138-1139 | 1196-1197 | var     |
| Three-phase Capacitive Power | kvarC III | 1034-1035     | 113A-113B | 1198-1199 | var     |
| Three-phase Apparent power   | kVA III   | 1036-1037     | 113C-113D | 119A-119B | VA      |
| Three-phase Power Factor     | PF III    | 1038-1039     | 113E-113F | 119C-119D | x100    |
| Three-phase Cos φ            | Cos φ III | 103A-103B     | 1140-1141 | 119E-119F | x100    |
| L1 Frequency                 | Hz        | 103C-103D     | 1142-1143 | 11A0-11A1 | Hz x100 |
| L1-L2 Voltage                | V12       | 103E-103F     | 1144-1145 | 11A2-11A3 | V x 10  |
| L2-L3 Voltage                | V23       | 1040-1041     | 1146-1147 | 11A4-11A5 | V x 10  |
| L3-L1 Voltage                | V31       | 1042-1043     | 1148-1149 | 11A6-11A7 | V x 10  |
| % L1 voltage THD             | %THDV1    | 1046-1047     | 114C-114D | 11AA-11AB | % x 10  |
| % L2 voltage THD             | %THDV2    | 1048-1049     | 114E-114F | 11AC-11AD | % x 10  |
| % L3 voltage THD             | %THDV3    | 104A-104B     | 1150-1151 | 11AE-11AF | % x 10  |
| % L1 current THD             | %THDI1    | 104C-104D     | 1152-1153 | 11B0-11B1 | % x 10  |
| % L2 current THD             | %THDI2    | 104E-104F     | 1154-1155 | 11B2-11B3 | % x 10  |
| % L3 current THD             | %THDI3    | 1050-1051     | 1156-1157 | 11B4-11B5 | % x 10  |
| Maximum demand kW III        | Md(Pd)    | 1052-1053     | 1158-1159 | -         | W       |
| Maximum demand kVA III       | Md(Pd)    | 1054-1055     | 115A-115B | -         | VA      |
| Maximum demand kvarL III     | Md(Pd)    | 1200-1201     | 1204-1205 | -         | var     |
| Maximum demand kvarC III     | Md(Pd)    | 1202-1203     | 1206-1207 | -         | var     |
| Maximum demand I L1          | Md(Pd)    | 1058-1059     | 115E-115F | -         | mA      |
| Maximum demand I L2          | Md(Pd)    | 105A-105B     | 1160-1161 | -         | mA      |
| Maximum demand I L3          | Md(Pd)    | 105C-105D     | 1162-1163 | -         | mA      |

#### Tabla 24 (Continuation): Modbus memory Map 2: Measurement variables

### Circutor

#### 7.3.2. ENERGY VARIABLES

All the adresses of Modbus memory are in Hexadecimal. For these variables is implemented the **Function 0x03** and **0x04**.

|                                                     | M                 | ap 1     |          |         |       |
|-----------------------------------------------------|-------------------|----------|----------|---------|-------|
| Parameter                                           | Symbol            | Tariff 1 | Tariff 2 | Total   | Units |
| Consumed active energy III (kWh)                    | kWh III           | 18C-18D  | 1B6-1B7  | 3C-3D   | kWh   |
| Consumed active energy III (Wh)                     | kWh III           | 18E-18F  | 1B8-1B9  | 172-173 | Wh    |
| Consumed inductive reactive energy III (kvarhL)     | kvarhL III        | 190-191  | 1BA-1BB  | 3E-3F   | kvarh |
| Consumed inductive reactive energy III (varhL)      | kvarhL III        | 192-193  | 1BC-1BD  | 174-175 | varh  |
| Consumed capacitive reactive energy III (kvarhC)    | kvarhC III        | 194-195  | 1BE-1BF  | 40-41   | kvarh |
| Consumed capacitive reactive energy III (varhC)     | kvarhC III        | 196-197  | 1C0-1C1  | 176-176 | varh  |
| Consumed apparent energy III (kVAh)                 | kVAh III          | 198-199  | 1C2-1C3  | 56-57   | kVAh  |
| Consumed apparent energy III (VAh)                  | kVAh III          | 19A-19B  | 1C4-1C5  | 178-179 | VAh   |
| Consumed CO <sub>2</sub> emissions                  | KgCO <sub>2</sub> | 19C-19D  | 1C6-1C7  | 182-183 | x10   |
| Consumption cost                                    | \$                | 19E-19F  | 1C8-1C9  | 184-185 | x10   |
| Generated active energy III (kWh)                   | kWh III           | 1A0-1A1  | 1CA-1CB  | 58-59   | kWh   |
| Generated active energy III (Wh)                    | kWh III           | 1A2-1A3  | 1CC-1CD  | 17A-17B | Wh    |
| Generated inductive reactive energy III (kvarhL)    | kvarhL III        | 1A4-1A5  | 1CE-1CF  | 5A-5B   | kvarh |
| Generated inductive reactive energy III (varhL)     | kvarhL III        | 1A6-1A7  | 1D0-1D1  | 17C-17D | varh  |
| Generated capacitive reactive energy III (kvarhC)   | kvarhC III        | 1A8-1A9  | 1D2-1D3  | 5C-5D   | kvarh |
| Generated capacitive reactive energy<br>III (varhC) | kvarhC III        | 1AA-1AB  | 1D4-1D5  | 17E-17F | varh  |
| Generated apparent energy III (kVAh)                | kVAh III          | 1AC-1AD  | 1D6-1D7  | 5E-5F   | kVAh  |
| Generated apparent energy III (VAh)                 | kVAh III          | 1AE-1AF  | 1D8-1D9  | 180-181 | VAh   |
| Generated CO <sub>2</sub> emissions                 | KgCO <sub>2</sub> | 1B0-1B1  | 1DA-1DB  | 186-187 | x10   |
| Generation Cost                                     | \$                | 1B2-1B3  | 1DC-1DD  | 188-189 | x10   |
| Hours per tariff                                    | Hours             | 1B4-1B5  | 1DE-1DF  | 18A-18B | seg   |

#### Table 25: Modbus memory Map 1: Energy variables

 Table 26: Modbus memory Map 2: Energy variables

|                                                  | М          | ар 2      |           |           |       |
|--------------------------------------------------|------------|-----------|-----------|-----------|-------|
| Parameter                                        | Symbol     | Tariff 1  | Tariff 2  | Total     | Units |
| Consumed active energy III (kWh)                 | kWh III    | 105E-105F | 1088-1089 | 10DC-10DD | kWh   |
| Consumed active energy III (Wh)                  | kWh III    | 1060-1061 | 108A-108B | 10DE-10DF | Wh    |
| Consumed inductive reactive energy III (kvarhL)  | kvarhL III | 1062-1063 | 108C-108D | 10E0-10E1 | kvarh |
| Consumed inductive reactive energy III (varhL)   | kvarhL III | 1064-1065 | 108E-108F | 10E2-10E3 | varh  |
| Consumed capacitive reactive energy III (kvarhC) | kvarhC III | 1066-1067 | 1090-1091 | 10E4-10E5 | kvarh |
| Consumed capacitive reactive energy III (varhC)  | kvarhC III | 1068-1069 | 1092-1093 | 10E6-10E7 | varh  |
| Consumed apparent energy III (kVAh)              | kVAh III   | 106A-106B | 1094-1095 | 10E8-10E9 | kVAh  |

|                                                   | M                 | ар 2      |           |           |       |
|---------------------------------------------------|-------------------|-----------|-----------|-----------|-------|
| Parameter                                         | Símbolo           | Tariff 1  | Tariff 2  | Total     | Units |
| Consumed apparent energy III (VAh)                | kVAh III          | 106C-106D | 1096-1097 | 10EA-10EB | VAh   |
| Consumed CO <sub>2</sub> emissions                | KgCO <sub>2</sub> | 106E-106F | 1098-1099 | 10EC-10ED | x10   |
| Consumption cost                                  | \$                | 1070-1071 | 109A-109B | 10EE-10EF | x10   |
| Generated active energy III (kWh)                 | kWh III           | 1072-1073 | 109C-109D | 10F0-10F1 | kWh   |
| Generated active energy III (Wh)                  | kWh III           | 1074-1075 | 109E-109F | 10F2-10F3 | Wh    |
| Generated inductive reactive energy III (kvarhL)  | kvarhL III        | 1076-1077 | 10A0-10A1 | 10F4-10F5 | kvarh |
| Generated inductive reactive energy III (varhL)   | kvarhL III        | 1078-1079 | 10A2-10A3 | 10F6-10F7 | varh  |
| Generated capacitive reactive energy III (kvarhC) | kvarhC III        | 107A-107B | 10A4-10A5 | 10F8-10F9 | kvarh |
| Generated capacitive reactive energy III (varhC)  | kvarhC III        | 107C-107D | 10A6-10A7 | 10FA-10FB | varh  |
| Generated apparent energy III (kVAh)              | kVAh III          | 107E-107F | 10A8-10A9 | 10FC-10FD | kVAh  |
| Generated apparent energy III (VAh)               | kVAh III          | 1080-1081 | 10AA-10AB | 10FE-10EF | VAh   |
| Generated CO <sub>2</sub> emissions               | KgCO <sub>2</sub> | 1082-1083 | 10AC-10AD | 1100-1101 | x10   |
| Generation Cost                                   | \$                | 1084-1085 | 10AE-10AF | 1102-1103 | x10   |
| Hours per tariff                                  | Hours             | 1086-1087 | 10B0-10B1 | 1104-1105 | seg   |

#### Table 26 (Continuation): Modbus memory Map 2: Energy variables

Circutor\_\_\_\_\_

Table 27: Modbus memory Map 1 and Map 2 (energy variables per phase).

|                                                    | Map 1 a | nd Map 2  |           |           |       |
|----------------------------------------------------|---------|-----------|-----------|-----------|-------|
| Parameter                                          | Symbol  | L1        | L2        | L3        | Units |
| Consumed active energy (kWh) T1                    | kWh     | 1400-1401 | 1460-1461 | 14C0-14C1 | kWh   |
| Consumed active energy (Wh) T1                     | kWh     | 1402-1403 | 1462-1463 | 14C2-14C3 | Wh    |
| Consumed inductive reactive energy T1 (kvarhL)     | kvarhL  | 1404-1405 | 1464-1465 | 14C4-14C5 | kvarh |
| Consumed inductive reactive energy T1 (varhL)      | kvarhL  | 1406-1407 | 1466-1467 | 14C6-14C7 | varh  |
| Generated active energy T1 (kWh)                   | kWh     | 1410-1411 | 1470-1471 | 14D0-14D1 | kWh   |
| Generated active energy T1 (Wh)                    | kWh     | 1412-1413 | 1472-1473 | 14D2-14D3 | Wh    |
| Generated inductive reactive energy T1 (kvarhL)    | kvarhL  | 1414-1415 | 1474-1475 | 14D4-14D5 | kvarh |
| Generated inductive reactive energy T1 (varhL)     | kvarhL  | 1416-1417 | 1476-1477 | 14D6-14D7 | varh  |
| Consumed active energy (kWh) T2                    | kWh     | 1420-1421 | 1480-1481 | 14E0-14E1 | kWh   |
| Consumed active energy (Wh) T2                     | kWh     | 1422-1423 | 1482-1483 | 14E2-14E3 | Wh    |
| Consumed inductive reactive energy T2 (kvarhL)     | kvarhL  | 1424-1425 | 1484-1485 | 14E4-14E5 | kvarh |
| Consumed inductive reactive energy T2(varhL)       | kvarhL  | 1426-1427 | 1486-1487 | 14E6-14E7 | varh  |
| Generated active energy T2 (kWh)                   | kWh     | 1430-1431 | 1490-1491 | 14F0-14F1 | kWh   |
| Generated active energy T2 (Wh)                    | kWh     | 1432-1433 | 1492-1493 | 14F2-14F3 | Wh    |
| Generated inductive reactive ener-<br>gyT2(kvarhL) | kvarhL  | 1434-1435 | 1494-1495 | 14F4-14F5 | kvarh |
| Generated inductive reactive energy T2 (varhL)     | kvarhL  | 1436-1437 | 1496-1497 | 14F6-14F7 | varh  |
| Consumed active energy (kWh) Total                 | kWh     | 1440-1441 | 14A0-14A1 | 1500-1501 | kWh   |

|                                                         | Map 1 a | nd Map 2  |           |           |       |
|---------------------------------------------------------|---------|-----------|-----------|-----------|-------|
| Parameter                                               | Symbol  | L1        | L2        | L3        | Units |
| Consumed active energy (Wh) Total                       | kWh     | 1442-1443 | 14A2-14A3 | 1502-1503 | Wh    |
| Consumed inductive reactive energy To-<br>tal (kvarhL)  | kvarhL  | 1444-1445 | 14A4-14A5 | 1504-1505 | kvarh |
| Consumed inductive reactive energy To-<br>tal (varhL)   | kvarhL  | 1446-1447 | 14A6-14A7 | 1506-1507 | varh  |
| Generated active energy Total (kWh)                     | kWh     | 1450-1451 | 14B0-14B1 | 1510-1511 | kWh   |
| Generated active energy Total (Wh)                      | kWh     | 1452-1453 | 14B2-14B3 | 1512-1513 | Wh    |
| Generated inductive reactive energy To-<br>tal (kvarhL) | kvarhL  | 1454-1455 | 14B4-14B5 | 1514-1515 | kvarh |
| Generated inductive reactive energy To-<br>tal (varhL)  | kvarhL  | 1456-1457 | 14B6-14B7 | 1516-1517 | varh  |

#### Table 27 (Continuation): Modbus memory Map 1 and Map 2 (energy variables per phase)

Circutor

#### 7.3.3. VOLTAGE AND CURRENT HARMONICS.

All the adresses of Modbus memory are in Hexadecimal. For these variables is implemented the **Function 0x03** and **0x04**.

#### Table 28: Modbus memory Map 1: Voltage Harmonics

|                     |            | Map 1      |            |        |
|---------------------|------------|------------|------------|--------|
| Parameter           | Voltage L1 | Voltage L2 | Voltage L3 | Units  |
| Fundamental Harm.   | 2AE-2AF    | 2CC-2CD    | 2EA-2EB    | V x 10 |
| 2nd Order harmonic  | 2B0-2B1    | 2CE-2CF    | 2EC-2ED    | % x 10 |
| 3rd Order harmonic  | 2B2-2B3    | 2D0-2D1    | 2EE-2EF    | % x 10 |
| 4th Order harmonic  | 2B4-2B5    | 2D2-2D3    | 2F0-2F1    | % x 10 |
| 5th Order harmonic  | 2B6-2B7    | 2D4-2D5    | 2F2-2F3    | % x 10 |
| 6th Order harmonic  | 2B8-2B9    | 2D6-2D7    | 2F4-2F5    | % x 10 |
| 7th Order harmonic  | 2BA-2BB    | 2D8-2D9    | 2F6-2F7    | % x 10 |
| 8th Order harmonic  | 2BC-2BD    | 2DA-2DB    | 2F8-2F9    | % x 10 |
| 9th Order harmonic  | 2BE-2BF    | 2DC-2DD    | 2FA-2FB    | % x 10 |
| 10th Order harmonic | 2C0-2C1    | 2DE-2DF    | 2FC-2FD    | % x 10 |
| 11th Order harmonic | 2C2-2C3    | 2E0-2E1    | 2FE-2FF    | % x 10 |
| 12th Order harmonic | 2C4-2C5    | 2E2-2E3    | 300-301    | % x 10 |
| 13th Order harmonic | 2C6-2C7    | 2E4-2E5    | 302-303    | % x 10 |
| 14th Order harmonic | 2C8-2C9    | 2E6-2E7    | 304-305    | % x 10 |
| 15th Order harmonic | 2CA-2CB    | 2E8-2E9    | 306-307    | % x 10 |
| 16th Order harmonic | 308-309    | 328-329    | 348-349    | % x 10 |
| 17th Order harmonic | 30A-30B    | 32A-32B    | 34A-34B    | % x 10 |
| 18th Order harmonic | 30C-30D    | 32C-32D    | 34C-34D    | % x 10 |
| 19th Order harmonic | 30E-30F    | 32E-32F    | 34E-34F    | % x 10 |
| 20th Order harmonic | 310-311    | 330-331    | 350-351    | % x 10 |
| 21st Order harmonic | 312-313    | 332-333    | 352-353    | % x 10 |
| 22nd Order harmonic | 314-315    | 334-335    | 354-355    | % x 10 |
| 23rd Order harmonic | 316-317    | 336-337    | 356-357    | % x 10 |
| 24th Order harmonic | 318-319    | 338-339    | 358-359    | % x 10 |
| 25th Order harmonic | 31A-31B    | 33A-33B    | 35A-35B    | % x 10 |
| 26th Order harmonic | 31C-31D    | 33C-33D    | 35C-35D    | % x 10 |

# Circutor\_\_\_\_\_

|                     |            | Map 1      |            |        |
|---------------------|------------|------------|------------|--------|
| Parameter           | Voltage L1 | Voltage L2 | Voltage L3 | Units  |
| 27th Order harmonic | 31E-31F    | 33E-33F    | 35E-35F    | % x 10 |
| 28th Order harmonic | 320-321    | 340-341    | 360-361    | % x 10 |
| 29th Order harmonic | 322-323    | 342-343    | 362-363    | % x 10 |
| 30th Order harmonic | 324-325    | 344-345    | 364-365    | % x 10 |
| 31st Order harmonic | 326-327    | 346-347    | 366-367    | % x 10 |

#### Table 28 (Continuation): Modbus memory Map 1: Voltage Harmonics

#### Table 29: Modbus memory Map 2: Voltage Harmonics

|                     |            | Map 2      |            |        |
|---------------------|------------|------------|------------|--------|
| Parameter           | Voltage L1 | Voltage L2 | Voltage L3 | Units  |
| Fundamental Harm.   | 1A28-1A29  | 1A48-1A49  | 1A68-1A69  | V x 10 |
| 2nd Order harmonic  | 1A2A       | 1A4A       | 1A6A       | % x 10 |
| 3rd Order harmonic  | 1A2B       | 1A4B       | 1A6B       | % x 10 |
| 4th Order harmonic  | 1A2C       | 1A4C       | 1A6C       | % x 10 |
| 5th Order harmonic  | 1A2D       | 1A4D       | 1A6D       | % x 10 |
| 6th Order harmonic  | 1A2E       | 1A4E       | 1A6E       | % x 10 |
| 7th Order harmonic  | 1A2F       | 1A4F       | 1A6F       | % x 10 |
| 8th Order harmonic  | 1A30       | 1A50       | 1A70       | % x 10 |
| 9th Order harmonic  | 1A31       | 1A51       | 1A71       | % x 10 |
| 10th Order harmonic | 1A32       | 1A52       | 1A72       | % x 10 |
| 11th Order harmonic | 1A33       | 1A53       | 1A73       | % x 10 |
| 12th Order harmonic | 1A34       | 1A54       | 1A74       | % x 10 |
| 13th Order harmonic | 1A35       | 1A55       | 1A75       | % x 10 |
| 14th Order harmonic | 1A36       | 1A56       | 1A76       | % x 10 |
| 15th Order harmonic | 1A37       | 1A57       | 1A77       | % x 10 |
| 16th Order harmonic | 1A38       | 1A58       | 1A78       | % x 10 |
| 17th Order harmonic | 1A39       | 1A59       | 1A79       | % x 10 |
| 18th Order harmonic | 1A3A       | 1A5A       | 1A7A       | % x 10 |
| 19th Order harmonic | 1A3B       | 1A5B       | 1A7B       | % x 10 |
| 20th Order harmonic | 1A3C       | 1A5C       | 1A7C       | % x 10 |
| 21st Order harmonic | 1A3D       | 1A5D       | 1A7D       | % x 10 |
| 22nd Order harmonic | 1A3E       | 1A5E       | 1A7E       | % x 10 |
| 23rd Order harmonic | 1A3F       | 1A5F       | 1A7F       | % x 10 |
| 24th Order harmonic | 1A40       | 1A60       | 1A80       | % x 10 |
| 25th Order harmonic | 1A41       | 1A61       | 1A81       | % x 10 |
| 26th Order harmonic | 1A42       | 1A62       | 1A82       | % x 10 |
| 27th Order harmonic | 1A43       | 1A63       | 1A83       | % x 10 |
| 28th Order harmonic | 1A44       | 1A64       | 1A84       | % x 10 |
| 29th Order harmonic | 1A45       | 1A65       | 1A85       | % x 10 |
| 30th Order harmonic | 1A46       | 1A66       | 1A86       | % x 10 |
| 31st Order harmonic | 1A47       | 1A67       | 1A87       | % x 10 |

|                     |            | Map 1      |            |         |
|---------------------|------------|------------|------------|---------|
| Parameter           | Current L1 | Current L2 | Current L3 | Units   |
| Fundamental Harm.   | 1F4-1F5    | 212-213    | 230-231    | mA x 10 |
| 2nd Order harmonic  | 1F6-1F7    | 214-215    | 232-233    | % x 10  |
| 3rd Order harmonic  | 1F8-1F9    | 216-217    | 234-235    | % x 10  |
| 4th Order harmonic  | 1FA-1FB    | 218-219    | 236-237    | % x 10  |
| 5th Order harmonic  | 1FC-1FD    | 21A-21B    | 238-239    | % x 10  |
| 6th Order harmonic  | 1FE-1FF    | 21C-21D    | 23A-23B    | % x 10  |
| 7th Order harmonic  | 200-201    | 21E-21F    | 23C-23D    | % x 10  |
| 8th Order harmonic  | 202-203    | 220-221    | 23E-23F    | % x 10  |
| 9th Order harmonic  | 204-205    | 222-223    | 240-241    | % x 10  |
| 10th Order harmonic | 206-207    | 224-225    | 242-243    | % x 10  |
| 11th Order harmonic | 208-209    | 226-227    | 244-245    | % x 10  |
| 12th Order harmonic | 20A-20B    | 228-229    | 246-247    | % x 10  |
| 13th Order harmonic | 20C-20D    | 22A-22B    | 248-249    | % x 10  |
| 14th Order harmonic | 20E-20F    | 22C-22D    | 24A-24B    | % x 10  |
| 15th Order harmonic | 210-211    | 22E-22F    | 24C-24D    | % x 10  |
| 16th Order harmonic | 24E-24F    | 26E-26F    | 28E-28F    | % x 10  |
| 17th Order harmonic | 250-251    | 270-271    | 290-291    | % x 10  |
| 18th Order harmonic | 252-253    | 272-273    | 292-293    | % x 10  |
| 19th Order harmonic | 254-255    | 274-275    | 294-295    | % x 10  |
| 20th Order harmonic | 256-257    | 276-277    | 296-297    | % x 10  |
| 21st Order harmonic | 258-259    | 278-279    | 298-299    | % x 10  |
| 22nd Order harmonic | 25A-25B    | 27A-27B    | 29A-29B    | % x 10  |
| 23rd Order harmonic | 25C-25D    | 27C-27D    | 29C-29D    | % x 10  |
| 24th Order harmonic | 25E-25F    | 27E-27F    | 29E-29F    | % x 10  |
| 25th Order harmonic | 260-261    | 280-281    | 2A0-2A1    | % x 10  |
| 26th Order harmonic | 262-263    | 282-283    | 2A2-2A3    | % x 10  |
| 27th Order harmonic | 264-265    | 284-285    | 2A4-2A5    | % x 10  |
| 28th Order harmonic | 266-267    | 286-287    | 2A6-2A7    | % x 10  |
| 29th Order harmonic | 268-269    | 288-289    | 2A8-2A9    | % x 10  |
| 30th Order harmonic | 26A-26B    | 28A-28B    | 2AA-2AB    | % x 10  |
| 31st Order harmonic | 26C-26D    | 28C-28D    | 2AC-2AD    | % x 10  |

#### Table 30: Modbus memory Map 1: Current Harmonics

Circutor

 Table 31: Modbus memory Map 2: Current Harmonics

|                     |            | Map 2      |            |         |
|---------------------|------------|------------|------------|---------|
| Parameter           | Current L1 | Current L2 | Current L3 | Units   |
| Fundamental Harm.   | 1A88-1A89  | 1AA8-1AA9  | 1AC8-1AC9  | mA x 10 |
| 2nd Order harmonic  | 1A8A       | 1AAA       | 1ACA       | % x 10  |
| 3rd Order harmonic  | 1A8B       | 1AAB       | 1ACB       | % x 10  |
| 4th Order harmonic  | 1A8C       | 1AAC       | 1ACC       | % x 10  |
| 5th Order harmonic  | 1A8D       | 1AAD       | 1ACD       | % x 10  |
| 6th Order harmonic  | 1A8E       | 1AAE       | 1ACE       | % x 10  |
| 7th Order harmonic  | 1A8F       | 1AAF       | 1ACF       | % x 10  |
| 8th Order harmonic  | 1A90       | 1AB0       | 1AD0       | % x 10  |
| 9th Order harmonic  | 1A91       | 1AB1       | 1AD1       | % x 10  |
| 10th Order harmonic | 1A92       | 1AB2       | 1AD2       | % x 10  |

|                     |            | Map 2      |            |        |
|---------------------|------------|------------|------------|--------|
| Parameter           | Current L1 | Current L2 | Current L3 | Units  |
| 11th Order harmonic | 1A93       | 1AB3       | 1AD3       | % x 10 |
| 12th Order harmonic | 1A94       | 1AB4       | 1AD4       | % x 10 |
| 13th Order harmonic | 1A95       | 1AB5       | 1AD5       | % x 10 |
| 14th Order harmonic | 1A96       | 1AB6       | 1AD6       | % x 10 |
| 15th Order harmonic | 1A97       | 1AB7       | 1AD7       | % x 10 |
| 16th Order harmonic | 1A98       | 1AB8       | 1AD8       | % x 10 |
| 17th Order harmonic | 1A99       | 1AB9       | 1AD9       | % x 10 |
| 18th Order harmonic | 1A9A       | 1ABA       | 1ADA       | % x 10 |
| 19th Order harmonic | 1A9B       | 1ABB       | 1ADB       | % x 10 |
| 20th Order harmonic | 1A9C       | 1ABC       | 1ADC       | % x 10 |
| 21st Order harmonic | 1A9D       | 1ABD       | 1ADD       | % x 10 |
| 22nd Order harmonic | 1A9E       | 1ABE       | 1ADE       | % x 10 |
| 23rd Order harmonic | 1A9F       | 1ABF       | 1ADF       | % x 10 |
| 24th Order harmonic | 1AA0       | 1AC0       | 1AE0       | % x 10 |
| 25th Order harmonic | 1AA1       | 1AC1       | 1AE1       | % x 10 |
| 26th Order harmonic | 1AA2       | 1AC2       | 1AE2       | % x 10 |
| 27th Order harmonic | 1AA3       | 1AC3       | 1AE3       | % x 10 |
| 28th Order harmonic | 1AA4       | 1AC4       | 1AE4       | % x 10 |
| 29th Order harmonic | 1AA5       | 1AC5       | 1AE4       | % x 10 |
| 30th Order harmonic | 1AA6       | 1AC6       | 1AE6       | % x 10 |
| 31st Order harmonic | 1AA7       | 1AC7       | 1AE7       | % x 10 |

#### Table 31 (Continuation): Modbus memory Map 2: Current Harmonics

#### 7.3.4. DELETING PARAMETERS.

All the Modbus map addresses are hexadecimal. The **Function 0x05** is implemented for these variables.

|                                                                   | arameterer |                   |
|-------------------------------------------------------------------|------------|-------------------|
| Parameters                                                        | Address    | Valid data margin |
| Deleting maximum values                                           | 849        | FF00              |
| Deleting minimum values                                           | 84A        | FF00              |
| Maximum demand initialization                                     | 852        | FF00              |
| Deleting the hour counters (Tariff 1)                             | 837        | FF00              |
| Deleting the hour counters (Tariff 2)                             | 83A        | FF00              |
| Deleting energies per phase (L1, L2, L3) and three-phase energies | 874        | FF00              |
| Deleting three-phase energies                                     | 834        | FF00              |
| Deleting energies per phase (L1, L2, L3)                          | 873        | FF00              |
| Deleting energies per phase (L1)                                  | 870        | FF00              |
| Deleting energies per phase (L2)                                  | 871        | FF00              |
| Deleting energies per phase (L3)                                  | 872        | FF00              |
| Deleting all of the previous parameters                           | 898        | FF00              |

| Table 32. Woubus memory map. Deleting parameters |
|--------------------------------------------------|
|--------------------------------------------------|

#### 7.3.5. POWER STATUS

All the Modbus map addresses are hexadecimal.

The function 0x04 is implemented for this variable.

This variable indicates the quadrant in which the device is operating.

| Table 33: Modbus memory map: Power status |         |               |  |
|-------------------------------------------|---------|---------------|--|
| Power status                              |         |               |  |
| Variable                                  | Address | Default value |  |
| Power status                              | 7D1     | -             |  |

The variable format is shown in Table 34:

| Table 34 | Variable | format: | Power | status. |
|----------|----------|---------|-------|---------|
|          |          |         |       |         |

| Bit 7 | Bit 6 | Bit 5 | Bit 4 | Bit 3         | Bit 2        | Bit 1        | Bit 0       |
|-------|-------|-------|-------|---------------|--------------|--------------|-------------|
| 0     | 0     | 0     | 0     | 1: Capacitive | 1: Inductive | 1: Generated | 1: Consumed |

#### 7.3.6. DETECTION OF INCORRECT DIRECTION OF ROTATION

All the Modbus map addresses are hexadecimal.

The **function 0x04** is implemented for this variable.

This variable indicates whether an incorrect direction of rotation has been detected in the voltages.

 Table 35: Modbus memory map: Detection of incorrect direction of rotation.

| Detection of incorrect direction of rotation |         |                                                    |
|----------------------------------------------|---------|----------------------------------------------------|
| Variable                                     | Address | Value                                              |
| Detection of incorrect direction of rotation | 7D5     | 0: No fault has been detected<br>1: Fault detected |

#### 7.3.7. DEVICE CONFIGURATION VARIABLES.

All the Modbus map addresses are hexadecimal. The **functions 0x04** and **0x10** are implemented for this variable.

The device's Modbus function does not check whether the variables recorded are within the correct margins, they are only checked when they are read from the EEPROM. So if any parameter is recorded with an incorrect value the device will be configured with its default value. The Modbus configuration will not take effect until the device is reset.

#### 7.3.7.1. Transformation ratios.

|--|

| Transformation ratios                 |             |                   |               |
|---------------------------------------|-------------|-------------------|---------------|
| Configuration variable <sup>(5)</sup> | Address     | Valid data margin | Default value |
| Voltage primary                       | 2710 - 2711 | 1 - 599999        | 1             |
| Voltage secondary                     | 2712        | 1 - 999           | 1             |
| Current primary <sup>(6)</sup>        | 2713        | 1 - 10000         | 5             |

Table 36 (Continuation): Modbus memory map: Transformation ratios.

| Transformation ratios                 |         |                                 |               |  |
|---------------------------------------|---------|---------------------------------|---------------|--|
| Configuration variable <sup>(5)</sup> | Address | Valid data margin               | Default value |  |
| Current secondary (7)                 | 2714    | <b>0:</b> /1A<br><b>1:</b> /5 A | 1             |  |

<sup>(5)</sup> Voltage ratio x Current ratio  $\leq$  300000.

Voltage ratio  $\leq$  1000.

Circutor\_

<sup>(6)</sup> Configurable parameter in the models: CVM-E3-MINI-ITF, CVM-E3-MINI-ITF-WiEth, CVM-E3-MINI-MC and CVM-E3-MINI-MC-WiEth.

<sup>(7)</sup> Configurable parameter in the models: **CVM-E3-MINI-ITF** and **CVM-E3-MINI-ITF-WiEth**.

*Note:* The ratio is between the primary and the secondary.

**Note:** The 5 registers must be written or read at once (as a group); otherwise. the system will respond with an error.

#### 7.3.7.2. Flex sensor type (Models CVM-E3-MINI-FLEX and CVM-E3-MINI-FLEX-WiEth)

| Tipo de sensor Flex    |         |                                         |               |  |
|------------------------|---------|-----------------------------------------|---------------|--|
| Configuration variable | Address | Valid data margin                       | Default value |  |
| Flex sensor            | 2756    | <b>0:</b> 100 uV/A<br><b>1:</b> 76 uV/A | 0             |  |

#### 7.3.7.3. Number of quadrants

Table 38: Modbus memory map: Number of quadrants

| Numberof quadrants     |         |                                  |               |
|------------------------|---------|----------------------------------|---------------|
| Configuration variable | Address | Valid data margin                | Default value |
| Number of quadrants    | 2B64    | 0: 4 quadrants<br>1: 2 quadrants | 0             |

#### 7.3.7.4. Measurement convention

Table 39: Modbus memory map: Measurement convention.

| Measurement convention |         |                                  |               |
|------------------------|---------|----------------------------------|---------------|
| Configuration variable | Address | Valid data margin                | Default value |
| Measurement convention | 2B86    | 0: Circutor<br>1: IEC<br>2: IEEE | 0             |

#### 7.3.7.5. Measurement system

Table 40: Modbus memory map: Measurement system

| Measurement system     |                                                     |                                                                                                    |   |  |
|------------------------|-----------------------------------------------------|----------------------------------------------------------------------------------------------------|---|--|
| Configuration variable | Configuration<br>variable Address Valid data margin |                                                                                                    |   |  |
| Measurement system     | 2B5C                                                | <ul> <li>0: 4-3Ph Three-phase network with 4 wires.</li> <li>1: 3-3Ph Three-phase network with 3 wires.</li> <li>2: 3-Ar 07 Three-phase network with 3 wires, Aron.<sup>(8)</sup></li> <li>3: 3-2Ph Two-phase network with 3 wires.</li> <li>4: 2-2Ph Single-phase network with 2 wires, phase-to-phase.</li> <li>5: 2- IPh Single-phase network with 2 wires, phase-to-neutral.</li> </ul> | 0 |  |

<sup>(8)</sup> Option not available for the CVM-E3-MINI-FLEX and CVM-E3-MINI-FLEX-WiEth models.

### 7.3.7.6. Maximum demand

Table 41: Modbus memory map: Maximum demand

Circutor

| Maximum demand         |         |                                                                |                  |  |
|------------------------|---------|----------------------------------------------------------------|------------------|--|
| Configuration variable | Address | Valid data margin                                              | Default<br>value |  |
| Integration period     | 274C    | 0: The maximum demand will not be calculated<br>1 - 60 minutes | 0                |  |

#### 7.3.7.7. Display backlight

Table 42: Modbus memory map: Backlight

| Backlight              |         |                   |               |  |  |  |
|------------------------|---------|-------------------|---------------|--|--|--|
| Configuration variable | Address | Valid data margin | Default value |  |  |  |
| Backlight              | 2B5E    | 1 - 999 seconds   | 300 s         |  |  |  |

#### 7.3.7.8. Activating the harmonics display screen

Table 43: Modbus memory map: Display of harmonics

| Display of harmonics   |         |                                 |               |  |  |
|------------------------|---------|---------------------------------|---------------|--|--|
| Configuration variable | Address | Valid data margin               | Default value |  |  |
| Display of harmonics   | 2B62    | <b>0</b> : No<br><b>1</b> : Yes | 1             |  |  |

#### 7.3.7.9. CO<sub>2</sub> consumption and generation emissions.

Table 44: Modbus memory map:  $CO_2$  consumption and generation emissions.

| CO <sub>2</sub> emissions             |         |                   |                  |  |  |  |
|---------------------------------------|---------|-------------------|------------------|--|--|--|
| Configuration variable <sup>(9)</sup> | Address | Valid data margin | Default<br>value |  |  |  |
| Tariff 1 consumption emissions ratio  | 2724    | 0 - 1.9999        | 0                |  |  |  |
| Tariff 2 consumption emissions ratio  | 2725    | 0 - 1.9999        | 0                |  |  |  |
| Tariff 1 generation emissions ratio   | 2728    | 0 - 1.9999        | 0                |  |  |  |
| Tariff 2 generation emissions ratio   | 2729    | 0 - 1.9999        | 0                |  |  |  |

<sup>(9)</sup> They have 1 decimal place.

#### 7.3.7.10. Cost of energy consumption and generation.

#### Table 45: Modbus memory map: Cost of energy consumption and generation.

| Cost per kWh                           |         |                   |                  |  |  |
|----------------------------------------|---------|-------------------|------------------|--|--|
| Configuration variable <sup>(10)</sup> | Address | Valid data margin | Default<br>value |  |  |
| Cost per kWh of tariff 1 consumption   | 272C    | 0 - 1.9999        | 0                |  |  |
| Cost per kWh of tariff 2 consumption   | 272D    | 0 - 1.9999        | 0                |  |  |
| Cost per kWh of tariff 1 generation    | 2730    | 0 - 1.9999        | 0                |  |  |
| Cost per kWh of tariff 2 generation    | 2731    | 0 - 1.9999        | 0                |  |  |

<sup>(10)</sup> They have 1 decimal place.

#### 7.3.7.11. Programming Digital Output T1

Circutor.

**Note :** The **CVM-E3-MINI-xxx-WiEth** models do not have a Digital Output, so the alarm only triggers the activation of the **ALARM / ENERGY PULSES LED**.

| Programming Digital Output : Alarm |           |                                         |               |  |  |  |
|------------------------------------|-----------|-----------------------------------------|---------------|--|--|--|
| Configuration variable             | Address   | Valid data margin                       | Default value |  |  |  |
| Maximum value                      | 2AF8-2AF9 | depending on the variable               | 0             |  |  |  |
| Minimum value                      | 2AFA-2AFB | depending on the variable               | 0             |  |  |  |
| Variable code                      | 2AFC      | Table 20 and Table 21                   | 0             |  |  |  |
| Connection delay                   | 2AFD      | 0 - 9999 seconds                        | 0             |  |  |  |
| Hysteresis                         | 2AFE      | <b>0 - 99</b> %                         | 0             |  |  |  |
| Latch                              | 2AFF      | 0 : No<br>1: Yes                        | 0             |  |  |  |
| Disconnection delay                | 2B00      | 0 - 9999 seconds                        | 0             |  |  |  |
| Contacts status                    | 2B01      | 0 : Normally open<br>1: Normally closed | 0             |  |  |  |

| Table 46: Mor | thus memory man | Programming     | Digital Outr | vut T1 ( | Δlarm) |
|---------------|-----------------|-----------------|--------------|----------|--------|
|               | ious memory mup | . i i ogranning | Digital Outp | /        |        |

Table 47: Modbus memory map: Programming Digital Output T1 (pulses output)

| Programming Digital Output : Pulses output                  |           |                    |          |  |  |  |
|-------------------------------------------------------------|-----------|--------------------|----------|--|--|--|
| Configuration variable Address Valid data margin Default va |           |                    |          |  |  |  |
| Kilowatts per impulse                                       | 2B20-2B21 | 0.001 - 999.99 kWh | 1.00 kWh |  |  |  |
| Variable code                                               | 2AFC      | Table 22           | 0        |  |  |  |
| Pulse width                                                 | 2B22      | <b>30 - 500</b> ms | 100 ms   |  |  |  |

#### 7.3.7.12. Digital inputs (Models CVM-E3-MINI-xxx)

| Table 48: Modbus memory map: C | Configuration of digital in | nputs. |
|--------------------------------|-----------------------------|--------|
|--------------------------------|-----------------------------|--------|

| Configuration variable | Address | Valid data margin           | Default value |
|------------------------|---------|-----------------------------|---------------|
| Operating mode         | 2B66    | 0: Tariff<br>1: Logic state | 0             |

We can also read the status of the digital inputs when they are in logic mode:

The Function 0x04 is implemented for this variable.

#### Table 49: Modbus memory map: Status of the digital inputs (Logic state mode)

| Status of digital inputs |         |               |  |  |  |  |
|--------------------------|---------|---------------|--|--|--|--|
| Variable                 | Address | Default value |  |  |  |  |
| Status of digital inputs | 4E20    | -             |  |  |  |  |

The variable format is shown in Table 50:

#### Table 50: Variable format: Status of digital inputs.

| Bit 7 | Bit 6 | Bit 5 | Bit 4 | Bit 3 | Bit 2 | Bit 1 | Bit 0                      |
|-------|-------|-------|-------|-------|-------|-------|----------------------------|
| 0     | 0     | 0     | 0     | 0     | 0     | 0     | Input 1<br>0: OFF<br>1: ON |

#### 7.3.7.13. Tariff selection (Models CVM-E3-MINI-xxx-WiEth)

| Table 51. Modbus memory map. Tarm selection configuration. |         |                                            |                  |  |  |
|------------------------------------------------------------|---------|--------------------------------------------|------------------|--|--|
| Configuration variable                                     | Address | Valid data margin                          | Default<br>value |  |  |
| fariff selection                                           | 2B66    | <b>0</b> : Tariff 1<br><b>1</b> : Tariff 2 | 0                |  |  |

 Table 51: Modbus memory map: Tariff selection configuration.

Circutor

#### 7.3.7.14. Digital outputs (Models CVM-E3-MINI-xxx)

Reading the status of the digital outputs. The **Function 0x04** is implemented for this variable.

Table 52: Modbus memory map: Status of the digital outputs

| Status of the digital outputs |         |               |  |  |
|-------------------------------|---------|---------------|--|--|
| Variable                      | Address | Default value |  |  |
| Status of the digital outputs | 4E21    | -             |  |  |

The variable format is shown in Table 53:

Table 53: Variable format: Status of the digital outputs.

| Bit 7 | Bit 6 | Bit 5 | Bit 4 | Bit 3 | Bit 2 | Bit 1 | Bit 0                       |
|-------|-------|-------|-------|-------|-------|-------|-----------------------------|
| 0     | 0     | 0     | 0     | 0     | 0     | 0     | Output 1<br>0: OFF<br>1: ON |

#### 7.3.7.15. Communications (Models CVM-E3-MINI-xxx)

| Communications                       |            |                                                                        |                  |  |  |
|--------------------------------------|------------|------------------------------------------------------------------------|------------------|--|--|
| Configuration variable               | Address    | Valid data margin                                                      | Default<br>value |  |  |
| Protocol                             | 2742       | 0 : Modbus<br>1: Bacnet                                                | 0                |  |  |
| Modbus and BACnet: Peripheral number | 2743       | 0 - 255                                                                | 1                |  |  |
| Modbus : Baud rate                   | 2744       | <b>0</b> : 9600 - <b>1</b> :19200 - <b>2</b> :38400<br><b>3</b> :57600 | 1                |  |  |
| Modbus : Parity                      | 2745       | <b>0:</b> No parity<br><b>1:</b> Odd parity<br><b>2:</b> Even parity   | 0                |  |  |
| Modbus : Data bits                   | 2746       | 0 : 8 bits<br>1: 7 bits                                                | 0                |  |  |
| Modbus : Stop bits                   | 2747       | <b>0</b> : 1 stop bit<br><b>1</b> : 2 stop bits                        | 0                |  |  |
| BACnet: Device ID                    | 2EE0- 2EE1 | 0- 99999                                                               | 2                |  |  |
| BAcnet: MAC                          | 2EE2       | 0- 127                                                                 | 1                |  |  |
| BAcnet: Baud rate                    | 2744       | <b>0</b> : 9600 - <b>1</b> :19200 - <b>2</b> :38400                    | 1                |  |  |

Table 54: Modbus memory map: Communications

#### 7.3.7.16. Password configuration

These variables allow you to lock or unlock access to the programming menu, and also allow you to change the password code. The password code may only be changed through this com-

## Circutor.

mand.

The device does not need you to enter the old password in order for it to record the new one; it records the new one directly without any verification.

 Table 55: Modbus memory map: Password configuration

| Password                       |         |                      |               |  |  |
|--------------------------------|---------|----------------------|---------------|--|--|
| Configuration variable         | Address | Valid data margin    | Default value |  |  |
| Password value <sup>(11)</sup> | 2B70    | 0 - 9999             | 1234          |  |  |
| Lock-Unlock                    | 2B71    | 0: Unlock<br>1: Lock | 0             |  |  |

<sup>(11)</sup> The password value is read and written in hexadecimal.

#### 7.4.- BACnet PROTOCOL

**BACnet** is a communications protocol for Building Automation and Control NETworks. This protocol replaces the proprietary communications of each device, making it a set of common communication rules that enables the complete integration of the building automation and control devices of different manufacturers.

The device features **BACNet** MS/TP communications, following the specifications of ANSI/ ASHRAE 135 (ISO 16484-5).

Using a RS485 connection, the device can connect to a BACnet and include all of the objects and services defined in the attached PICS map (Protocol Implementation Conformance Statement). ("**7.4.1. PICS MAP**")

The default speed is 19200 bps and the MAC is 2 (node number), and can be changed on the configuration screen or by entering the BaudRate and MAC\_Address variables. The identifier (Device\_ID) can be changed on the configuration screen using the writing property over the variable or through the Device\_ID variable.

Another option is to overwrite the Object\_Name in the Device object: a) #Baud x – where x can be: 9600, 19200, 38400 b) #MAC x – where x can be: 0 ... 127 c) #ID x – where x can be: 0 ... 99999

For further information on the protocol: www.bacnet.org.

### - Circutor

#### 7.4.1.- MAPA PICS

| PICS                               |       |             |
|------------------------------------|-------|-------------|
| Vendor Name:                       |       | CIRCUTOR    |
| Product Name:                      |       | CVM-E3-MINI |
| Product Model Number:              |       | 837         |
| <b>Application Software Versic</b> | on:   | 1.0         |
| Firmware Revision:                 | 0.7.1 |             |
| <b>BACnet Protocol Revision:</b>   | 10    |             |

#### **Product Description:**

| Electrical energy meter |  |
|-------------------------|--|
|                         |  |

#### BACnet Standardized Device Profile (Annex L)

| x BACnet Application Specific Controller (B-ASC) |
|--------------------------------------------------|
|--------------------------------------------------|

#### List all BACnet Interoperability Building supported (see Annex K in BACnet Addendum 135d):

DS-RP-B Read Property DS-WP-B Write Propery DS-RPM-B Read Property Multiple DM-DDB-B Dynamic Device Binding DM-DOB-B Dynamic Object Binding DM-DCC-B Device Communication Control DM-RD-B Reinitialize Device

#### Which of the following device binding methods does the product support? (check one or more)

| х | Recive Who-Is, send I-Am (BIBB DM-DDB-B)    |
|---|---------------------------------------------|
| x | Recive Who-Has, send I-Have (BIBB DM-DOB-B) |

#### Standard Object Types Supported:

#### Analog Input Object Type

| 1. Dynamically creatable using BACnet's CreateObject service?                               | No |  |  |  |
|---------------------------------------------------------------------------------------------|----|--|--|--|
| 2. Dynamically deleatable using BACnet's DeleteObject service?                              | No |  |  |  |
| 3. List of optional properties supported: max_pres_value min_pres_valu                      |    |  |  |  |
| 4. List of all properties that are writable where not otherw is a required by this standard |    |  |  |  |
| 5. List of proprietary properties:                                                          |    |  |  |  |
| 6. List of any property value range restrictions:                                           |    |  |  |  |

#### **Properly Identifier**

| Object_Name | max 32 characters |
|-------------|-------------------|
|             |                   |

| DESCRIPTION         |                          | SYMBOL | ID OBJECTS | OBJECT NAME | UNITS |
|---------------------|--------------------------|--------|------------|-------------|-------|
| Tensión fase-neutro | Voltage phase to neutral | V 1    | AIO        | Ph2NU1      | V     |
| Corriente           | Current                  | A 1    | Al1        | Ph1Current  | A     |
| Potencia activa     | Active power             | kW 1   | Al2        | ActPwrPh1   | kW    |
| Potencia reactiva   | Reactive power           | kvar 1 | AI3        | ReactPwrPh1 | kvar  |
| Factor de potencia  | Power factor             | PF 1   | Al4        | PwrFactPh1  | PF    |
| Tensión fase-neutro | Voltage phase to neutral | V 2    | AI5        | Ph2NU2      | V     |
| Corriente           | Current                  | A 2    | Al6        | Ph2Current  | A     |

# Circutor\_\_\_\_\_

| DESCRIPTION                      |                                                          | SYMBOL          | ID OBJECTS | OBJECT NAME   | UNITS   |
|----------------------------------|----------------------------------------------------------|-----------------|------------|---------------|---------|
| Potencia activa                  | Active power                                             | kW 2            | AI7        | ActPwrPh2     | kW      |
| Potencia reactiva                | Reactive power                                           | kvar 2          | AI8        | ReactPwrPh2   | kvar    |
| Factor de potencia               | Power factor                                             | PF 2            | Al9        | PwrFactPh2    | PF      |
| Tensión fase-neutro              | Voltage phase to neutral                                 | V 3             | AI10       | Ph2NU3        | V       |
| Corriente                        | Current                                                  | A 3             | AI11       | Ph3Current    | А       |
| Potencia activa                  | Active power                                             | kW 3            | AI12       | ActPwrPh3     | kW      |
| Potencia reactiva                | Reactive power                                           | kvar 3          | AI13       | ReactPwrPh3   | kvar    |
| Factor de potencia               | Power factor                                             | PF 3            | AI14       | PwrFactPh3    | PF      |
| Potencia activa trifási-<br>ca   | Three phase active power                                 | kW III          | AI15       | ActPwOn3Ph    | kW      |
| Potencia inductiva<br>trifásica  | Three phase reactive<br>inductive power                  | kvarL III       | AI16       | InductPwOn3Ph | kvarL   |
| Potencia capacitiva<br>trifásica | Three phase capacitive inductive power                   | kvarC III       | AI17       | CapPwOn3Ph    | kvarC   |
| Cos φ trifásico                  | Three phase cos φ                                        | Cos φ III       | AI18       | Cosphi        | Cos φ   |
| Factor de potencia<br>trifásico  | Three phase power factor                                 | PFIII           | AI19       | PwFactOn3Ph   | PF      |
| Frecuencia (L2)                  | Frequency                                                | Hz              | AI20       | Frequency     | Hz      |
| Tensión fase-fase                | Voltage phase to phase                                   | V12             | Al21       | Ph2PhU12      | V       |
| Tensión fase-fase                | Voltage phase to phase                                   | V23             | AI22       | Ph2PhU23      | V       |
| Tensión fase-fase                | Voltage phase to phase                                   | V31             | AI23       | Ph2PhU31      | V       |
| %THD V                           | %THD V                                                   | %THD V1         | AI24       | THDVal_U1     | %THD    |
| %THD V                           | %THD V                                                   | %THD V2         | AI25       | THDVal_U2     | %THD    |
| %THD V                           | %THD V                                                   | %THD V3         | AI26       | THDVal_U3     | %THD    |
| %THD A                           | %THD A                                                   | %THD A1         | AI27       | THDVal_I1     | %THD    |
| %THD A                           | %THD A                                                   | %THD A2         | AI28       | THDVal_l2     | %THD    |
| %THD A                           | %THD A                                                   | %THD A3         | AI29       | THDVal_I3     | %THD    |
| Energía activa                   | Active energy                                            | kW•h III        | AI30       | ActEnergy     | kW•h    |
| Energía reactiva in-<br>ductiva  | Reactive inductive energy                                | kvarL•h III     | AI31       | InductEnergy  | kvarL•h |
| Energía reactiva ca-<br>pacitiva | Reactive capacitive energy                               | kvarC•h III     | AI32       | CapEnergy     | kvarC•h |
| Energía Aparente<br>trifásica    | Three phase aparent energy                               | kVA•h III       | AI33       | AppEnergy     | kVA•h   |
| Energía activa gene-<br>rada     | Three phase generated active energy                      | kW•h III (-)    | AI34       | ActEnergy_exp | kW•h    |
| Energía inductiva<br>generada    | Three phase generat-<br>ed reactive inductive<br>energy  | kvarL•h III (-) | AI35       | IndEnergy_exp | kvarL•h |
| Energía capacitiva<br>generada   | Three phase generat-<br>ed reactive capacitive<br>energy | kvarC•h III(-)  | AI36       | CapEnergy_exp | kvarC•h |
| Energía aparente<br>generada     | Three phase generated aparent energy                     | kVA•h III (-)   | AI37       | AppEnergy_exp | kVA•h   |
| Corriente trifásica<br>(media)   | Three phase average current                              | I_AVG           | AI38       | AvgValCurr3Ph | I_AVG   |
| Potencia aparente L1             | Aparent power L1                                         | kVA             | AI40       | AppPwrPh1     | kVA     |
| Potencia aparente L2             | Aparent power L2                                         | kVA             | Al41       | AppPwrPh2     | kVA     |
| Potencia aparente L3             | Aparent power L3                                         | kVA             | AI42       | AppPwrPh3     | kVA     |

#### DESCRIPTION SYMBOL **ID OBJECTS OBJECT NAME** UNITS Potencia aparente Three phase aparent kVAIII AI43 AppPw3Ph kVA trifásica power Máxima demanda I1 Maximum demand I1 Md (A1) AI44 MaxDemand\_A1 А Máxima demanda I2 Maximum demand I2 Md(A2) AI45 MaxDemand\_A2 А AI46 Máxima demanda I3 Maximum demand I3 Md(A3) MaxDemand\_A3 А Máxima demanda A Maximum demand A A III AI47 MaxDemand A А Máxima demanda kW Maximum demand kW kW III AI48 MaxDemand\_kW kW MaxDemand\_ Máxima demanda kVA Maximum demand kVA kVA III AI49 kVA kVA

Circutor

#### Analog Value Object Type

| 1. Dynamically creatable using BACnet's CreateObject service?  |                                       | No          |  |  |
|----------------------------------------------------------------|---------------------------------------|-------------|--|--|
| 2. Dynamically deleatable using BAC                            | net's DeleteObject service?           | No          |  |  |
| 3. List of optional properties supporte                        | ed:                                   |             |  |  |
| 4. List of all properties that are writab                      | le where not otherwise required by th | is standard |  |  |
| 5. List of propietary properties:                              |                                       |             |  |  |
| Property Identifier Property Datatype Meaning                  |                                       |             |  |  |
| 5. List of object identifiers and their meaning in this device |                                       |             |  |  |
| Object ID                                                      | Object Name                           | Description |  |  |
| AV1                                                            | MAC_Address                           | MAC         |  |  |
| AV2                                                            | BaudRate                              | BAUD RATE   |  |  |
| AV3                                                            | Device_ID                             | DEVICE ID   |  |  |

#### **Device Object Type**

| 1. Dynamically creatable using BACn                               | No                               |                                          |  |
|-------------------------------------------------------------------|----------------------------------|------------------------------------------|--|
| 2. Dynamically deleatable using BAC                               | net's DeleteObject service?      | No                                       |  |
| 3. List of optional properties supporte                           | d:                               | Description, Protocolo_Conformance_Class |  |
| 4. List of all properties that are writab                         | le where not otherwise requi     | red by this standard                     |  |
| Object_Name<br>Max_Master<br>Max_Info_Frames<br>Object_Identifier |                                  |                                          |  |
| 5. List of propietary properties:                                 |                                  |                                          |  |
| 5. List of any property value range restrictions                  |                                  |                                          |  |
| Property Identifier                                               |                                  |                                          |  |
| Object_Name                                                       | < 32 bytes                       |                                          |  |
| Object_Identifier Device Type only                                |                                  |                                          |  |
| Number_Of_APDU_Retries                                            | 0-255                            |                                          |  |
| APDU_Timeout                                                      | APDU_Timeout 0-65535 miliseconds |                                          |  |
| Vendor_Identifier                                                 |                                  |                                          |  |

#### Data Link Layer Options (check all that supported):

| Х                                                                                                    | MS/TP master (Clause 9), baud rate(s): 9.6, 19.2kB/s |  |  |
|----------------------------------------------------------------------------------------------------|------------------------------------------------------|--|--|
| Character Sets Supported (check all that apply):                                                       |                                                      |  |  |
| Indicating support for multiple character set does not imply that they can all be supported simultane- |                                                      |  |  |
| ously.                                                                                                 |                                                      |  |  |
| Х                                                                                                    | ANSI X3.4                                            |  |  |

#### 8.- CVM-E3-MINI-xxx-WiEth : COMMUNICATIONS

Circutor

CVM-E3-MINI-xxx-WiEth devices include Ethernet, Wi-Fi and Bluetooth<sup>®</sup> communications.

Communications can be set up via the device's settings web page ("8.5.- CONFIGURATION WEB PAGE") or via the device's display, see "5.5. ETHERNET - WI-FI - BLUETOOTH® COMMU-NICATIONS SCREENS (CVM-E3-MINI-xxx-WiEth models)"

The Modbus map in Section *"7.3. MODBUS COMMANDS"* is also valid for **CVM-E3-MINI-xxx-WiEth** devices using the Modbus TCP protocol.

#### 8.1.- USAGE ENVIRONMENT AND HEALTH

Wireless communications emit radio frequency electromagnetic energy, like other radio devices.

Because wireless communications operate under the guidelines found in radio frequency standards and recommendations, they are safe for users to use.

In some settings and situations the use of wireless communications may be restricted by the building's owner of representatives of the organisation. These may include:

 $\checkmark$ Use of wireless connections on board aircraft, in hospitals or near service stations, blasting areas, medical implants or electronic medical devices implanted in the human body (pacemakers, etc.).

 $\checkmark$  In any other setting where the risk of interference with other devices or services is a hazard.

If you are not sure of the applicable usage policy for wireless devices in a specific organisation (airport, hospital, etc.) we recommend requesting permission to use wireless communications.

#### 8.2.- Wi-Fi COMMUNICATIONS

Wi-Fi is one of the most widely-used wireless technologies today, used to connect electronic devices and exchange information between them without a physical connection.

The **CVM-E3-MINI-xxx-WiEth** models has Wi-Fi communications over the 2.4 GHz band, in accordance with the IEEE 802.11b, IEEE 802.11g and IEEE 802.11n standards.

**Note:** To maintain the device's IP address and not lose Wi-Fi communications, we recommend to set up the router in such a way as to provide CVM-E3-MINI-xxx-WiEth devices with a fixed IP address that is indexed to the device's MAC address.

#### 8.3.- Bluetooth<sup>®</sup> COMMUNICATIONS

The device includes Bluetooth® wireless communications.

Bluetooth<sup>®</sup> is a short-range wireless technology that allows devices to exchange data within a range of approximately 10 metres.

Circutor

#### 8.4.- MOBILE APP

The MyConfig mobile application will be available for download soon on Google Play.

#### 8.5.- CONFIGURATION WEB PAGE

To access the internal configuration web page, the IP address of the device must be entered in the web browser.

The IP address of the device is shown on the following screens: "5.5.2 ETHERNET COMMUNI-CATIONS: IP ADDRESS", for Ethernet connections, or "5.5.6. WI-FI COMMUNICATIONS: IP AD-DRESS", for Wi-Fi connections.

On the device's web page you can:

Classifica a

Circutor.

 $\checkmark$  View information on the device and the communications settings for Ethernet, Wi-Fi and Bluetooth on the **Device Info** screen (Figure 34).

| CITCULOT       | CVM-E3-MINI-WiEth               |                       |
|----------------|---------------------------------|-----------------------|
| Device Info    | Device Info                     |                       |
| Communications |                                 |                       |
| Firmware       | Device Variables                |                       |
|                | Serial Number                   | 21851543050151        |
|                | Manufacturing Date              | Year: 2018 Week: 51   |
|                | Model                           | CVM-E3-MINI-ITF-WiEth |
|                | Communications Firmware Version | 1.0.2                 |
|                | Measure Firmware Version        | 1.17                  |
|                | Ethernet Communications         |                       |
|                | DHCP                            | Enabled               |
|                | Ethernet Link Status            | Connected             |
|                | Ethernet IP                     | 10.0.120.32           |
|                | Ethernet Netmask                | 255.255.255.0         |
|                | Ethernet Gateway                | 10.0.120.254          |
|                | Ethernet MAC                    | 24:6F:28:D4:28:AF     |
|                | WI-Fi Communications            |                       |
|                | Wi-Fi                           | Enabled               |
|                | Wi-Fi Status                    |                       |
|                | Wi-Fi Name (SSID)               | Pruebas               |
|                | Wi-Fi IP                        | 10.0.123.15           |
|                | Wi-Fi Netmask                   | 255.255.255.0         |
|                | Wi-Fi Gateway                   | 10.0.123.254          |
|                | Wi-Fi MAC                       | 24:6F:28:D4:28:AC     |
|                | Bluetooth                       |                       |
|                | Bluetooth Name                  | E3-Mini-0151          |

Figure 34: Web page: Device Info.

 $\checkmark$  Edit the settings for Ethernet and Wi-Fi communications on the **Communications** screen (Figure 35).

Circutor

| Circutor       | CVM-E3-MINI-WiEth       |               |
|----------------|-------------------------|---------------|
| Device Info    | Communications          |               |
| Communications |                         |               |
| Firmware       | Ethernet Communications |               |
|                | DHCP                    |               |
|                | Ethernet IP             | 10.0.120.32   |
|                | Ethernet Netmask        | 255.255.255.0 |
|                | Ethernet Gateway        | 10.0.120.254  |
|                |                         |               |
|                |                         | 🕒 Save        |
|                | Wi-Fi Communications    |               |
|                | Wi-Fi                   |               |
|                | Wi-Fi Name (SSID)       | Pruebas       |
|                | Wi-Fi Password          | Ø             |
|                |                         |               |
|                |                         | 🕒 Save        |

Figure 35: Web page: Communications.

 $\checkmark$  Update the communications firmware on the **Firmware** screen (Figure 36).

| Circutor       | CVM-E3-MINI-WiEth                       |           |
|----------------|-----------------------------------------|-----------|
| Device Info    | Firmware                                |           |
| Communications |                                         |           |
| -              | Upgrade Communications Firmware Version |           |
| Firmware       | Current Communications Firmware Version | 1.0.2     |
|                |                                         |           |
|                |                                         | 🛃 Upgrade |
|                |                                         |           |

Figure 36: Web page: Firmware.

# Circutor\_\_\_\_\_

#### 9.- TECHNICAL FEATURES

| AC Power supply                |                          |                         |                     |                                                   |
|--------------------------------|--------------------------|-------------------------|---------------------|---------------------------------------------------|
| CVM-E3                         | B-MINI-ITF - CV          | /M-E3-MINI-MC           | - CVM-E3-MINI       | -FLEX                                             |
| Rated voltage                  | ated voltage 207 253 V ~ |                         |                     | V ~                                               |
| Frequency                      |                          |                         | 50 60 I             | Hz                                                |
| Consumption                    |                          |                         | 4 VA                |                                                   |
| Installation category          |                          |                         | CAT III 30          | 0 V                                               |
| CVM-E3-MINI-ITF-               | WiEth - CVM-             | E3-MINI-MC-Wil          | Eth - CVM-E3-N      | IINI-FLEX-WiEth                                   |
| Rated voltage                  |                          |                         | 100 240 V ~         | ± 10%                                             |
| Frequency                      |                          |                         | 50 60 I             | Hz                                                |
| Consumption                    |                          |                         | 4 5.2 \             | /A                                                |
| Installation category          |                          |                         | CAT III 30          | 0 V                                               |
|                                |                          | C Power supply          | 1                   |                                                   |
| CVM-E3-MINI-ITE                | WiEth - CVM-             | E3-MINI-MC-Wil          | /<br>=th - CVM-E3-N | IINI-FI FX-WiFth                                  |
| Rated voltage                  |                          |                         |                     | + 10%                                             |
| Consumption                    |                          |                         | 25 28               | W                                                 |
| Installation category          |                          |                         | CAT III 30          |                                                   |
|                                |                          |                         |                     |                                                   |
| Poted voltage (Up)             | Voltage                  | e measurement           |                     |                                                   |
| Voltage measurement margin     |                          |                         |                     | 0% Un                                             |
| Frequency measurement margin   | in                       | 45 65Hz                 |                     |                                                   |
| Input impedance                |                          | 400 kΩ                  |                     |                                                   |
| Min. voltage measurement (Vs   | tart)                    |                         | 11                  | V Ph-N                                            |
| Installation category          |                          | CAT III 300 V           |                     | 300 V                                             |
| Current measurement circuit    |                          |                         |                     |                                                   |
| CVM-E3-MINI-FLEX-xxx           |                          | Me                      | easure through I    | Rogowsky sensors                                  |
|                                |                          | CVM-E3-MINI-            | TF-xxx              | /5A or/1 A                                        |
| Nominal current (In)           |                          | CVM-E3-MINI-            | MC-xxx              | /0.250 A                                          |
|                                |                          | CVM-E3-MINI-            | FLEX-xxx            | 2000 A                                            |
|                                |                          | CVM-E3-MINI-ITF-xxx     |                     | 2 120% In                                         |
| Current measurement margin     |                          | CVM-E3-MINI-MC-xxx      |                     | 2 100% In                                         |
|                                |                          | CVM-E3-MINI-FLEX-xxx    |                     | 2 120% In                                         |
|                                |                          | CVM-E3-MINI-ITF-xxx     |                     | 10 mA                                             |
| Min. current measurement (Ista | art)                     | CVM-E3-MINI-MC-xxx      |                     | 1% In                                             |
|                                |                          | CVM-E3-MINI-FLEX-xxx 5A |                     |                                                   |
| Consumption                    |                          | AV 0.0                  |                     |                                                   |
|                                |                          |                         |                     |                                                   |
| Measurement accuracy           |                          |                         |                     |                                                   |
|                                | CVM-E3-MIN               | I-ITF-xxx               |                     |                                                   |
| Voltage measurement            | CVM-E3-MIN               |                         | 0.5% ± 1 digit      |                                                   |
|                                | CVM E2 MIN               |                         |                     | $0.5\% \pm 1.$ diait                              |
| Current measurement            |                          |                         | <u>م دە</u> /       | $1.5 / 0 \pm 1$ uigit<br>+ 1 digit (I < 10.0% In) |
|                                | CVM-E3-MIN               |                         | 0.0%                | 0.5% + 1 digit                                    |
|                                |                          |                         |                     |                                                   |

| (Continuation) Measurement accuracy |                                      |                                                      |           |  |
|-------------------------------------|--------------------------------------|------------------------------------------------------|-----------|--|
|                                     | CVM-E3-MINI-ITF-xxx                  |                                                      |           |  |
| Frequency measurement               | CVM-E3-MINI-MC-xxx                   | 0.5%                                                 |           |  |
|                                     | CVM-E3-MINI-FLEX-xxx <sup>(12)</sup> |                                                      |           |  |
|                                     | CVM-E3-MINI-ITF-xxx                  | 0.5% ± 2 digits                                      |           |  |
| Active power measurement            | CVM-E3-MINI-MC-xxx                   | 1% ± 2 digits (I > 2%, I ≤ 100% In)                  |           |  |
|                                     | CVM-E3-MINI-FLEX-xxx <sup>(12)</sup> | 2% ± 2 digits                                        |           |  |
|                                     | CVM-E3-MINI-ITF-xxx                  | 1% ± 2 0                                             | digits    |  |
| Reactive power measurement          | CVM-E3-MINI-MC-xxx                   | 2% ± 2 digits (I ≤ 100% In)                          |           |  |
|                                     | CVM-E3-MINI-FLEX-xxx <sup>(12)</sup> | 2% ± 2 digits ( a 50 Hz)<br>3% ± 2 digits ( a 60 Hz) |           |  |
|                                     | CVM-E3-MINI-ITF-xxx                  | 0.5% ± 2 digits                                      |           |  |
| Apparent power                      | CVM-E3-MINI-MC-xxx                   | 1% ± 2 digits (I > 2%, I ≤ 100% In)                  |           |  |
| measurement                         | CVM-E3-MINI-FLEX-xxx <sup>(12)</sup> | 2% ± 2 digits                                        |           |  |
|                                     |                                      | l < 0.1ln                                            | l > 0.1ln |  |
| Active energy measurement           |                                      | Class 1                                              | Class 0.5 |  |
|                                     | CVM-E3-MINI-MC-xxx                   | Class 1 (I > 2%, I ≤ 100% In)                        |           |  |
|                                     | CVM-E3-MINI-FLEX-xxx <sup>(12)</sup> | Class 2                                              |           |  |
|                                     | CVM-E3-MINI-ITF-xxx                  | Class 2                                              |           |  |
| Reactive energy                     | CVM-E3-MINI-MC-xxx                   | Class 2 (I > 2%, I ≤ 100% In)                        |           |  |
|                                     | CVM-E3-MINI-FLEX-xxx <sup>(12)</sup> | Class 3                                              |           |  |

<sup>(12)</sup> Measurement accuracy with sensor.

| Pulse outputs (CVM-E3-MINI-ITF, CVM-E3-MINI-MC, CVM-E3-MINI-FLEX) |                                |  |
|-------------------------------------------------------------------|--------------------------------|--|
| Quantity                                                          | 1                              |  |
| Туре                                                              | NPN ouput                      |  |
| Maximum voltage                                                   | 24 V                           |  |
| Maximum current                                                   | 50 mA                          |  |
| Maximum frequency                                                 | 16 impulses / sec              |  |
| Pulse width                                                       | 30 ms to 500 ms (Programmable) |  |

| Digital inputs (CVM-E3-MINI-ITF, CVM-E3-MINI-MC, CVM-E3-MINI-FLEX) |                            |  |
|--------------------------------------------------------------------|----------------------------|--|
| Quantity                                                           | 1                          |  |
| Туре                                                               | NPN Potential free contact |  |
| Insulation                                                         | optoisolated               |  |

| Communications (CVM-E3-MINI-ITF, CVM-E3-MINI-MC, CVM-E3-MINI-FLEX) |                                  |                          |  |
|--------------------------------------------------------------------|----------------------------------|--------------------------|--|
|                                                                    | Modbus RTU                       | BACnet                   |  |
| Bus                                                                | RS-485                           | MS/TP                    |  |
| Protocol                                                           | Modbus RTU                       | BACnet                   |  |
| Baud rate                                                          | 9600 - 19200 - 38400 - 57600 bps | 9600 - 19200 - 38400 bps |  |
| Stop bits                                                          | 1 - 2                            | 1                        |  |
| Parity                                                             | without - even - odd             | without                  |  |

| Ethernet communications<br>(CVM-E3-MINI-ITF-WiEth, CVM-E3-MINI-MC-WiEth, CVM-E3-MINI-FLEX-WiEth) |                                              |  |  |  |
|--------------------------------------------------------------------------------------------------|----------------------------------------------|--|--|--|
| Туре                                                                                             | Ethernet 10BaseT - 100BaseTX self-detectable |  |  |  |
| Connector                                                                                        | RJ45                                         |  |  |  |
| Protocol                                                                                         | Web server - MQTT -REST                      |  |  |  |
| Connection mode to Network                                                                       | DHCP ON/OFF (ON by default)                  |  |  |  |

Circutor

| Wi-Fi communications<br>(CVM-E3-MINI-ITF-WiEth, CVM-E3-MINI-MC-WiEth, CVM-E3-MINI-FLEX-WiEth)                  |                                                                                                    |                              |             |  |  |
|----------------------------------------------------------------------------------------------------|----------------------------------------------------------------------------------------------------|------------------------------|-------------|--|--|
| Band                                                                                                    | 2.4 GHz (Range: 2.4 2.5 GHz)                                                                                           |                              |             |  |  |
| Standard                                                                                                    | IEEE 802.11 b / g, IEEE 802.11 n (up to 150 Mbps)                                                                      |                              |             |  |  |
| Max. output power                                                                                              | IEEE 802.11 b : 20 dBm<br>IEEE 802.11 n : 14 dBm                                                                       |                              |             |  |  |
| Bluetooth <sup>®</sup> communications<br>(CVM-E3-MINI-ITF-WiEth, CVM-E3-MINI-MC-WiEth, CVM-E3-MINI-FLEX-WiEth) |                                                                                                    |                              |             |  |  |
| Protocols                                                                                                    | Bluetooth <sup>®</sup> v4.2 BR/EDR and BLE specification                                                               |                              |             |  |  |
| Radio                                                                                                    | NZIF receiver with –97 dBm sensitivity<br>Class-1, class-2 and class-3 transmitter<br>Adaptive Frequency Hopping (AFH) |                              |             |  |  |
| User interface                                                                                                 |                                                                                                    |                              |             |  |  |
| Display                                                                                                    |                                                                                                    | LCD Custom COG high contrast |             |  |  |
| Keyboard                                                                                                    |                                                                                                    | Capacitive, 3 keys           |             |  |  |
| LED                                                                                                    |                                                                                                    | 2 LED                        |             |  |  |
|                                                                                                    | E                                                                                                    | nvironmental features        |             |  |  |
| Operating temperature                                                                                          |                                                                                                    | CVM-E3-MINI-xxx              | -5°C +45°C  |  |  |
|                                                                                                    |                                                                                                    | CVM-E3-MINI-xxx-WiEth        | -10°C +50°C |  |  |
| Storage temperature                                                                                            |                                                                                                    | CVM-E3-MINI-xxx              | -10°C +50°C |  |  |
|                                                                                                    |                                                                                                    | CVM-E3-MINI-xxx-WiEth        | -30°C +80°C |  |  |
| Relative humidity (non-condensing)                                                                             |                                                                                                    | 5 95%                        |             |  |  |
| Maximum altitude                                                                                               |                                                                                                    | 2000 m                       |             |  |  |
| Protection degree                                                                                              |                                                                                                    | IP30, Front: IP40            |             |  |  |
| Mechanical features                                                                                            |                                                                                                    |                              |             |  |  |
| Dimensions (Figure 37)                                                                                         |                                                                                                    | 52.5 x 118 x 74 mm           |             |  |  |
|                                                                                                    |                                                                                                    | CVM-E3-MINI-xxx              | 300 g.      |  |  |

Circutor\_\_\_\_\_

| Weight                     | CVM-E3-MINI-xxx               | 300 g. |  |
|----------------------------|-------------------------------|--------|--|
|                            | CVM-E3-MINI-ITF-WiEth         | 275 g. |  |
|                            | CVM-E3-MINI-MC-WiEth          | 255 g. |  |
|                            | CVM-E3-MINI-FLEX-WiEth        | 255 g. |  |
| Surround                   | Self-extinguishing V0 plastic |        |  |
| Attachment <sup>(13)</sup> | DIN rail                      |        |  |

<sup>(13)</sup> The minimum recommended distance between rails for installing the **CVM-E3-MINI** device is 150 mm.

| Standards                                                                                                    |                      |  |  |  |
|----------------------------------------------------------------------------------------------------|----------------------|--|--|--|
| Safety requirements for electrical equipment for measurement, control and laboratory use Part 1: General requirements                                                                                                    | EN 61010-1: 2010     |  |  |  |
| Safety requirements for electrical equipment for measurement, control<br>and laboratory use Part 2-030: Particular requirements for testing and<br>measuring circuits                                                               | EN 61010-2-030: 2010 |  |  |  |
| Electrical equipment for measurement, control and laboratory use - EMC requirements - Part 1: General requirements (Endorsed by AENOR in March of 2013.)                                                                            | EN 61326-1:2013      |  |  |  |
| Test for flammability of plastic materials for parts in devices and appliances                                                                                                    | UL 94                |  |  |  |
| Electrical safety in low voltage distribution systems up to 1 000 V a.c.<br>and 1 500 V d.c Equipment for testing, measuring or monitoring of<br>protective measures Part 12: Performance measuring and monitoring<br>devices (PMD) | EN 61557-12:2008     |  |  |  |
### 52.5 74 44 a., R 0 Ð (I) 118 45 8 đ)D \$ (C) (E) (C) (C) ٩ ۵ Ď 日 <u>п</u>1

Figure 37: Dimensions of the CVM-E3-MINI.

Circutor

### **10.- MAINTENANCE AND TECHNICAL SERVICE**

In the case of any query in relation to device operation or malfunction, please contact the **CIRCUTOR, SA** Technical Support Service.

### **Technical Assistance Service**

Vial Sant Jordi, s/n, 08232 - Viladecavalls (Barcelona) Tel: 902 449 459 (España) / +34 937 452 919 (outside of Spain) email: sat@circutor.com

### **11.- GUARANTEE**

Circutor\_

**CIRCUTOR** guarantees its products against any manufacturing defect for two years after the delivery of the units.

**CIRCUTOR** will repair or replace any defective factory product returned during the guarantee period.

|  |  | <ul> <li>No returns will be accepted and no unit will be repaired or replaced if it is not accompanied by a report indicating the defect detected or the reason for the return.</li> <li>The guarantee will be void if the units has been improperly used or the storage, installation and maintenance instructions listed in this manual have not been followed. "Improper usage" is defined as any operating or storage condition contrary to the national electrical code or that surpasses the limits indicated in the technical and environmental features of this manual.</li> <li>CIRCUTOR accepts no liability due to the possible damage to the unit or other parts of the installation, nor will it cover any possible sanctions derived from a possible failure, improper installation or "improper usage" of the unit. Consequently, this guarantee does not apply to failures occurring in the following cases:</li> <li>Overvoltages and/or electrical disturbances in the supply;</li> <li>Water, if the product does not have the appropriate IP classification;</li> <li>Poor ventilation and/or excessive temperatures;</li> <li>Improper installation and/or lack of maintenance;</li> <li>Buyer repairs or modifications without the manufacturer's authorisation.</li> </ul> |
|--|--|----------------------------------------------------------------------------------------------------|
|--|--|----------------------------------------------------------------------------------------------------|

# CIRCUTOR

Vial Sant Jordi, s/n – 08232 Viladecavalls (Barcelona) Espa La presente declaración de conformidad se expide baj exclusiva responsabilidad de CIRCUTOR con dirección en DECLARACIÓN UE DE CONFORMIDAD S

Producto:

| Analizadores de rede | s trifásicos, carril DIN |  |
|----------------------|--------------------------|--|
| Serie:               |                          |  |
| CVM-E3-MINI          |                          |  |
|                      |                          |  |

| _     |  |  |
|-------|--|--|
| ~~    |  |  |
|       |  |  |
|       |  |  |
|       |  |  |
|       |  |  |
| ~     |  |  |
| _     |  |  |
|       |  |  |
| · · · |  |  |
| _     |  |  |
|       |  |  |
| _     |  |  |
|       |  |  |
| •••   |  |  |
|       |  |  |
| _     |  |  |
| _     |  |  |
| -     |  |  |
| _     |  |  |
| ~     |  |  |
| _     |  |  |
| _     |  |  |
|       |  |  |
|       |  |  |
|       |  |  |
|       |  |  |
|       |  |  |
|       |  |  |
|       |  |  |
|       |  |  |
|       |  |  |
|       |  |  |
|       |  |  |
|       |  |  |
|       |  |  |

EL objeto de la declaración es conforme con la legislación armonización pertinente en la UE, siempre que sea instala mantenido y usado en la aplicación para la que ha sido fabrica de acuerdo con las normas de instalación aplicables y instrucciones del fabricante

2011/65/UE: RoHS2 Directive

Está en conformidad con la(s) siguiente(s) norma(s) u otri documento(s) normativos(s):

IEC 61326-1:2012 Ed IEC 61010-1:2010+AMD1:2016 CSV Ed 3.0 IEC 61557-12:2007 Ed 1.0

Año de marcado "CE":

2018

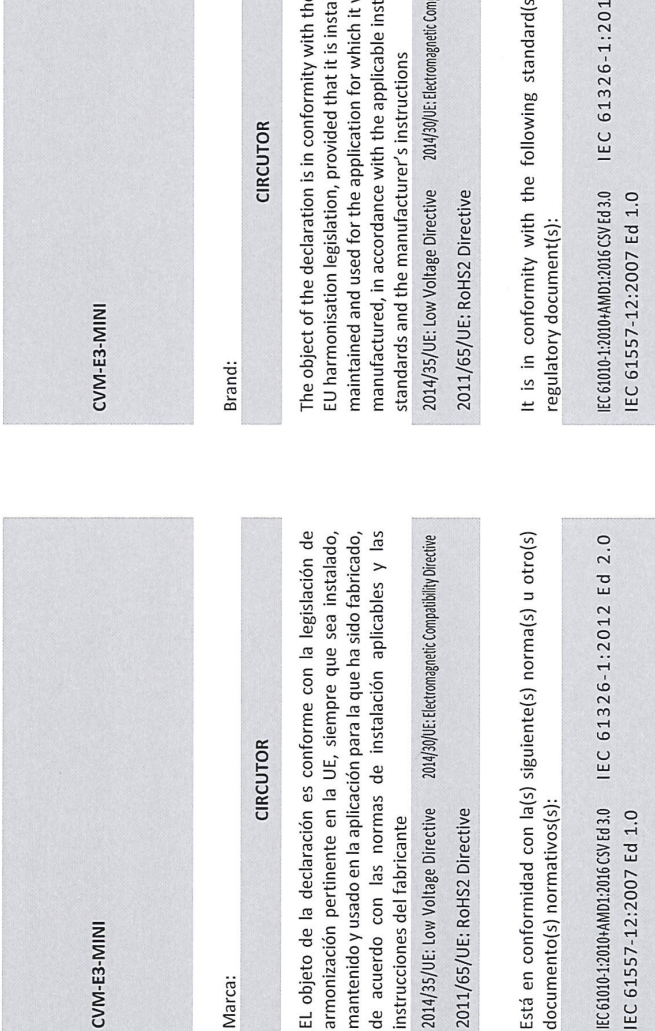

(+34) 937 452 900 - info@circutor.com CIRCUTOR, SA - Vial Sant Jordi, s/n 08232 Viladecavalls (Barcelona) Spain

| This declaration of conformity is issued under the sole<br>responsibility of CIRCUTOR with registered address at Vial Sant<br>Jordi, s/n – 08232 Viladecavalls (Barcelona) Spain                                                                                                    | La présente déclaration de conformité est délivrée sour<br>responsabilité exclusive de CIRCUTOR dont l'adresse pos<br>est Vial Sant Jordi, s/n – 08232 Viladecavalls (Barcelo<br>Espagne                                                                                                    |
|----------------------------------------------------------------------------------------------------|----------------------------------------------------------------------------------------------------|
| Product:                                                                                                    | Produit:                                                                                                    |
| Power analyzer, three-phase DIN rail                                                                                                    | analyseurs de réseaux triphasés, rail DIN                                                                                                    |
| Series:                                                                                                    | Série:                                                                                                    |
| CVM-E3-MINI                                                                                                    | CVM-E3-MINI                                                                                                    |
| Brand:                                                                                                    | Marque:                                                                                                    |
| CIRCUTOR                                                                                                    | CIRCUTOR                                                                                                    |
| The object of the declaration is in conformity with the relevant<br>EU harmonisation legislation, provided that it is installed,<br>maintained and used for the application for which it was<br>manufactured, in accordance with the applicable installation<br>standards and the manufacturer's instructions | L'objet de la déclaration est conforme à la législation<br>d'harmonisation pertinente dans l'UE, à condition d'avoir été<br>installé, entretenu et utilisé dans l'application pour laquelle il<br>été fabriqué, conformément aux normes d'installation<br>applicables et aux instructions du fabricant |
| 2014/35/UE: Low Voltage Directive 2014/30/UE: Electromagnetic Compatibility Directive 2011/65/UE: RoHS2 Directive                                                                                                    | 2014/35/UE: Low Voltage Directive 2014/30/UE Electromagnetic Compatibility Direc<br>2011/65/UE: RoHS2 Directive                                                                                                    |
| It is in conformity with the following standard(s) or other regulatory document(s):                                                                                                    | ll est en conformité avec la(les) suivante (s) norme(s) ou<br>autre(s) document(s) réglementaire (s):                                                                                                    |
| IEC61010-1:2010+AMD1:2016C5VEd3.0 IEC 61326-1:2012 Ed 2.0<br>IEC 61557-12:2007 Ed 1.0                                                                                                    | IEC 61010-1:2010+AMD1:2016CSVEd3.0 IEC 61326-1:2012 Ed 2<br>IEC 61557-12:2007 Ed 1.0                                                                                                    |
| Year of CE mark:                                                                                                    | Année de marquage « CE »:                                                                                                    |
| 2018                                                                                                    | 2018 CIRCUTC                                                                                                    |

**12.- CE CERTIFICATE** 

# Circutor

# **Circutor**

|                                                                                                    |                                                                                                    | CIRCUTOR, SA - Vial Sant Jordi, s/n<br>08232 Viladecavalls (Barcelona) Spain<br>(+34) 937 452 900 - info@circutor.com                                                                                                    |
|----------------------------------------------------------------------------------------------------|----------------------------------------------------------------------------------------------------|----------------------------------------------------------------------------------------------------|
| OE       KONFORMITÄTSERKLÁRUNG UE         KONFORMITÄTSERKLÁRUNG UE       Vorliegende Konformitätserklärung wird unter alleiniger         Verantwortung von CIRCUTOR mit der Anschrift, Vial Sant Jordi, s/n – 08232 Viladecavalls (Barcelona) Spanien, ausgestellt         Produkt**                                                                                                    | DECLARAÇÃO DA UE DE CONFORMIDADE<br>DECLARAÇÃO DA UE DE CONFORMIDADE<br>A presente declaração de conformidade é expedida sob a<br>exclusiva responsabilidade da CIRCUTOR com morada em<br>Vial Sant Jordi, s/n – 08232 Viladecavalls (Barcelona) Espanha<br>Producto:                                                                                                    | DICHIARAZIONE DI CONFORMITÀ UE<br>DICHIARAZIONE DI CONFORMITÀ UE<br>La presente dichiarazione di conformità viene rilasciata sotto<br>la responsabilità esclusiva di CIRCUTOR, con sede in<br>Vial Sant Jordi, s/n – 08232 Viladecavalls (Barcellona) Spagna                                                                                                    |
| Dreiphasen-Leistungsanalyser, DIN-Schiene                                                                                                    | Analisadores de redes trifásicos, Calha DIN                                                                                                    | Analizzatori di reti trifase, binario DIN                                                                                                    |
| Serie:                                                                                                    | Série:                                                                                                    | Serie:                                                                                                    |
| CVM-E3-MINI                                                                                                    | CVM-E3-MINI                                                                                                    | CVM-E3-MINI                                                                                                    |
| Marke:                                                                                                    | Marca:                                                                                                    | MARCHIO:                                                                                                    |
| CIRCUTOR                                                                                                    | CIRCUTOR                                                                                                    | CIRCUTOR                                                                                                    |
| Der Gegenstand der Konformitätserklärung ist konform mit der geltenden Gesetzgebung zur Harmonisierung der EU, sofern die Installation, Wartung undVerwendung der Anwendung seinem Verwendungsweck entsprechend gemäß den geltenden Installationsstandards und der Vorgaben des Herstellers erfolgt. 2014/35/UE: Low Voltage Directive 2014/30/UE: Ekotomagnetic compatibiliy Directive 2011/65/UE: RoHS2 Directive | O objeto da declaração está conforme a legislação de<br>harmonização pertinente na UE, sempre que seja instalado,<br>mantido e utilizado na aplicação para a qual foi fabricado, de<br>acordo com as normas de instalação aplicáveis e as instruções do<br>fabricante.<br>2014/35/UE: RoHS2 Directive 2014/30/UE: Hettomagnetic Compatibility Directive<br>2011/65/UE: ROHS2 Directive | L'oggetto della dichiarazione è conforme alla pertinente<br>normativa di armonizzazione dell'Unione Europea, a condizione<br>che venga installato, mantenuto e utilizzato nell'ambito<br>dell'applicazione per cui è stato prodotto, secondo le norme di<br>installazione applicabili e le istruzioni del produttore.<br>2014/35/UE: Low Voltage Directive 2014/30/UE: Electromagnetic Compatibiliy Directive<br>2011/65/UE: RoHS2 Directive |
| Es besteht Konformität mit der/den folgender/folgenden<br>Norm/Normen oder sonstigem/sonstiger<br>Regelwerk/Regelwerken                                                                                                    | Está em conformidade com a(s) seguinte(s) norma(s) ou outro(s)<br>documento(s) normativo(s):                                                                                                    | È conforme alle seguenti normative o altri documenti normativi:                                                                                                    |
| <pre>[EC61010-1:2010+AMD1:2016CSVEd3.0 IEC 61326-1:2012 Ed 2.0<br/>IEC 61557-12:2007 Ed 1.0</pre>                                                                                                    | IEC6010-1:2010+AMD1:2016CSVEd3.0 IEC 61326-1:2012 Ed 2.0<br>IEC 61557-12:2007 Ed 1.0                                                                                                    | IEC61010-1:2010+AMD1:2016CSVEd30 IEC 61326-1:2012 Ed 2.0<br>IEC 61557-12:2007 Ed 1.0                                                                                                    |
| Jahr der CE-Kennzeichnung:                                                                                                    | Ano de marcação "CE"::                                                                                                    | Anno di marcatura "CE":                                                                                                    |
| 2018                                                                                                    | 2018                                                                                                    | 2018 W. A. M. C. V. S. M.                                                                                                    |
|                                                                                                    | Viladecavalls (Spain), 08/0<br>General Manager: Ferr                                                                                                    | 2/2018<br>2/2018 Offer and a second second second second second second second second second second second second second s                                                                                                    |

CIRCUTOR

CIRCUTOR

DEKLARACIA ZGODNOŚCI UE Niniejsza deklaracja zgodności zostaje wydana na wyłączną

odpowiedzialność firmy CIRCUTOR z siedzibą pod adresem: Vial Sant Jordi, s/n – 08232 Viladecavalls (Barcelona) Hiszpania

Trójfazowe analizatory sieci, szyna DIN

produk:

Seria: CVM-E3-MINI

marka:

CIRCUTOR

Przedmiot deklaracji jest zgodny z odnośnymi wymaganiami prawodawstwa harmonizacyjnego w Unii Europejskiej pod warunkiem, że będzie instalowany, konserwowany i użytkowany zgodnie z przeznaczeniem, dla którego został wyprodukowany, zgodnie z mającymi zastosowanie normami dotyczącymi instalecji oraz instrukcjami producenta

2014/35/UE: Low Voltage Directive 2014/30/UE: Electromagnetic Compatibility Directive 2011/65/UE: ROHS2 Directive

Jest zgodny z następującą(ymi) normą(ami) lub innym(i) dokumentem(ami) normatywnym(i):

IECG1010-12010+AMD1:2016CVFd30 IEC 61326-1:2012 Ed 2.0 IEC 61557-12:2007 Ed 1.0

Rok oznakowania "CE":

2018

CIRCUTOR, SA - Vial Sant Jordi, s/n 08232 Viladecavalls (Barcelona) Spain (+34) 937 452 900 - info@circutor.com

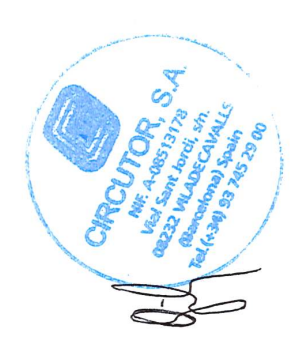

Circutor

Viladecavalls (Spain), 08/02/2018 General Manager: Ferran Gil Torné

## **ANNEX A.- CONFIGURATION MENUS**

Circutor\_

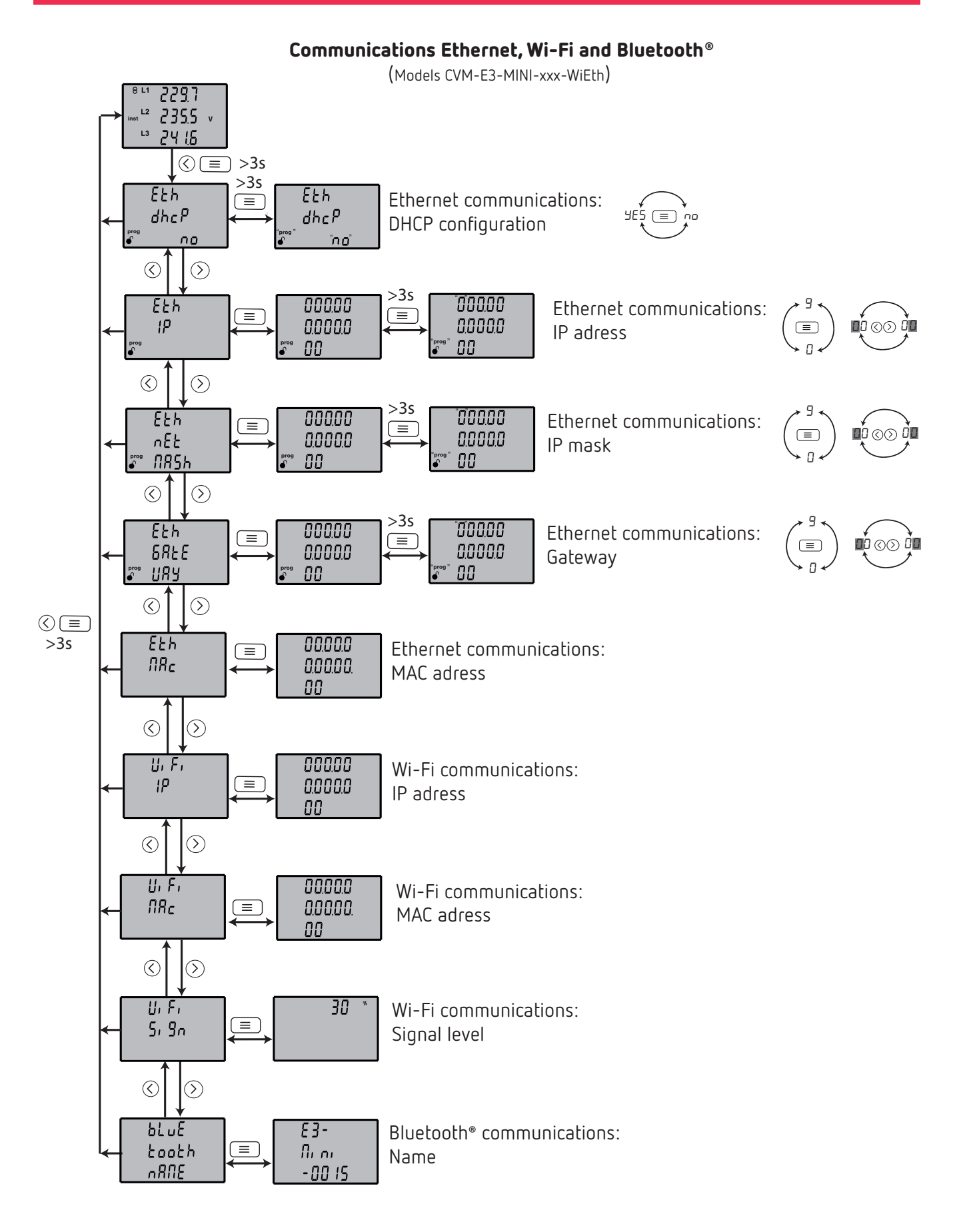

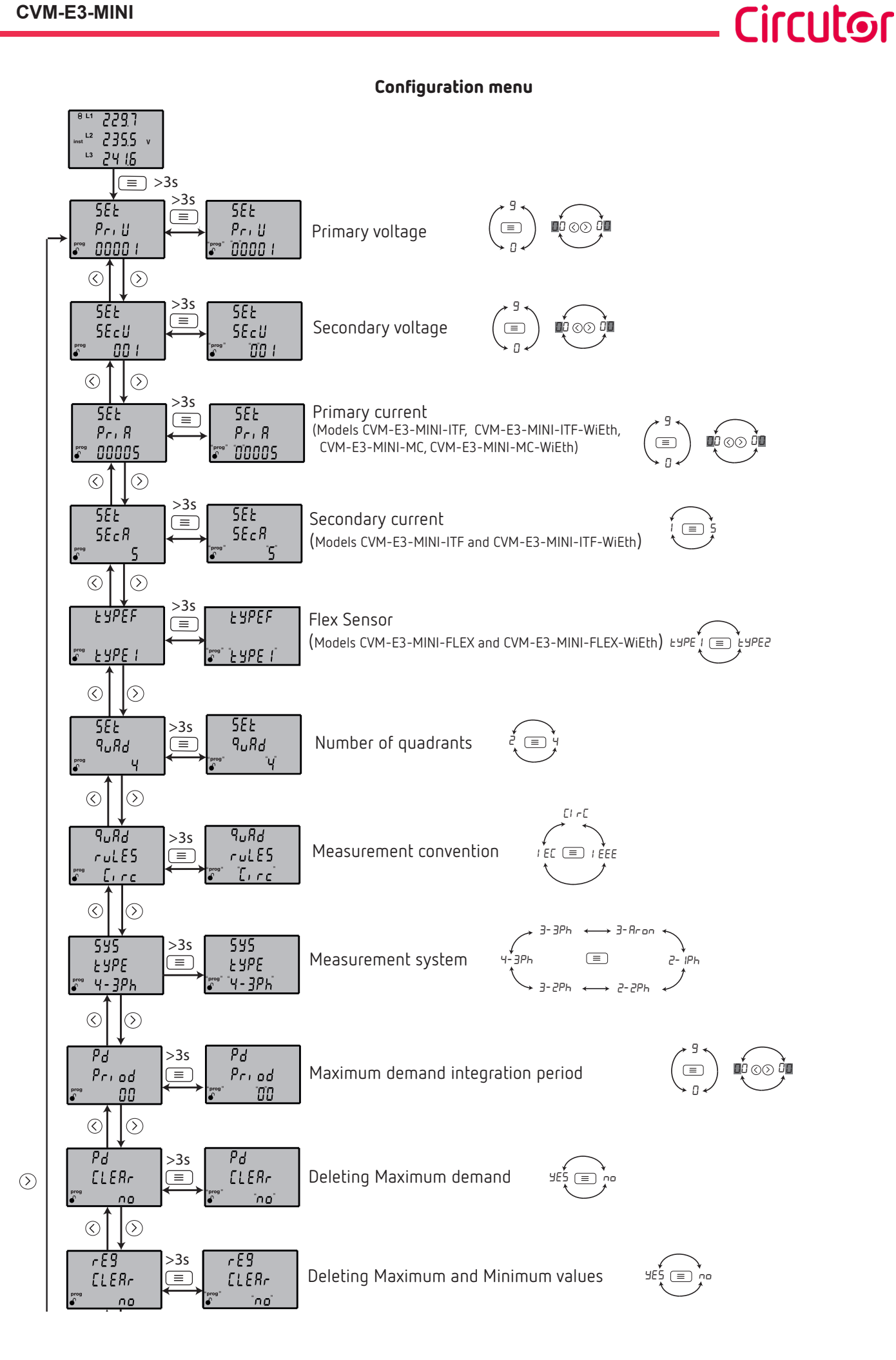

**Instruction Manual** 

# Circutor.

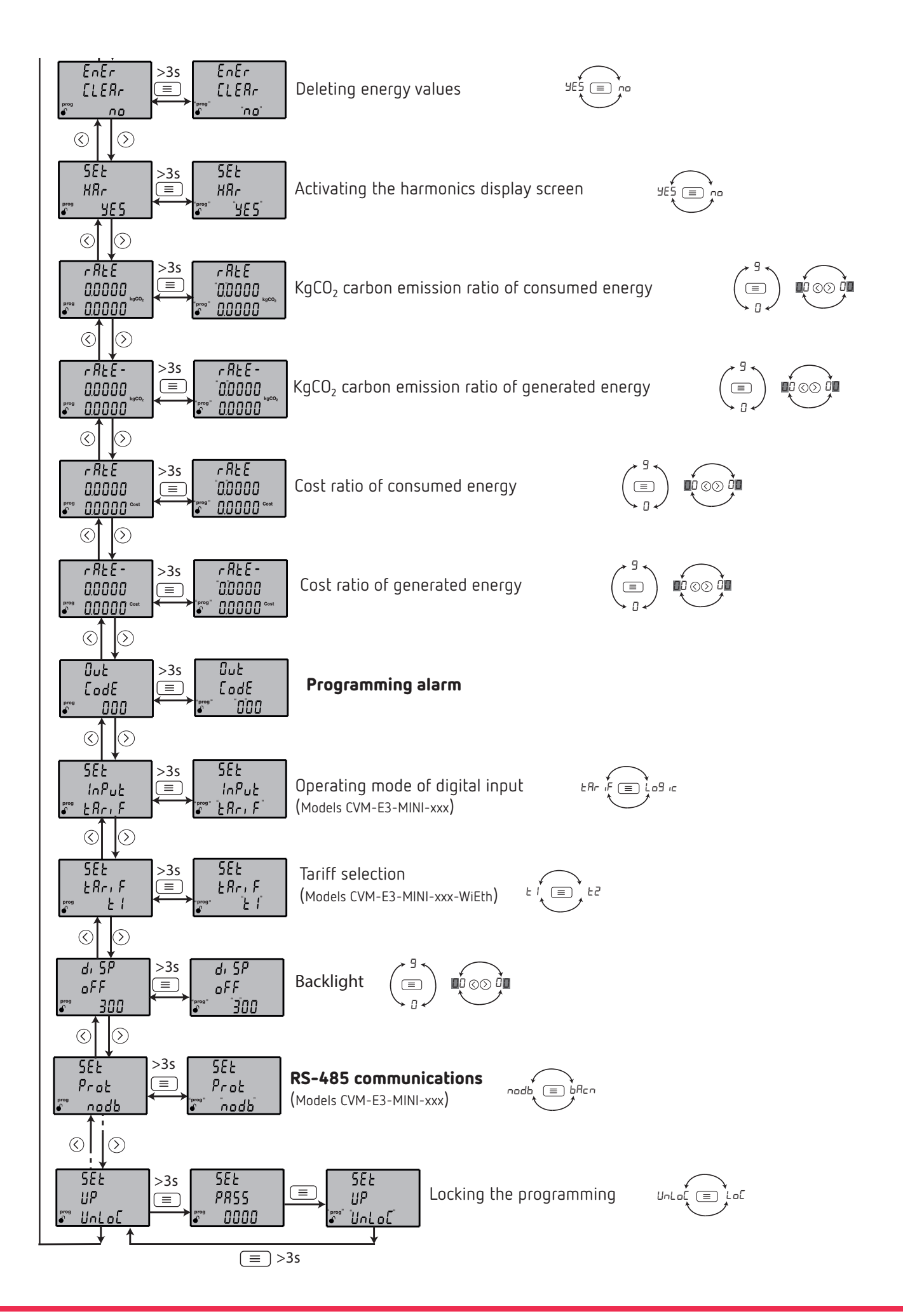

# Circutor

### Programming alarm

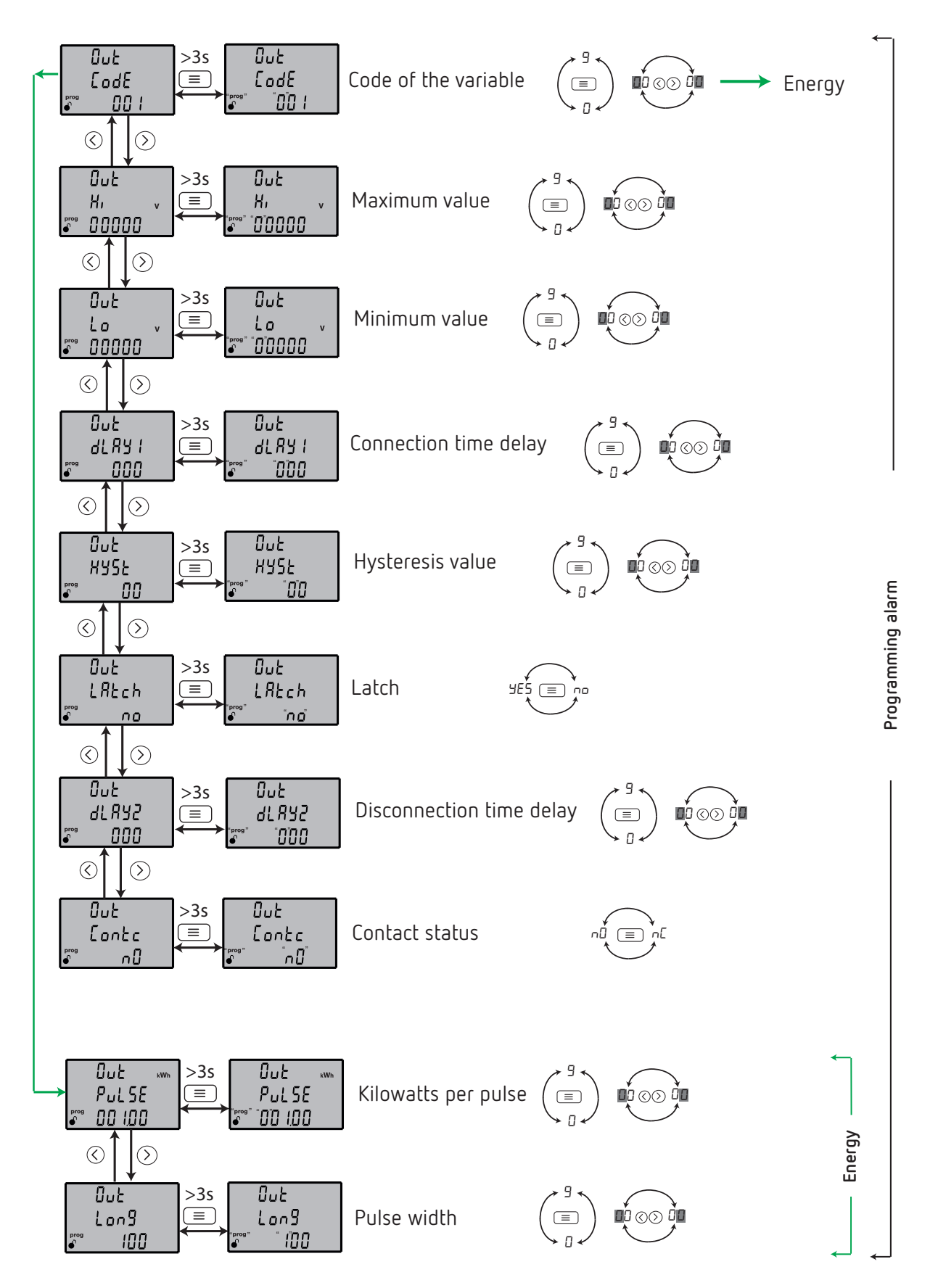

# Circutor.

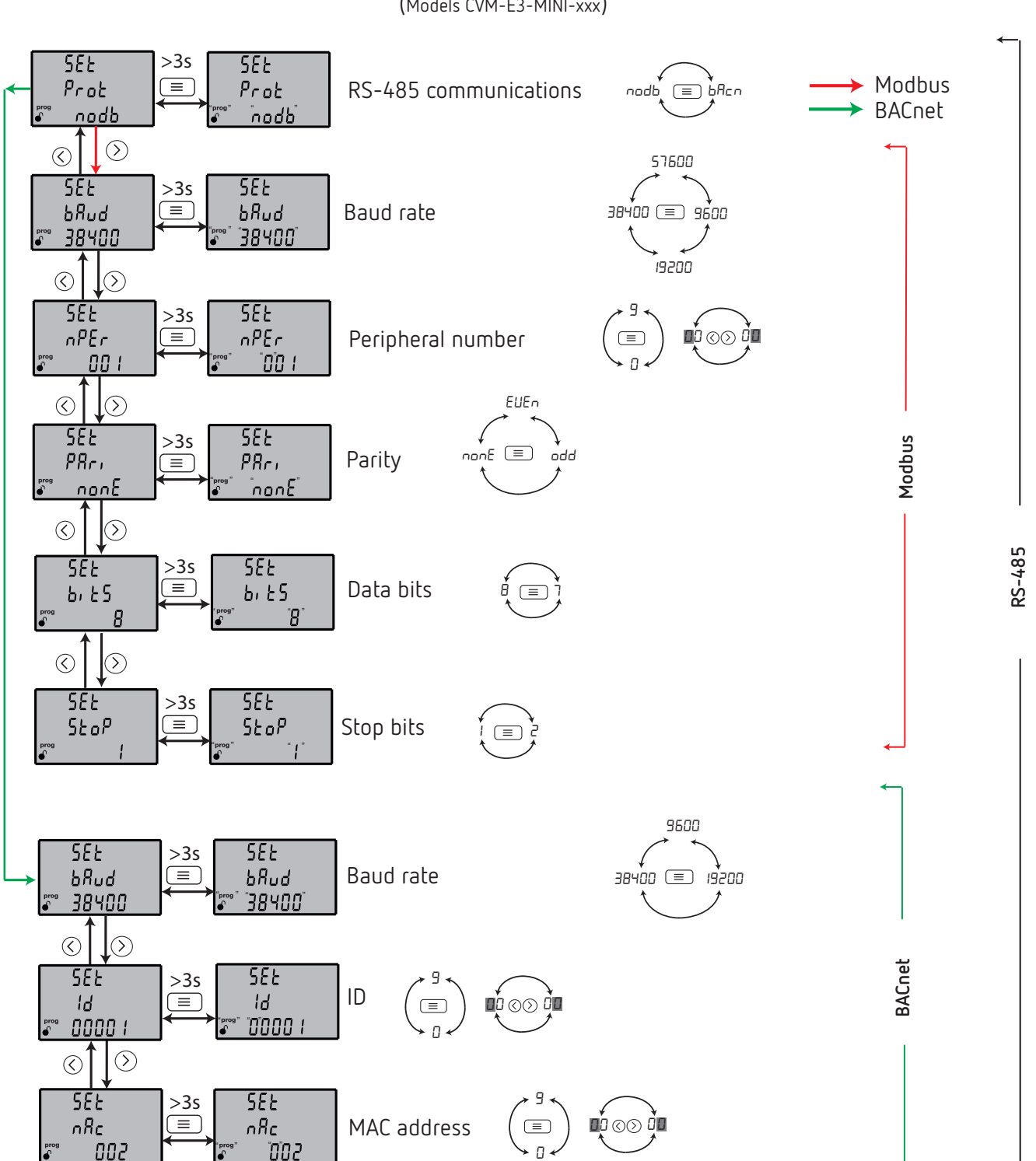

### **RS-485** communications

(Models CVM-E3-MINI-xxx)

# Circutor

CIRCUTOR, SA Vial Sant Jordi, s/n 08232 -Viladecavalls (Barcelona) Tel.: (+34) 93 745 29 00 - Fax: (+34) 93 745 29 14 www.circutor.com central@circutor.com